WATCH BOOT mini <u>RPC-M4H</u>

詳細版

■ 取扱説明書 ■

WATCH REMOTE BOOT POWER CONTROLLER MINI RPC-M4H

WATCH WATCH WA

# 明京電機株式会社

# ご購入ありがとうございます

WATCH BOOT mini RPC-M4H をご購入いただき誠にありがとうございます。 WATCH BOOT mini RPC-M4H はネットワーク経由でシステム機器の制御/管理をする自動電源制 御装置です。4 個の 100VAC 電源を個別に遠隔制御/管理できます。またNTPサーバに接続すること により、週間スケジューラーとしてもご利用になります。 WATCH BOOT mini RPC-M4H が皆様の所有されるネットワークシステムにおいて、有効かつ有用な ツールとして機能することを願っております。

最新情報を記載しておりますので購入後、以下のページを必ずご覧ください。

http://www.meikyo.co.jp/support/index.htm

#### この取扱説明書を必ずお読みください

本書はセットアップ手順と、操作、設置、安全の確保などのための手順が記載されています。 ご使用の前に、必ず本書をお読みください。

### 付属品一覧

本製品には次の付属品が同梱されています。必ずご確認ください。

- 1. 取扱説明書(保証書)
- 2. CD-ROM
  - ・取扱説明書(詳細版) PDF ファイル(本書)
  - ・プライベート MIB ファイル
  - ・その他ユーティリティソフト

内容はCD-ROM内の説明をお読みください。

- 3. RS232C (クロス) ケーブル
- 4. 2P/3P 変換プラグ

# 安全上のご注意

この取扱説明書での表示では、本装置を安全に正しくお使いいただくために、いろいろな絵表示をしてい ます。その表示と意味は以下のようになっています。本文をよくお読みいただき、内容をよくご理解の上、 正しくご使用ください。

注意喚起シンボルとシグナル表示の例

| ▲警告 | 誤った取り扱いをすると、人が死亡または重傷を負う可能性<br>が想定される内容を示しています。           |
|-----|-----------------------------------------------------------|
| ⚠注意 | 誤った取り扱いをすると、人が傷害を負う可能性が想定される内容、及び物的損害*の発生が想定される内容を示しています。 |

※物的損害とは家屋家財および家畜ペットにかかわる拡大損害を示します。

図記号の例

| 分解・改造禁止         | <ul> <li>◎ は、禁止(してはいけないこと)を示します。</li> <li>具体的な禁止内容は ◎ の中や近くに絵や文章で示します。</li> <li>左図の場合は「分解・改造の禁止」を示します。</li> </ul>                 |
|-----------------|----------------------------------------------------------------------------------------------------|
| <b>電源プラグを抜く</b> | <ul> <li>●は、強制(必ずすること)を示します。</li> <li>具体的な強制内容は、●の中や近くに絵や文章で示します。</li> <li>左図の場合は「差し込みプラグをコンセントから抜くこと」</li> <li>を示します。</li> </ul> |

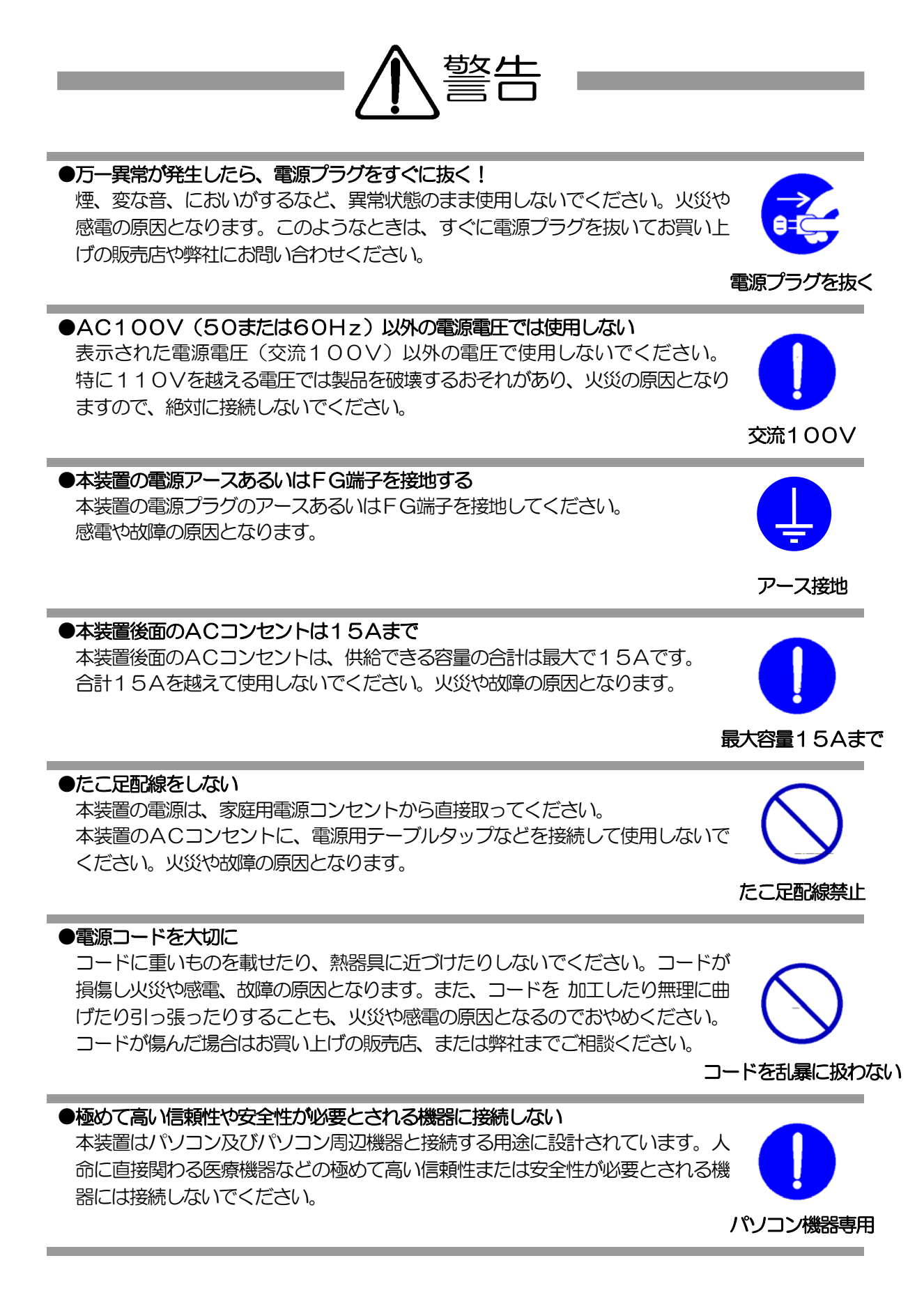

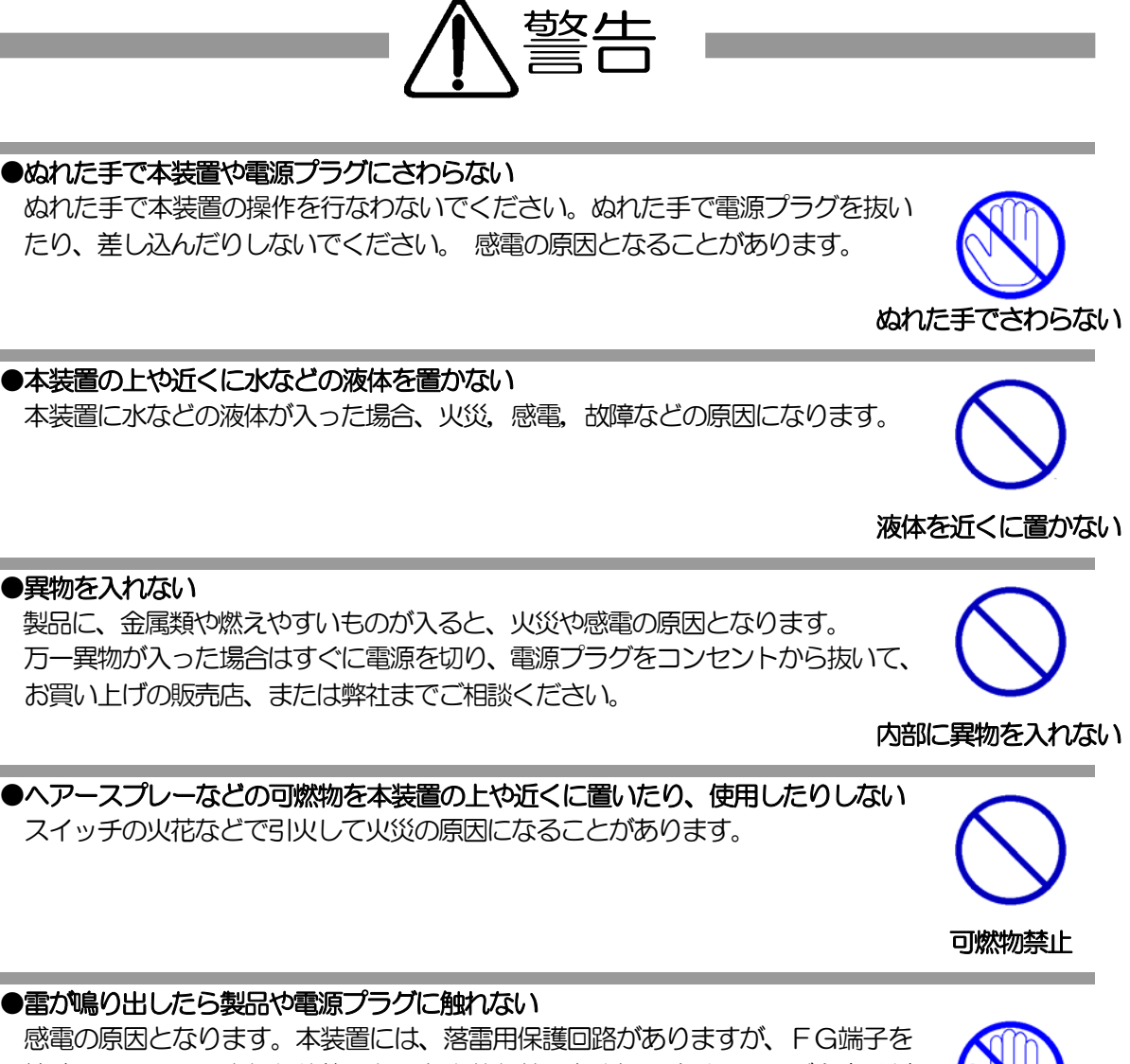

# 接地して、アースされた状態でないと十分な効果を発揮しませんのでご注意ください。

### ●分解したり改造したりしない

内部には電圧の高い部分がありますので、カバーをはずして内部の部品に触ったり、製品を改造したりしないでください。火災や感電、故障の原因となります。

### ●製品を落したりして破損した場合は

そのまま使用すると火災や感電、故障の原因となります。電源プラグをコンセントから抜き、前面のコネクタをすべて抜いて、お買い上げの販売店、または弊社までお問い合わせください。

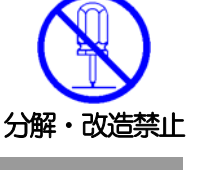

雷のときは、触れない

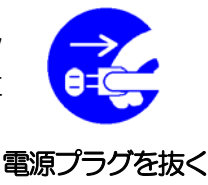

# の原因となることがあります。

●電源プラグを抜くときは電源コードを引っ張らない

電源プラグを抜くときは必ずプラグを持って抜いてください。

### ●温度が高くなるところに置かない

●風通しの悪いところに置かない

直射日光の当たるところや熱器具の近くなど、高温になるところに置かないでく ださい。やけどや火災、故障の原因となることがあります。

コードを引っ張って抜くと傷がつき、火災や感電の原因となることがあります。

### ●お手入れのときは

本装置の本体が汚れた場合は、柔らかい布に水または中性洗剤を含ませ、よく絞 ってから軽く拭いてください(絶対に、電源プラグやコネクタなどの接続部をこ の方法で拭かないでください)。薬品類(ベンジン・シンナーなど)は使わない でください。変質・変色する場合があります。本体に接続されている電源プラグ やコネクタなどの接続部のお手入れは、電源プラグやコネクタを抜いて、機器を 傷つけないよう軽く乾拭きしてください。いずれの場合も、必ず本装置の電源プ ラグをコンセントから抜き、本装置に接続されている電源プラグやコネクタ類も 全て抜いてから行なってください。感電や故障の原因となることがあります。

#### ●湿気やほこりの多いところに置かない

湿気やほこりの多い場所や調理台、加湿器の近くなど、油煙や湯気があたるよう な場所に置かないでください。火災や感電の原因となることがあります。

### ●逆さまに設置しない

本装置を逆さまに設置しないでください。また、布等でくるんだ状態での使用も おやめください。特に、ビニールやゴム製品が接触している状態での使用はおや めください。火災や故障の原因となることがあります。

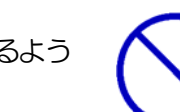

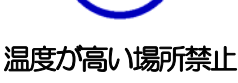

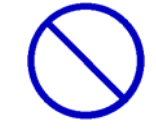

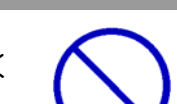

電源プラグ

を抜く

湿気・ほこり禁止

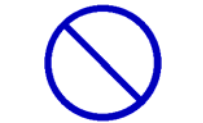

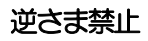

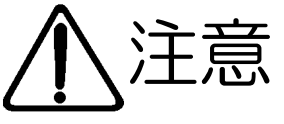

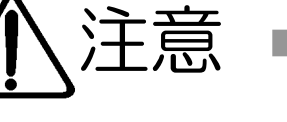

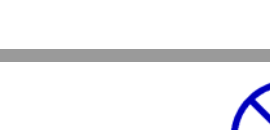

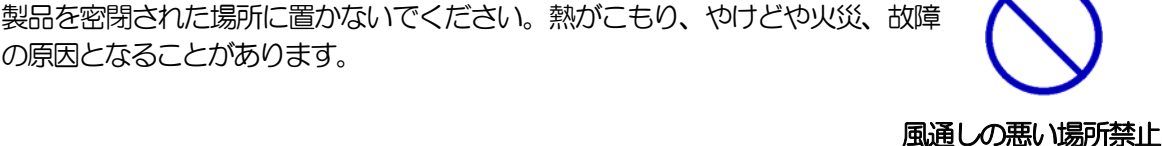

コードを引っ張らない

# ●電源プラグとコンセントの定期点検を 電源プラグとコンセントは長時間つないだままでいると、ほこりやちりがたまり、 そのままの状態で使用を続けますと、火災や感電の原因となることがあります。 定期的な清掃をし、接触不良などを点検してください。 定期点検 ●本装置は日本国内のみで使用 国外での使用は、電源電圧などの問題により、本装置が故障することがあります。 国内のみ使用 ●不安定な場所やお子様の手の届く所には置かない ぐらついた台や本装置より面積が小さいものの上や傾いた所、また衝撃や振動の 加わる所など、不安定な場所やお子様の手の届く所に置かないでください。落ち たり倒れたりしてけがや故障の原因となります。 不安定な場所禁止 ●ラジオやテレビなどのすぐ近くに置かない ラジオやテレビなどのすぐ近くに置きますと受信障害を与えることがあります。 ラジオ、テレビの近く禁止 ●データの保存について データの通信を行なう際には、あらかじめデータのバックアップを取るなどの処 置を行なってください。回線や本装置の障害によりデータを消失するおそれがあ ります。 バックアップ ●花びんやコップ、植木鉢、小さな金属物などを本装置の上に置かない 内部に水や異物が入ると、火災や感電の原因となります。万一、水などが内部に 入ったときは、すぐに電源プラグをコンセントから抜いてください。 上にものを置かない ●踏み台にしない 本装置の上に乗らないでください。 倒れたりしてけがや故障の原因となることがあります。 踏み台禁止

| 第 | 1章 | はじめに<br>1 機能概要<br>2 接続可能な無停電電源装置(UPS)<br>3 各部の名称と機能<br>4 DIPスイッチの設定<br>5 LED表示について                               | 11 |
|---|----|----------------------------------------------------------------------------------------------------|----|
| 第 | 2章 | 設置・取り付け ・・・・・・・・・・・・・・・・・・・・・・・・・・・・・・・・・・・・                                                                     | 16 |
| 第 | 3章 | <ul> <li>初期設定</li> <li>1 初期設定</li> <li>RPCサーチソフトを利用する場合</li> <li>IPアドレスを固定にして利用する場合</li> <li>2 初期化の方法</li> </ul> | 18 |
| 第 | 4章 | <ul> <li>Webブラウザでの設定、制御 ・・・・・・・・・・・・・・・・・・・・・・・・・・・・・・・・・・・・</li></ul>                                           | 23 |

|      | <ul> <li>PING監視</li> <li>POPサーバ監視</li> <li>温度監視</li> <li>スケジュール設定</li> <li>システム情報</li> <li>PING送信</li> <li>簡易説明</li> </ul> |    |
|------|----------------------------------------------------------------------------------------------------|----|
|      | <ol> <li>3 状態表示項目</li> <li>簡易情報表示</li> <li>監視状態表示</li> <li>イベントログ表示</li> <li>イベントログ</li> </ol>                             |    |
|      | <ul> <li>温度センサーログ</li> <li>4 電源制御</li> <li>電源制御</li> <li>仮想アウトレット制御</li> <li>一斉電源制御</li> </ul>                             |    |
|      | 5 CPUリセット                                                                                                    |    |
| 第 5章 | その他の設定 ・・・・・・・・・・・・・・・・・・・・・・・・・・・・・・・・・・・・                                                                                | 64 |
| 第 6章 | その他の制御<br>1 TELNET 接続による制御<br>TELNET 接続による制御<br>2 シリアルからの制御<br>3 モデムからの制御<br>4 メールからのコマンド<br>5 WEBコマンドからの制御                | 69 |
| 第7章  | ロギング機能 ・・・・・・・・・・・・・・・・・・・・・・・・・・・・・・・・・・・・                                                                                | 77 |
| 第8章  | PPPoEの使用 ・・・・・・・・・・・・・・・・・・・・・・・・・・・・・・・・・・・・                                                                              | 81 |

| 1 | PPPoEにつ | いて |
|---|---------|----|
|---|---------|----|

- 2 設定について
- 3 制御について
- 4 動作について

| 第 9章  | <ul> <li>シャットダウン</li> <li>シャットダウンについて</li> <li>パソコンの接続</li> <li>パソコンの設定</li> <li>スクリプト仕様について<br/>スクリプトの基本動作<br/>設定</li> <li>ログ</li> <li>エラー処理</li> <li>テキスト仕様</li> <li>PING 確認について</li> </ul> | 86  |
|-------|----------------------------------------------------------------------------------------------------|-----|
| 第 10章 | 無停電電源装置(UPS)との連携 ・・・・・・・・・・・・・・・・・・・・・・・・・・・・・・・・・・・・                                                                                                    | 94  |
| 第 11章 | SNMPの使用<br>1 SNMPについて<br>2 機器設定<br>3 MIBについて                                                                                                    | 97  |
| 第 12章 | ネットワーク稼動監視 ・・・・・・・・・・・・・・・・・・・・・・・・・・・・・・・・・・・・                                                                                                    | 101 |
| 第 13章 | <ul> <li>仕様一覧</li> <li>・・・・・・・・・・・・・・・・・・・・・・・・・・・・・・・・・・・・</li></ul>                                                                                                    | 104 |

問い合せ先

ご注意

第1章 はじめに

### 1. 機能概要

本装置には以下の機能があります。

- 1) 4 個の 100VAC電源を個別に制御/管理
- 2)通信による電源制御
  - ・WEBからの電源制御と設定
  - TELNET からの電源制御と設定
  - ・専用ソフトからの電源制御と設定
  - ・PPPoE クライアントとしての接続に対応
- 3)シリアルからの電源制御と設定
- 4)スケジュールによる制御・週間スケジュールによる電源制御
- 5) 監視機能
  - ・電源状態の監視
  - ・ICMPによる死活監視(PING監視)
  - ・温度状態の監視(要オプション)
- 6)各デバイスへの遅延電源投入・本体電源投入時に、指定した順番、タイミングによる各デバイスの起動
- 7) メールによる制御や通知
- 8) センター通知機能
  - ・電源状態と死活監視状態をセンターへ通知
  - ・ (MSRP) RPC -EYE v3対応
- 9) SNMP エージェント機能
- 10)通信による遠隔バージョンアップ
- 11)通信中継機能(制御ユーティリティ通信、TELNET 通信)・TELNET クライアント、シリアルコンソールとして通信
- 12) MAGICPACKET による起動とスクリプトによるシャットダウン
- 13) スクリプト通信による OS のシャットダウン
- 14)無停電電源装置(UPS)との連携によるシャットダウン処理

## 2. 接続可能な無停電電源装置(UPS)

接点通信式無停電電源装置 (UPS)が接続できます。本装置に対して、Windows の標準UPSサービスが動作しているパソコンに対するように動作する必要があります。

#### 3. 各部の名称と機能 MERCO LAN TEMP WATCH REMOTE BOOT POWER CONTROLLER mini сом PILOT OUTLET ۲ RPC-M4H FUSE 15A 1 2 3 4 DIP.SW RESET 4 2 3 4 5 6 7 9 1 8 OUTLET 4

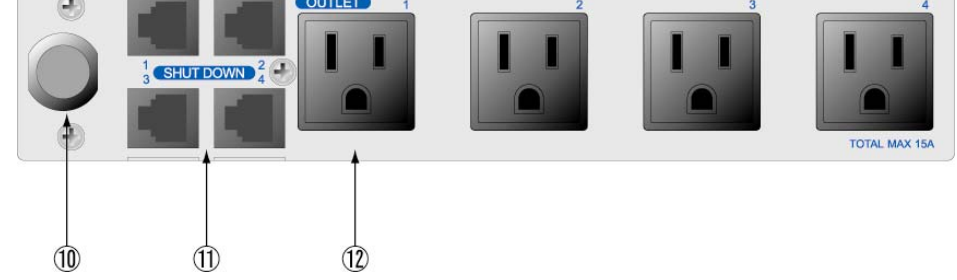

| 1 LAN             | LAN ケーブル(8 ピン RJ45)を接続します。              |
|-------------------|-----------------------------------------|
| 2 COM             | 初期設定用及び UPS 及びモデム・シリアル接続用通信ポートとして使用します。 |
| 3 LED (LINK, ACT) | CPU の通信状態を表示します。                        |
| 4 TEMP            | 温度センサーを接続します。                           |
| ⑤ DIP スイッチ        | 初期設定、本体設定に使用します。                        |
| ⑥ RESET スイッチ      | 出力電源に影響を与えずに CPU を初期化します。               |
| 7 PILOT LED       | 本体に電源が投入されている場合に点灯します。                  |
| 8 OUTLET LED      | AC アウトレットの電源出力状態を表示します。                 |
| 9 FUSE            | ガラス管ヒューズ 15A を使用します。                    |
| 10 電源コード          | 商用電源、UPS などに接続します。                      |
| ⑪ シャットダウン I/F     | シャットダウンケーブル(別売)を接続します。                  |
| 12 AC アウトレット      | デバイスの電源コードを接続します。                       |

4. DIPスイッチの設定

#### **DIPスイッチの機能**(OFFは「上」、ONは「下」を意味します。)

| NO.   | 状態  | モード                             |
|-------|-----|---------------------------------|
| _ OFF |     | 運転モード                           |
| I     | ON  | UPS(接点信号式)連携運転モード、中継機能専用モード、初期化 |
| OFF   |     | OFF<br>に<br>固<br>定              |
| 2     | ON  | 中継機能専用モード                       |
| Q     | OFF | 通転モード                           |
| 3     | ON  | メンテナンスモード、初期化                   |
| 1     | OFF | OFF<br>に<br>固<br>行              |
| 4     | ON  | 未使用                             |

#### DIPスイッチの設定

| DIPスイッチNO. |     | 1 | 2 | 3 | 4 |
|------------|-----|---|---|---|---|
| 诵令诵哲品      | OFF |   |   |   |   |
| 但中住哲吗      | ON  |   |   |   |   |
| LIDC 海進海転時 | OFF |   |   |   |   |
| OFS 建烷建料时  | ON  |   |   |   |   |
| 初期設守時      | OFF |   |   |   |   |
| 的知识在场      | ON  |   |   |   |   |
| ᅒᄪᄱᄹ       | OFF |   |   |   |   |
|            | ON  |   |   |   |   |
| 古塗装き専用ドーで  | OFF |   |   |   |   |
|            | ON  |   |   |   |   |

\* 中継機能専用モードでは、シリアルからのコマンドを受け付けなくなります。

注意 DIP スイッチを操作するときは、本体の AC アウトレットから全デバ イスを取り外してください。 DIP スイッチ操作また設定終了後は、必ず、本体前面の RESET スイ ッチを押してください。誤動作する恐れがあります。 初期設定は、第3章 「初期設定」、「初期化の方法」を参照にして設 定してください。

#### 本体には3種類のLEDが装備されています。

1) LINK, ACT LED

CPUの通信状態を表示します。

| LED  | 用途     | 状 態                | 表示                |
|------|--------|--------------------|-------------------|
| LINK | CPU 状態 | ケーブル抜け             | 0.25 秒点灯、0.25 秒消灯 |
|      |        | PPPoE 接続、通常状態      | 2 秒点灯、0.5 秒消灯     |
|      |        | PPPoE 接続, 障害または復旧中 | 0.5秒点灯、0.5秒消灯     |
|      |        | LAN 正常リンク          | 1 秒点灯、 1 秒消灯      |
| ACT  | 通信状態   | パケット受信時            | 点灯                |
|      |        | パケット未受信時           | 消灯                |

2) PILOT LED

本体に電源投入されている場合、オレンジが点灯します。

本体に電源投入され、100BASE-TX リンク時にはグリーンが点灯します。

全アウトレットの死活監視リブート回数の合計が設定値を越えたら赤が点灯にします。

(初期値は12回)

POP サーバへのアクセスエラー時は、2秒点灯→0.25秒消灯→2秒点灯します。

- 3) OUTLET LED
  - ① ACアウトレットの電源出力状態を表示します。

| ONの<br>場合 | : | 点灯  |
|-----------|---|-----|
|           |   | NUT |

- OFFの場合 : 消灯
- ② OFF 遅延中、1 秒点滅
- ③ 死活監視
  - 1. 死活監視の動作が「リブート」または「ログのみ」の場合
    - (ア)死活監視異常中(出力ON)は、2秒点灯→0.25秒消灯→2秒点灯
    - (イ) 死活監視スタート後、全ての PING 監視対象から応答を確認するまでの間、1 秒点灯 →02.5 秒消灯を繰り返し、その後点灯します。(出力は ON)
  - 2. 死活監視の動作が「ON」の場合
    - (ア) 死活監視異常中(出力 ON)は、2秒点灯→0.25秒消灯→2秒点灯
    - (イ) 死活監視スタート後、全ての PING 監視対象から応答を確認するまでの間、1 秒消灯
       →0.25 秒点灯を繰り返し、その後消灯します。(出力は OFF)
  - 3. 死活監視の動作が「OFF」の場合
    - (ア)死活監視スタート後、全てのPING 監視対象から応答を確認するまでの間、1秒点灯
       →0.25秒消灯を繰り返し、その後点灯します。(出力はON)

「ON」「OFF」の設定はブラウザや制御UTYからは行えません。変数 [debOlWdogAction]を直接変更する必要があります。

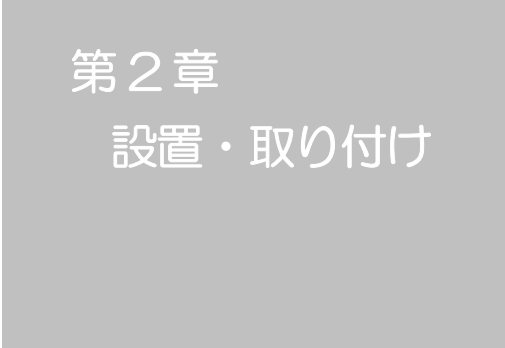

### 1. 設置・取り付け

以下の手順で設置します。

- 1)本体を設置場所に置きます。設置場所は、単相 100VAC/15A以上のコン セントに直接差し込める場所で本体背面に電源プラグが、差し込める位置であ ることを確認します。
- 2)本体前面のLAN用コネクタにLANケーブルを接続します。
- 3)本体の電源コードをコンセントに接続します。

注意 本装置を逆さまに設置しないでください。火災や故障の原 因となることがあります。

# 2. ラックへの取り付け

以下の手順でラックに取り付けます。

- ラック・キャビネットにプレートを取り付けます。
   プレートはラックサイズに合った一般市販品をご用意ください。
- 2) ラック・キャビネットに本装置を設置します。
- 3)本体前面LAN用コネクタにLANケーブルを接続します。
- 4) 電源コードをコンセントに接続します。

### 3. 固定方法

本装置固定のため設置用の穴があります。

底面についている設置用の穴(4箇所)を利用して機器を固定します。 取り付け用のねじは、M 3×8 L (MAX)をご利用ください。

注意壁面に取り付ける場合は、オプションの取付金具 ATTO2 が便利です。オプション:取付金具(ATTO2)標準価格 3,150 円(税込)

第3章 初期設定

### 1. 初期設定

1-1 RPCサーチソフトを利用する場合

RPCサーチソフトを利用して頂ければ、同一セグメント上の本装置を検索し接続することができます。DHCP機能を利用した場合のようにIPアドレスが分からない場合でも、本装置を検索し接続することができます。RPCサーチソフトのインストール手順は添付CD-ROMのREADME.txtを参照してください。

設定用PCと本装置とは、DHCPサーバの存在するLANに接続します。

1) RPCサーチソフトを起動し、「検索」ボタンをクリックします。

| RP       | RPC search Ver 1.21 |          |         |       |      |  |  |
|----------|---------------------|----------|---------|-------|------|--|--|
|          | 機器一覧                |          |         |       |      |  |  |
| No.      | 機器名                 | IPアドレス   | MACアドレス | バージョン | 稼働時間 |  |  |
|          |                     |          |         |       |      |  |  |
|          |                     |          |         |       |      |  |  |
|          |                     |          |         |       |      |  |  |
| -        |                     |          |         |       |      |  |  |
| $\vdash$ | -                   |          |         |       |      |  |  |
|          |                     |          |         |       |      |  |  |
|          |                     |          |         |       |      |  |  |
|          |                     |          |         |       |      |  |  |
|          |                     |          |         |       |      |  |  |
|          | 診 HTML接続            | i TELNET | 6. 稼働時間 | •     | 人検索  |  |  |

RPCサーチソフト起動画面

2)検索した機器を選択し、「HTML接続」ボタンをクリックするとWebブラ ウザが起動しログイン画面が表示されます。

RPCサーチソフト機器検索画面

| RPC search Ver 1.21 |         |                 |                   |               |             |
|---------------------|---------|-----------------|-------------------|---------------|-------------|
|                     |         |                 | 機器一覧              |               | 発見数:3       |
| No.                 | 機器名     | IPアドレス          | MACアドレス           | バージョン         | 稼働時間        |
| 1                   | RPC-M5C | 192.168.001.065 | 00:09:EE:00:01:28 | 1.00A 080804  | 00001:31:53 |
| 2                   | RPC-5LC | 192.168.001.014 | 00:09:EE:00:66:5B | 2.01 B 080527 | 00646:52:45 |
| 3                   | RPC-M4L | 192.168.001.066 | 00:09:EE:00:01:39 | 1.00A 080311  | 00654:55:03 |
|                     |         |                 |                   |               |             |
|                     |         |                 |                   |               |             |
|                     |         |                 |                   |               |             |
|                     |         |                 |                   |               |             |
|                     |         |                 |                   |               |             |
|                     |         |                 |                   |               |             |
|                     |         |                 |                   |               |             |
| ● HTML接続            |         |                 |                   |               |             |

注意 LINK, ACT LED がいつまでも、交互に点滅している時は、DHCP によるアドレス取得ができない状態です。DHCP サーバを確認するか、 IPアドレスを固定にしてご利用ください。 1-2 IPアドレスを固定にして利用する場合

DHCP機能を無効にすると固定の IP アドレスを設定できます。外部のネットワークから接続するために固定の IP アドレスを必要する場合などは、DHCP機能を無効にして「IPアドレス」を設定します。

設定用PCと本装置とは、LAN用コネクタにLANケーブルで接続します。 (PCと直接接続する場合は、クロスのLANケーブルになります)

- LAN や VPN 上に 192.168.10.1 および 2 の | P アドレスを持つホスト がないことを確認します。
- 2)設定用 PC の | P アドレスとネットマスクを以下の通り設定します。Win9x の場合は設定変更後、再起動が必要です。
   | P アドレス : 192.168.10.2
   ネットマスク : 255.255.255.0
- 3)本体前面の DIP スイッチ3 をON にします。 (メンテナンスモードになり、IP アドレスが 192.168.10.1 となります。)
- 4)本体前面の RESET スイッチを押します。
- 5) 設定用 PC の Web ブラウザを起動します。 http://192.168.10.1 を指定し、本装置にアクセスします。

| 注意 | ブラウザは JavaScript とフレームに対応している必要があ |
|----|-----------------------------------|
|    | ります。                              |

6) Management menu画面が表示されます。

| Management menu |                   |  |  |  |
|-----------------|-------------------|--|--|--|
| MACZELZ         | 00:09:EE:00:01:28 |  |  |  |
| IPアドレス          | 192.168.1.65      |  |  |  |
| サブネットマスク        | 255.255.255.0     |  |  |  |
| デフォルトゲートウェイ     |                   |  |  |  |
| DNSサーバーアドレス     |                   |  |  |  |
| DHCP機能          | ○有効 ⊙無効           |  |  |  |
| HTTP機能          | ◎有効 ○無効           |  |  |  |
|                 | 80                |  |  |  |
| TELNET機能        | ◎有効 ○無効           |  |  |  |
| TELNET          | 23                |  |  |  |
|                 |                   |  |  |  |
| 適用 リセット         |                   |  |  |  |

- 7)「DHCP機能」を無効にチェックし「適用」をクリックします。その後、IP アドレス欄にご利用になるLANに適切なIPアドレスを入力します。
- 8)設定が終了しましたら「適用」をクリックします。

- 9)本体前面の DIP スイッチ3 をOFF にします。(運用モードにします。)
- 10)本体前面の RESET スイッチを押します。
- 11) Web ブラウザを閉じます。
- 12)設定用 PC の I P アドレスを元に戻します。 Win9x の場合は設定変更後、再起動が必要です。
  - 注意 設定後は、必ず「適用」をクリックし、「RESET スイッチ」 を押してください。「RESET スイッチ」を押さないと設定が 反映されません。

# 2. 初期化の方法

本装置を初期化して出荷状態に設定します。

(まだ電源コードをコンセントに接続しないでください。)

- 1)本体前面のDIPスイッチ1と3をONにします。
- 2) 電源コードをコンセントに接続し、電源を供給します。
- 3)本体前面のLED(LINK)が5秒間点灯します。点灯中に本体前面のRESETスイッチを押します。
- 4) 初期化が成功するとLED(LINK)とLED(ACK)が同時点灯します。
- 5) LED(LINK)が消灯した場合は一旦電源コードを抜き、電源を供給からやり直してください。
- 6) 初期化後は、DIPスイッチを全てOFFにし、再度電源を供給してからご使用ください。
- 7) 以上で初期化が終わりましたので、前項目の「初期設定」から実行してください。

注意 初期化中には本体の電源を切らないで下さい。

**第4章** Webブラウザ での設定、制御

### 1. ログイン

インターネットでアクセスする場合は、通信機器の設定が必要です。通信機器の設定などは通信機器のマニュアルに従ってください。(PROXY 経由ではご利用になれません)

注意 ブラウザは JavaScript とフレームに対応している必要があ ります。半角記号"?","=","%",*"*&*"*,*"*,(カンマ)*"*,*"*(ダ ブルクォーテーション)は入力しないで下さい。

- 1) RPCサーチソフトを起動し、「検索」ボタンをクリック検索した機器を選 択し、「HTML接続」ボタンをクリックする。またはWebブラウザを起 動し、本装置に設定されたIPアドレスを指定してアクセスします。
  - (例 IPアドレス : 192.168.10.1 )

HTTPポート番号「80」デフォルトの場合 http://192.168.10.1

HTTPポート番号「500」に設定した場合 http://192.168.10.1:500

| ログイン画面                                              |                         |                |
|-----------------------------------------------------|-------------------------|----------------|
| CRPC-M4H Login [Noname] - Windows Internet Explorer |                         |                |
| G → P http://192.168.0.32/                          | 🚼 Google                | <b>₽</b> -     |
| 🖕 お気に入り 🏾 🏉 RPC-M4H Login [Noname] 🍡 🖏 🔹 🗔 🔹        | I 🖶 • ページ(P)▼ セーフティ(S)▼ | ツール⊙▼ ?~ "     |
| RPC-M4H Login [Noname                               | ]                       | <u></u>        |
| ユーザーID<br>パスワード                                     |                         |                |
| <u></u>                                             |                         |                |
| ユーザーIDとバスワードを入力して「ログイン」ボタンを                         | £クリックしてください。            |                |
|                                                     |                         |                |
|                                                     |                         |                |
|                                                     |                         | V              |
| ページが表示されました                                         | 🚱 インターネット 🛛 😽           | 🗟 🕶 🔍 100% 💌 🌈 |

2) ユーザー名とパスワードを入力し、「ログイン」ボタンをクリックします。

ユーザー名 : admin (デフォルト) パスワード : magic (デフォルト)

3) 簡易情報表示画面が表示されます。

簡易情報表示画面

| 🜈 RPC-M4H Web Console [Noname] - Wind | dows Internet Explorer |             |                                  |
|---------------------------------------|------------------------|-------------|----------------------------------|
| C C C R http://192.168.0.32/          |                        | 💌 🗟 🕁 🗙 🚼 G | pogle 🖉 🗸                        |
| 🚖 お気に入り 🏾 🏉 RPC-M4H Web Console [Nor  | name]                  | 🏠 • 🗟 · 🖻 🖶 | • ページ(P)• セーフティ(S)• ツール(Q)• @• » |
|                                       |                        |             |                                  |
| WATCH BOOT                            |                        | 簡易情報表示      | 更新                               |
| 状況表示項目                                | アウトレット情報               |             | 温度状能                             |
| 簡易情報表示                                |                        |             |                                  |
| 監視状態表示                                | No. アウトレット名称           | 監視電源        | <b>33.3</b> °C                   |
| イベントログ表示                              | 1 Outlet1              |             | 正常                               |
| 制御項目                                  | 2 Outlet2              |             |                                  |
| 電源制御                                  | 2 Outlat2              |             |                                  |
| 設定項目                                  |                        |             |                                  |
| 基本設定                                  | 4 Outlet4              |             |                                  |
| 通信設定                                  |                        |             |                                  |
| 監視設定                                  |                        |             |                                  |
| スケジュール設定                              | 機器情報                   |             |                                  |
| システム情報                                | 機器名称 Noname            |             |                                  |
| PING:51E                              |                        |             |                                  |
|                                       | 接続ユーザー情報               |             |                                  |
| CPOFESE                               | 7                      | Odmin       |                                  |
| admin                                 |                        |             |                                  |
|                                       | IPアトレス 192.168.0.28    |             |                                  |
|                                       |                        |             |                                  |
|                                       |                        |             |                                  |
|                                       |                        |             | ンターネット 🛛 🖓 👻 🔍 100% 👻 🌽          |

注意 簡易情報表示は現在の本装置の状態を表示する画面で実際に 制御することは出来ません。

### 2-1 基本設定

- 2-1-1 基本設定
  - 1) 画面左側設定項目の「基本設定」をクリックします。基本設定画面が表されます。

基本設定画面

| 基本設定                                             |
|--------------------------------------------------|
| 基本設定 詳細設定 セキュリティ設定                               |
|                                                  |
|                                                  |
| PCによる時刻設定<br>時刻設定                                |
| 機器設定                                             |
|                                                  |
| 機器名称 Noname                                      |
| Nowhere                                          |
| No. アウトレット名称 OFF遅延 再投入 ON遅延                      |
| 1 Outlet1 0 秒 10 秒 1 秒<br>2 Outlet2 0 秒 10 秒 2 秒 |
| 3 Outlet3 0 秒 10 秒 3 秒                           |
| 4 Outlet4 0 秒 10 秒 4 秒                           |
| 全アウトレット再投入 10 秒                                  |
| ※OFF遅延本[-1  」にするとOFF操作を使用不可にします。                 |
| ※ON遅延を「-1」にすると自動で電源出力を開始しません。                    |
| LEDによる状態表示機能 ○無効 ○有効                             |
|                                                  |
| Wake On LAN設定                                    |
| 110281.7                                         |
| アウトレット1                                          |
| アウトレット2<br>                                      |
|                                                  |
| バケット送信回数 2                                       |
| バケット送信間隔(秒) 15                                   |
| 送信テスト画面へ                                         |
| ※対象アウトレットがOFFからON動作時に送信されます。                     |
|                                                  |
| 温度センサー設定                                         |
|                                                  |
| 温度セノサー ○無効 ○有効                                   |
|                                                  |
| 週用 リセット                                          |

### 2-1-1-1 時刻設定

1)時間設定の「時刻設定」をクリックします。時刻設定画面が表されます。

| 時刻設定画面                                                               |  |  |  |  |  |
|----------------------------------------------------------------------|--|--|--|--|--|
| 時刻設定                                                                 |  |  |  |  |  |
| PCの時計による設定                                                           |  |  |  |  |  |
| PCの時間を利用して時刻設定を行います。                                                 |  |  |  |  |  |
| 2011/04/15 15:06:54 通用 リセット                                          |  |  |  |  |  |
|                                                                      |  |  |  |  |  |
| PC時間2011/04/15 15:04:32内部時間2011/04/15 15:04:36                       |  |  |  |  |  |
| ※NTPサーバーによる時刻設定が無効の場合、徐々に時刻がずれて行きます。<br>また本体の電源がOFFしますと時刻設定が無効となります。 |  |  |  |  |  |

PCの時刻による設定

「適用」をクリックすると接続されたPCの時刻に設定されます。

2-1-1-2 機器設定

機器に関する設定をします。

機器名称: 機器名称を設定します。
 設置場所: 設置場所を設定します。
 全角9文字、半角英数字 19文字以内

- アウトレット名称: 個別アウトレットの名称を設定します。
   全角 10 文字、半角英数字 20 文字以内
- ② OFF 遅延

個別アウトレットの電源出力を停止する際の OFF 遅延時間を設定します。 シャットダウンを利用する場合は、スクリプトあるいはシャットダウン信号 が動作してシャットダウンが終了するまでに必要とされる十分な時間を設 定してください。「-1」設定は、電源 OFF 操作を禁止にし、リブート操 作のみ有効とします。ルーターやハブなど誤操作による電源OFFを避けた い場合に便利です。(電源切断により、ネットワークへアクセスできなくな るケースを回避します。)この時間は以下の操作を行う際に適用されます。

・個別アウトレット制御のOFF操作

・全アウトレット制御のOFF操作

デフォルト : 0

設定可能値 : -1 ~ 3600(秒)

「-1」
 : アウトレット制御の OFF 操作を使用不可にします。リブート操作のみ可能です。
 「 O」
 : 即座に電源出力を停止します。

「 1~3600 」 : 指定した時間遅延させた後、電源出力を停止します。

③ 再投入

個別アウトレットの電源出力を停止してから開始するまでの時間を設 定します。この設定により、接続された任意のデバイスに最適なリブー ト時間を確保できます。この時間は以下の操作を行う際に適用されます。 ・個別アウトレット制御のリブート操作

| デフォルト | : | 10           |
|-------|---|--------------|
| 設定可能値 | : | 8 ~ 3600 (秒) |

④ ON 遅延

個別アウトレットの電源出力を開始するまでの時間を設定します。この 設定により、指定した順番に、指定したタイミングで個別アウトレット の電源出力を開始させることができます。この時間は以下の操作を行う 際に適用されます。

- ・本体電源投入時
- ・全アウトレット制御のON操作
- ・全アウトレット制御のリブート操作

デフォルト : No.1-1 No.2-2 No.3-3 No.4-4

- 設定可能值 : -1 ~ 3600(秒)
- 「-1」 : 自動で電源出力を開始しません。
- 「 〇 」 : 即座に電源出力を開始します。
- 「1~3600」: 指定した時間遅延させた後、電源出力を開始し ます。
- ⑤ 全アウトレット再投入時間
   全アウトレットの電源出力を停止してから電源出力を開始するまでの
   時間を設定します。この時間は以下の操作を行う際に適用されます。
   注)個別アウトレットの再投入時間は反映されません。
   ・全アウトレット制御のリブート操作
   デフォルト : 10
  - 設定可能值 :8~3600(秒)
- ⑥ LEDによる状態表示機能
  - 有効:「簡易説明」の内容通りに、各LEDの状態表示が動作します。
  - 無効: PILOT, OUTOLET LEDの点滅動作はなくなり、点灯ま たは消灯となります。
    - デフォルト :有効

2-1-1-3 WakeOnLAN 設定

WakeOnLAN に関する設定をします。

アウトレット 1~4デフォルト: 00:00:00:00:00:00MAC アドレスパケット送信回数デフォルト: 2(回)パケット送信間隔(秒)デフォルト: 15\*パケット送信回数は仮想アウトレットと共用です。

- \* パケット送信間隔は仮想アウトレットと共用です。
- \* アウトレットが ON した時、マジックパケットを送出します。

WakeOnLAN 機能について

WakeOnLAN 対応の機器を電源出力開始と同時に MAGIC PACKET を送信し、ブートアップさせることができます。

2-1-1-4 温度センサー設定 温度センサーに関する設定をします。

温度センサー : 有効 無効

- 1)設定が終了しましたら「適用」をクリックします。
- 2)「送信テスト画面へ」をクリックし、送信テスト画面を表示させ WakeOnLAN 送信テストの各アウトレットの「送信」をクリックすると設定されている 「MAC アドレス」に MAGIC PACKET を送信します。

送信テスト画面

| 送信テスト                                    |                      |  |
|------------------------------------------|----------------------|--|
| Wake On LAN 送信テスト                        |                      |  |
| アウトレット1<br>アウトレット2<br>アウトレット3<br>アウトレット4 | 送信<br>送信<br>送信<br>送信 |  |
| メール送信テスト                                 |                      |  |
| テストメール送信<br>エラーメッセージ確認                   | 送信                   |  |

注意 「適用」ボタンをクリックしないと設定した内容が有効になりません。設定によっては、「CPU リセット」ボタンをクリックしないと設定した内容が有効になりません。

2-1-2 詳細設定

本装置シャットダウンスクリプト、仮想アウトレット及びUPS連動に関する設定をします。

基本設定項目の「詳細設定」をクリックします。詳細設定画面が表示されます。

| <b>詳細設定画面</b>                                                                                                    |  |
|----------------------------------------------------------------------------------------------------|--|
| 詳細設定                                                                                                    |  |
| 基本設定  基本設定  セキュリティ設定  セキュリティ設定                                                                                                    |  |
| シャットダウンスクリプト設定                                                                                                    |  |
| シャットダウンスがリプト設定                                                                                                    |  |
| UPS連動UPS連動設定                                                                                                    |  |
| ※特殊記号は利用できません。                                                                                                    |  |
| 仮想アウトレット設定 [Wake On LAN]                                                                                                    |  |
| No.       仮想アウトレット名称       MACアドレス       ON遅延         1       0       秒         2       0       秒         3       0       秒         3       0       秒         4       0       秒         5       0       秒         6       0       秒         7       0       秒         8       0       秒         15       0       秒         バケット送信問隔       15       秒 |  |
|                                                                                                    |  |
| COM术一N設定                                                                                                    |  |
| COM1 通信速度     38400bps ・       COM1 キャラクター長     8 bits ・       COM1 ストップビット     1 bit ・       COM1 バリティ     none ・                                                                                                    |  |

適用 リセット

2-1-2-1 シャットダウンスクリプト設定 本装置にシャットダウンスクリプトに関する設定をします。

1)「スクリプト設定」をクリックします。スクリプト設定画面が表示されます。

| スクリフト設定                                                 |  |
|---------------------------------------------------------|--|
| アウトレット1         アウトレット2         アウトレット3         アウトレット4 |  |
| スクリプト登録(全共通)                                            |  |
| 登録 ス別プト登録                                               |  |
| スクリプト設定 (アウトレット1)                                       |  |
|                                                         |  |
| スクリアト美行<br>スクリプト番号 0                                    |  |
| IPアドレス                                                  |  |
| Port番号 0<br>ログインID                                      |  |
| パスワード                                                   |  |
| PING問題                                                  |  |
| PING回数 0                                                |  |
| PING限度 0                                                |  |
| スクリブト内容はtalpat又はコンハールから登録してください                         |  |
|                                                         |  |
| 適用 リセット 戻る                                              |  |

スクリプト設定画面

① スクリプト設定(アウトレット\*)

| スクリプト実行 | : | 無効、有効              |
|---------|---|--------------------|
| スクリプト番号 | : | 0(デフォルト)           |
|         |   | 1(Windows 用設定が登録済) |
| IPアドレス  | : | IPアドレスを設定します。      |
| Port番号  | : | 0(デフォルト)           |
| ログインID  | : | 最大半角8文字。           |
| パスワード   | : | 最大半角 16 文字         |
| PING実行先 | : |                    |
| PING間隔  | : | 0(デフォルト)           |
| PING回数  | : | 0(デフォルト)           |
| PING限度  | : | 0(デフォルト)           |
| メッセージ   |   |                    |

2)シャットダウンスクリプトを設定するアウトレット No をクリックし、選択します。「スクリプト登録」をクリックします。スクリプト設定画面が表示されます。

スクリプト設定画面

| スクリプト設定                                 |         |
|-----------------------------------------|---------|
| アウトレット1         アウトレット2         アウトレット3 | アウトレット4 |
| スクリプトファイル                               |         |
| スクリプトNo:0                               |         |
|                                         |         |
|                                         |         |
|                                         |         |
|                                         |         |
|                                         |         |
|                                         |         |
|                                         |         |
|                                         |         |
|                                         |         |
|                                         | ~       |
|                                         | スクリプト説明 |
| スクリプトファイル指定                             |         |
|                                         |         |
| 2                                       | 参照… 読込  |
| 4. 表示                                   | 参照      |
|                                         |         |
| スクリプトエラー時の終了コードによる電源OFF                 | 255 適用  |
|                                         |         |

スクリプトファイル指定項目に、スクリプトファイルを選択します。 スクリプトエラー時の終了コードによる電源 OFF 終了コードがこの値を超えていたら、電源を OFF しません。 「O」なら、終了コードがOのときだけオフにします。

「255」なら、どんなときにもオフにします。

詳細は「第9章 シャットダウン」をご参照ください。

2-1-2-2 UPS 連動設定

| UPS連動設定               |
|-----------------------|
|                       |
| UPS名称                 |
| UPSモニタ時間間隔 10 秒       |
| UPSシャットダウン開始時間 120 秒  |
| 停電検知レベル 〇負 〇正         |
| ローバッテリ検出レベル 〇負 〇正     |
| UPSシャットダウン信号レベル C負 C正 |
| UPSシャットダウン有効化 ◎無効 ○有効 |
|                       |
|                       |
|                       |
| 道用 リセット               |

UPS名称 : UPS名称を設定します。 全角10文字、半角英数字20文字以内 UPSモニタ時間間隔 デフォルト : 10秒 UPSシャットダウン開始時間 デフォルト : 120秒 停電検地レベル : 負 正 ローバッテリ検出レベル : 負 正 UPSシャットダウン信号レベル :負 ΤĒ UPSシャットダウン有効化 : 無効 有効

2-1-2-3 仮想アウトレット設定

仮想アウトレットに関する設定をします。

| 仮想アウトレット名称  | : 仮想アウトし | ノット名称を設定します。      |
|-------------|----------|-------------------|
|             | 全角10文    | 字、半角英数字 20 文字以内   |
| MACアドレス     | デフォルト :  | 00:00:00:00:00:00 |
| ON遅延(秒)     | デフォルト :  | 0                 |
| パケット送信回数(回) | デフォルト :  | 2                 |
| パケット送信間隔(秒) | デフォルト :  | 15                |

仮想アウトレット

仮想アウトレットとは、実際には存在しないアウトレットであり、関連付け された MAC アドレスのマジックパケットを送出して、WakeOnLAN 機能 を実現させるためのものです。

### 2-1-2-4 COM ポート設定

COM ポートに関する設定をします。

| COM1 通信速度    | デフォルト | : | 38400bps |
|--------------|-------|---|----------|
| COM1 キャラクター長 | デフォルト | : | 8bits    |
| COM1 ストップビット | デフォルト | : | 1bit     |
| COM1 パリティ    | デフォルト | : | none     |

設定が終了しましたら「適用」をクリックします。

**注意** 「適用」ボタンをクリックしないと設定した内容が有効になりません。

#### 2-1-3 セキュリティ設定

本装置にセキュリティに関する設定をします。

- 2-1-3-1 ユーザーアカウント設定 (WEB および制御ユーティリティからのログイン時に有効)
  - 1)「ユーザーアカウント設定」をクリックします。ユーザーアカウント設定画面 が表示されます。

| ユーザーアカウント設定画面          |                    |  |
|------------------------|--------------------|--|
| セキュリテ                  | 「おお」               |  |
| ユーザーアカウント設定 セキュリティ     | 詳細設定 基本設定に戻る       |  |
|                        | ※ 入力項目は半角英数のみ有効    |  |
| Ident(システム情報の参照のみ)     |                    |  |
| No. ユーザーID パスワード       | No. ユーザーID パスワード   |  |
| 1                      | 6                  |  |
| 2                      | 7                  |  |
| 3                      | 8                  |  |
| 4                      | 9                  |  |
| 5                      | 10                 |  |
| Control (システム情報参昭と雷源の) | 制御のみ)              |  |
| No. ユーザーID / パスワード     | No. ユーザーID   パスワード |  |
| 1                      | 6                  |  |
| 2                      | 7                  |  |
| 3                      | 8                  |  |
| 4                      | 9                  |  |
| 5                      | 10                 |  |
|                        |                    |  |
| Admin                  |                    |  |
| No. ユーザーID パスワード       | No. ユーザーID パスワード   |  |
| 1 admin •••••          | 4                  |  |
| 2                      | 5                  |  |
| 3                      |                    |  |
| 道用                     | リセット               |  |

|dent: 簡易情報表示と監視状態表示のみ(※ 最大 10 件登録)

Control: 簡易情報表示と監視状態表示及び電源の制御のみ(※ 最大 10 件登録)

Admin : 全ての権限(※ 最大5件登録)

| ユーザーID | : | 最大半角8文字    | (重複不可) | (@は不可) |
|--------|---|------------|--------|--------|
| パスワード  | : | 最大半角 16 文字 | (重複可)  |        |

2)設定が終了しましたら「適用」をクリックします。

注意 TELNET 用のパスワードは別途変更する必要があります。

2-1-3-2 セキュリティ詳細設定

1)「セキュリティ詳細設定」をクリックします。セキュリティ詳細設定画面が表示されます。

| セキュリティ設定                              |
|---------------------------------------|
| ユーザーアカウント設定 セキュリティ詳細設定 基本設定に戻る        |
| ログイン設定                                |
| オートログイン 〇有効 ③無効                       |
| IPフィルター設定                             |
| IPフィルター機能       ○有効 ○無効         アドレス1 |
| アドレス10                                |
| 制御ユーテリティ用設定                           |
| 暗号化キーファイル ○有効 ⊙無効                     |
| (通用) リセット)                            |

セキュリティ詳細設定画面

① ログイン設定

オートログイン : 有効 無効

オートログインを有効にチェックすると、ブラウザでのログイン時に「ユー ザーID」「パスワード」を省略して本器に接続できます。

- IPフィルター設定
  - I Pフィルター機能: 有効 無効アドレス: 0.0.0.0 (デフォルト)(最大 10 アドレス)
- キーファイルを有効にチェックするとキーファイルを使い暗号化通信が有効に なります。
- キーファイル(制御ユーティリティ用)
  - セキュリティのために、キーファイルが使われます。制御ユーティリティで本装 置に初めてアクセスすると、自動的に固有のキーコードが生成され、本装置に設 定されると共に、PCの制御ユーティリティと同じフォルダ内にキーファイルが 作られます。ファイル名は、KEYFILE.KYFです。これ以後は、このファイルが 無いとアクセスできません。他のPCで制御ユーティリティを使う場合は、この ファイルもコピーする必要があります。キーファイル有効は、変数
[keyCheck=1]です、TELNET で変数を変更して[keyCheck=0]にすると無効に できます。また、変数「keyCode=<sup>‴</sup>」としますと、本装置内部のキーファイル をクリアしてデフォルトに戻すことができます。(デフォルト:キーファイル無 効)

3)設定が終了しましたら「適用」をクリックします。

**注意** 「適用」をクリックしないと設定した内容が有効になりません。

## 2-2 通信設定

本装置のネットワークに関する設定をします。 2-2-1 通信基本設定

1)「通信基本設定」をクリックします。通信基本設定画面が表示されます。

|                                                                                             | 通信基本設定                                                                                                    |                                                                                  |                                        |
|---------------------------------------------------------------------------------------------|----------------------------------------------------------------------------------------------------|----------------------------------------------------------------------------------|----------------------------------------|
| 通信基本設定                                                                                      | 通信詳細設定                                                                                                    |                                                                                  | メール設定                                  |
|                                                                                             | * )                                                                                                    | 入力項目は                                                                            | 半角英数のみ有効                               |
| ネットワーク設定                                                                                    | E                                                                                                    |                                                                                  |                                        |
| IPアト<br>サブネッ<br>デフォルトク<br>DNSサー・<br>DHCF<br>NTPサ<br>NTP更<br>HTTF<br>HTTP<br>TELNE<br>TELNET | しス<br>トマスク<br>ゲートウェイ<br>バーアドレス<br>機能<br>ーバー<br>新間隔<br>機能<br>ボート<br>こ<br>機能<br>に<br>構能<br>に<br>てボート<br>と<br>単<br>単<br>たり<br>・<br>アドレス | 192.168.1.<br>255.255.25<br>192.168.1.1<br>9百效<br>6 (1<br>9百效<br>30<br>9百效<br>23 | 66<br>55.0<br>1<br>(無効<br>()無効         |
| TELNE1中4<br>リンク速度<br>※ネットワ                                                                  | 極方、ホート<br>をとDuplex<br>ーク設定はCPUリセット後に                                                                                                 | 23<br>自動検知<br>:有効になり                                                             | ▼<br>ます。                               |
| 関連項目                                                                                        |                                                                                                    |                                                                                  |                                        |
| 無通信<br>WEB自動<br>ダイレクトW                                                                      | タイマー(秒)<br>動更新機能<br>更新間隔(秒)<br>EBコマンド制御                                                                                              | <sup>600</sup><br>○有効<br>30<br>○有効                                               | <ul> <li>● 無効</li> <li>● 無効</li> </ul> |
| PPPoE設定                                                                                     |                                                                                                    |                                                                                  |                                        |
| ΙS<br>ΡΡΡοΙ<br>ΡΡΡοΕ<br>ΡΡΡοΕ                                                               | P名称<br>接続方法 (<br>ユーザー名<br>バスワード                                                                                                    | ○常時<br> <br>                                                                     | יאעדבס                                 |
|                                                                                             | 適用 リセット                                                                                                    |                                                                                  |                                        |

通信基本設定画面

#### ① ネットワーク設定

| IPアドレス         | デフォルト | : | 192.168.10.1  |
|----------------|-------|---|---------------|
| サブネットマスク       | デフォルト | : | 255.255.255.0 |
| デフォルトゲートウェイ    | デフォルト | : | 0.0.0         |
| DNSサーバアドレス     | デフォルト | : | 0.0.0         |
| DHCP機能         |       | : | 有効 無効         |
| NTP サーバ        | デフォルト | : | 0.0.0         |
| HTTP 機能        |       | : | 有効 無効         |
| HTTP ポート       | デフォルト | : | 80            |
| TELNET 機能      |       | : | 有効 無効         |
| TELNET ポート     | デフォルト | : | 23            |
| TELNET 中継先 I P | デフォルト | : | 0.0.0         |
| TELNET 中継先ポート  | デフォルト | : | 23            |
| リンク速度とDuplex   | デフォルト | : | 自動検知          |

2 関連項目

| 無通信タイマー        | : | 無通信の時間を設定します。       |
|----------------|---|---------------------|
| WEB 自動更新機能     | : | 有効、無効を設定します。        |
| WEB 自動更新間隔     | : | WEB自動更新間隔の時間を設定します。 |
| ダイレクトWEBコマンド制御 | : | 有効、無効を設定します。        |

③ PPPoE 設定

| ISP名称  | :ISP名称を入力します。        |
|--------|----------------------|
|        | 全角31文字、半角英数字63文字以内   |
| 接続方法   | :コマンド接続か常時接続かを選択します。 |
| ユーザーID | :指定されたユーザーIDを設定します。  |
| パスワード  | :指定されたパスワードを設定します。   |
|        |                      |

\* PPPSTA や LOG コマンドで接続を確認できます。「PPPoE の使用」を参照

外部のネットワークから接続するため、IPアドレスを固定にしてルーターのポートフォワーディング 機能を利用する場合は、DHCPを無効にします。

2)設定が終了しましたら「適用」をクリックします。

| 注意 | DHCP 利用中、IP アドレスの取り直しが行われると本装置は |
|----|---------------------------------|
|    | 自動的に CPURESET を行います。            |

2-2-2 通信詳細設定

SNMP に関する設定をします。

1)「通信詳細設定」をクリックします。通信詳細設定画面が表示されます。

| 通信詳細設定画面                                                          |                                                                                                    |                                          |                                                   |  |  |
|-------------------------------------------------------------------|----------------------------------------------------------------------------------------------------|------------------------------------------|---------------------------------------------------|--|--|
|                                                                   | 通信詳細設定                                                                                                    |                                          |                                                   |  |  |
| 通信基本設定                                                            | 通信詳細設定                                                                                                    |                                          | メール設定                                             |  |  |
|                                                                   | ※ 入力項目は半角英数のみ有効                                                                                                    |                                          |                                                   |  |  |
| SNMP基本設定                                                          | Ē                                                                                                    |                                          |                                                   |  |  |
| SET<br>GETユ<br>SETユ<br>マネー<br>Aut<br>トラッコ<br>トラッコ<br>トラッコ<br>トラッコ | GET設定<br>ミュニティ名<br>ミュニティ名<br>-ジャーTrap<br>hen Trap<br>カIPアドレス1<br>カIPアドレス3<br>カIPアドレス5<br>カIPアドレス5<br>カIPアドレス7<br>カIPアドレス7 | ● 有効<br>public<br>public<br>● 有効<br>● 有効 | <ul> <li>●無効</li> <li>●無効</li> <li>●無効</li> </ul> |  |  |
| ※ネットワーク設定はCPUUセット後に有効になります。                                       |                                                                                                    |                                          |                                                   |  |  |

| MPフィルター設定   |                                         |
|-------------|-----------------------------------------|
| SNMPフィルター機能 | ○有効 ⊙無効                                 |
| フィルターIPアドレス | フィルターマスク                                |
|             | 255.255.255.255                         |
|             | 255.255.255.255                         |
|             | 255.255.255.255                         |
|             | 255.255.255.255                         |
|             | 255.255.255.255                         |
|             | 255.255.255.255                         |
|             | 255.255.255.255                         |
|             | 255.255.255.255                         |
|             | 255.255.255.255                         |
|             | 255.255.255.255                         |
|             | APフィルター設定<br>SNMPフィルター機能<br>フィルターIPアドレス |

|     | 状態通知機能       | ○有効 ⊙無効 |
|-----|--------------|---------|
| 4   | 通知先センターアドレス  |         |
| ' - | 通知先センターボート   | 5000    |
| 2   | 通知先センターアドレス  |         |
| 2   | 通知先センターポート   | 5000    |
| 2   | 通知先センターアドレス  |         |
|     | 通知先センターボート   | 5000    |
|     | 送信間隔(秒)      | 300     |
|     |              |         |
| 一斉  | 電源制御受付       |         |
|     | 機能有効とグルーブ指定  | 無効 💙    |
|     | 制御側MACアドレス制限 |         |

#### ① SNMP基本設定

| SETGET 設定    |       | : | 有効 無効           |
|--------------|-------|---|-----------------|
| GET コミュニティ名  | デフォルト | : | public          |
| SET コミュニティ名  | デフォルト | : | public          |
| TRAP コミュニティ名 | デフォルト | : | public          |
| マネージャーTrap   |       | : | 有効 無効           |
| AuthenTpap   |       | : | 有効 無効           |
| トラップIPアドレス   | デフォルト | : | 255.255.255.255 |
|              |       |   | (最大8  Pアドレス)    |

- ② SNMPフィルター設定 SNMPフィルター機能 フィルターIPアドレス フィルターマスク
  - : 有効 無効 デフォルト : 0.0.0.0 デフォルト : 255.255.255.255

(最大 10 アドレス)

③ 状態通知機能 状能高午口地的

| 状態通知機能          |       | : | 有効    | 無効 |
|-----------------|-------|---|-------|----|
| 通知先センターアドレス 1-3 | デフォルト | : | 0.0.0 | 0  |
| 通知先センターポート 1-3  | デフォルト | : | 5000  | )  |
| 送信間隔(秒)         | デフォルト | : | 300   |    |

状態通知機能については、「第12章 ネットワーク稼動監視」をご参照ください。

④ 一斉電源制御受付

| 機能有効とグループ指定  | : | 有効 | 1~8 グループ |
|--------------|---|----|----------|
| 制御側MACアドレス制御 | : |    |          |

一斉電源制御

一斉電源制御機能とは、最大8グループに分けられた複数の本装置を、グループ単位に制御する機 能のことです。ブロードキャストパケットを利用しています。一斉電源制御受付では、本装置をど のグループにするかを設定します。制御側MACアドレス制御を設定すると、設定した機器からの 制御でのみ動作することになります。

2)設定が終了しましたら「適用」をクリックします。

「適用」ボタンをクリックしないと設定した内容が有効にな 注意 りません。設定によっては、「CPU リセット」ボタンをクリ ックしないと設定した内容が有効になりません。

2-2-3 メール設定

監視機能で異常時および復旧時にメールを送信するアドレスを設定します。

1) 「メール設定」をクリックします。

| メール設定画面            |                 |  |  |  |  |
|--------------------|-----------------|--|--|--|--|
| メール設定              |                 |  |  |  |  |
| 通信基本設定 通信詳細        | 細設定 メール設定       |  |  |  |  |
|                    | ※ 入力項目は半角英数のみ有効 |  |  |  |  |
| メールサーハ設定           |                 |  |  |  |  |
| ユーザー名              |                 |  |  |  |  |
| パスワード              |                 |  |  |  |  |
| メールアドレス            |                 |  |  |  |  |
| POP3サーバ名           |                 |  |  |  |  |
| SMTPサーバ名           |                 |  |  |  |  |
| 自動ログアウト時間(分)       | 10              |  |  |  |  |
| メールチェック間隔(分)       | 3               |  |  |  |  |
| タイムアウト時間(秒)        | 10              |  |  |  |  |
|                    | 110             |  |  |  |  |
| SMTPホート<br>SMTD型訂  |                 |  |  |  |  |
| (CRAM-MD5)         | ◎無効 ○有効         |  |  |  |  |
| ハスワート暗号化<br>(APOP) | ◎無効 ○有効         |  |  |  |  |
|                    |                 |  |  |  |  |
| メール制御バスワード         | <u>無知</u>       |  |  |  |  |
|                    |                 |  |  |  |  |
| メール初御許可アトレス        | 通知先アドレスのみ 🎽     |  |  |  |  |
| 送信メール件名            | 機器名称 ▼          |  |  |  |  |
| 送信メール 本文1行目        | 設置場所 🖌          |  |  |  |  |
| 送信メール本文2行目         | 機器IPアドレス 💌      |  |  |  |  |
| 送信メール 本又3行目        |                 |  |  |  |  |
|                    |                 |  |  |  |  |

| No.       | 通知先アドレス | · 死活温度 PPP |
|-----------|---------|------------|
| アドレス1     |         |            |
| アドレス2     |         |            |
| アドレス3     |         |            |
| アドレス4     |         |            |
| アドレス5     |         |            |
| アドレス6     |         |            |
| アドレスフ     |         |            |
| アドレス8     |         |            |
|           |         |            |
| ログ送信カウント  | )       |            |
|           |         | 送信テスト画面へ   |
|           |         |            |
|           |         |            |
| ラーメッセージ情報 | ž       |            |
|           |         | クリア 🗆      |

① メールサーバ設定

ユーザー名、パスワード、メールアドレス、POP サーバ名、SMTP サーバ名 は、プロバイダからのメール資料に基づき設定します。

- 自動ログアウト時間(分) デフォルト : 10 メールチェック間隔(分) デフォルト : 3 メールリトライ間隔(秒) デフォルト : 10 (変数 mailRetryCount で設定した回数送信します。デフォルト:3回)
- POP 3ポート デフォルト : 110 : 25 SMTPポート デフォルト APOP利用 有効 無効 : **SMTP-AUTH利用** : 有効 [CRAM-MD5] 無効 メール制御コマンド有効 6章 4. メールからのコマンド参照 無効 : メール制御を無効にします。 ログイン方式 : ログイン方式でメール制御を実行します。 パスワード方式 : パスワード方式でメール制御を実行します。 (デフォルト:空)
- メール制御パスワード : パスワードを入力します。

(メール制御コマンド有効でパスワード方式を選択した時、表示します。) メール制御許可アドレス

: 制限なしでメール制御許可します。

通知先アドレスのみ : 通知先アドレスのみメール制御許可します。

送信メール 件名 6点より選択 送信メール本文1行目

表示無し 機器名称

- 設置場所 機器 | Pアドレス
- MACアドレス イベント内容
- 送信メール 本文4行目

送信メール 本文2行目

送信メール本文3行目

制限なし

② 通知先設定

通知先アドレス

通知するメールアドレスを設定します。

最大8件設定できます。

イベント

チェックしたイベントに連動してメールが送信されます。例えば、「死活」 では死活監視が[異常]または[回復]に変化した時にメールを送信します。

PPPoE

チェックをつけたアドレスに、PPPoE 通信で取得した I P アドレスなどの 情報をメールします。

ログ送信カウント : 設定した数だけログが更新されると通知先アドレス にログを送信します。

(MAX: 20 0の時は送信しません。)

- ③ エラーメッセージ情報
   メールに失敗したエラー情報を表示します。
   クリアにチェックして「適用」をクリックすると消去できます。
- 2) 設定が終了しましたら「適用」をクリックします。
- 3)「送信テスト画面へ」をクリックし、送信テスト画面を表示させテストメー ル送信の「送信」をクリックすると設定されている通知先アドレスにテスト メールを送信します。

送信テスト画面

| 送信テスト                                    |                |  |
|------------------------------------------|----------------|--|
| Wake On LAN 送信テスト                        |                |  |
| アウトレット1<br>アウトレット2<br>アウトレット3<br>アウトレット4 | 送信<br>送信<br>送信 |  |
| メール送信テスト                                 |                |  |
| テストメール送信<br>エラーメッセージ確認                   | 送信             |  |

注意 「適用」ボタンをクリックしないと設定した内容が有効になりません。設定によっては、「CPU リセット」ボタンをクリックしないと設定した内容が有効になりません。 メール送信のみの利用で POP 認証を行わない場合でも、ユーザー名、パスワードは必要です。ダミーデーターを設定してください。 設定したメールアドレスのメールサーバ内のメールは、メールチェック間隔でメールサーバ内のメールをチェックした後、削除されます。 2-3 監視設定

本装置の監視に関する設定をします。 2-3-1 PING監視

1)「監視設定」をクリックします。PING監視設定画面が表示されます。

| 監視                                                                                                    | 設定                                                                                                    |
|----------------------------------------------------------------------------------------------------|----------------------------------------------------------------------------------------------------|
| PING監視 POPサ                                                                                                    | ーバー監視 温度監視                                                                                                    |
| □ 詳細設定                                                                                                    | ※ 入力項目は半角英数のみ有効                                                                                                    |
| <ul> <li>監視先</li> <li>DG 送信 無答</li> <li>1</li> <li>10</li> <li>10</li> <li>動作<br/>一動作<br/>一動作     </li> <li>素動作 ▼</li> </ul>                                  | <ul> <li>監視先</li> <li>DG 送信 無答</li> <li>1</li> <li>10</li> <li>10</li> <li>動作</li> <li>無動作</li> <li>▼ウトレット番号</li> </ul>   |
| <ul> <li>監視先</li> <li>DG 送信 無答</li> <li>1</li> <li>10</li> <li>10</li> <li>10</li> <li>2</li> <li>動作<br/>無動作</li> <li>無動作</li> <li>★ アウトレット番号</li> </ul>      | <ul> <li>監視先</li> <li>DG 送信 無答</li> <li>1</li> <li>10</li> <li>10</li> <li>動作</li> <li>無動作</li> <li>★ アウトレット番号</li> </ul> |
| PING 送信間隔(分)         死活監視リブートによる警告(回)         *PILOT LEDを赤点灯させる全アウトレットの死活         回復不可時の1時間ごとの繰り返し         1       2       3       4       0         *0:無制限   | 1<br>12<br>監視リブート回数<br>回数制限(回)                                                                                            |
| ・(監視先)に対してIDMPを(PING 送信間隔)分毎に1<br>(送信)回数内に(無答)回数回、応答が無いと異常と<br>・DGをチェックする事により、Default Gateway(ルー<br>・アウトレット電源OFFの場所はPING監視は行いません<br>・リブート復旧しない場合1時間毎に動作を繰り返しま | 個送信します。<br>判断し <b>(動作)</b> を実行します。<br>な等)を監視対象にします。<br><sup>1</sup> っ<br>す。                                               |
| 道用                                                                                                    | )<br>U221                                                                                                    |

P I NG監視設定画面

「詳細設定」にチェックし、「適用」をクリックします。PING監視詳細設 定画面が表示されます。

PING監視詳細設定画面

|                                                                                                    | 監視記                                                                                   | 定                                                                           |                                            |                                       |
|----------------------------------------------------------------------------------------------------|---------------------------------------------------------------------------------------|-----------------------------------------------------------------------------|--------------------------------------------|---------------------------------------|
| PING監視                                                                                                    | РОРサ-                                                                                 | バー監視                                                                        | 温度監視                                       |                                       |
| ☑ 詳細設定                                                                                                    |                                                                                       |                                                                             | ※ 入力項目は半角英数                                | のみ有効                                  |
| 監視先     DG 送信 無       1     10     10       2     □     □       3     □     動作       4     □     無動作       ▲ アウトレット番号                                                 | <ul> <li>答 対象</li> <li>1 ▼</li> <li>回数 間隔</li> <li>▼ 1 1</li> </ul>                   | 監視先<br>1<br>3<br>3<br>4<br>▲ アウトレット                                         | DG 送信 無<br>□ 10 10<br>□ □<br>□ 動作<br>□ 無動作 | 答  対象<br>1<br>回数 間隔<br>• 1   1        |
| 監視先     DG 送信 無       1     □     10     10       2     □     □     10       3     □     動作       4     □     黒動作       アウトレット番号                                      | 答                                                                                     | 監視先<br>1<br>4 <sup>2</sup><br>3<br>4<br>アウトレッ                               | DG 送信 無                                    | 答  対象<br>1 <u>×</u><br>回数 間隔<br>• 1 1 |
| PING 送信間隔 (分)<br>死活監視リブートによる警<br>*PILOT LEDを赤点灯させる全アウトレッ<br>回復不可時の1時間ごとの終<br>1 0 2 0 3 0<br>*O:無制限                                                                    | )<br>告(回)<br>トの死活監視リブー<br>もり返し回数制ド<br>4 <mark>0</mark>                                | 1<br>12<br>十回数<br>艮(回)                                                      |                                            |                                       |
| <ul> <li>(監視先)に対してICMPを(PING え<br/>(送信)回数内に(集各)回数回、応<br/>異常と判断した監視先が(対象)数</li> <li>DGをチェックする事により、Defaul<br/>・アウトレット電源OFFの場所まPING</li> <li>動作後も応答がない場合は、動作れ</li> </ul> | 信信間隔)分毎に1<br>信<br>答が無いと異常と判<br>こ達すると異常と判<br>t Gateway(ルータタ<br>監視ま行いません。<br>ない間隔)分間隔で( | 副送信します。<br>川桁します。<br>定し <b>(動作)</b> を実行し<br>等)を監視対象にしま<br><b>回数)</b> 回行い、以降 | ,ます。<br>ミす。<br>副は1 時間周期で動作を緒               | り返します。                                |
|                                                                                                    | 適用                                                                                    | リセット                                                                        |                                            |                                       |

- 1 監視先: 監視する | Pアドレス又はドメイン名を設定します。
   各アウトレットに最大4ヶ所設定できます。(詳細設定のみ)
   例 | Pアドレス : 192.168.0.1
   例 ドメイン名 : www.meikyo.co.jp
- ② DG: チェックでデフォルトゲートウェイを監視先に指定します。
- ③ 送信: 判断するための送信する回数を設定します。
   1~100の整数
- ④ 無答:送信回数内で異常と判断する無応答回数を設定します。
   1~100の整数
- ⑤ 対象: 動作を実行させるための異常な監視先アドレスの数を設定します。
   1~4(詳細設定のみ)

⑥ 動作: 動作を選択します。

無動作 : P | NG監視を行いません。

リブート :ログに記録し、電源出力をOFF/ONします。

- ログのみ : ログに記録します。電源は制御しません。
- ⑦ PING 送信間隔(分): I C M P エコー要求パケットの送信間隔を設定します。1~60の整数
- ⑧ 死活監視リブートによる警告(回): デフォルト 12回
   PILOT LEDを点滅させる全アウトレットの死活監視リブート回数
- ⑨ 回復不可時の1時間ごとの繰り返し回数制限(回) :デフォルト O(無制限)

2) 設定が終了しましたら「適用」をクリックします。

監視設定が有効なアウトレットはアウトレット番号の背景色が「青色」に変わります。

また、PING監視が正常な場合は監視番号の背景色が「青色」に変わり、異常 が発生している場合は「赤色」、回復中は「黄色」に変わります。

注意 「動作」実行後、応答のない状態が続く場合は、約1時間毎 に設定された動作を実行します。「異常」中は、再度、条件が 成立しても動作は1時間に1度しか実行しません。

#### PING監視の仕組みと動作

監視先アドレスに対して [PING 送信間隔] で設定した間隔で | CMPエコー要求 パケットを 1 個送出し、応答を待ちます。設定した[送信]回数内で設定した[無答] 回数、無応答であるとその監視先を異常と判断します。異常と判断された監視先 が [対象」数に達すると、そのアウトレットを異常と判定し、設定した[動作]を実 行します。

判定例) 送信回数:5 無答回数:3 の場合 応答 有 → 無 → 有 → 無 → 有 → 無 → 異常と判断 正常 異常

異常と判断した監視先が、対象数に達すると、アウトレットを異常と判定し動作します。

異常と判定した後、

監視先すべてから応答があると→「正常」と判定します。

ー部の監視先から応答があり、異常と判断した監視先が対象数を下回ると→「回復中」と判定します。

「正常」「回復中」になった後は、再び、同じ条件で監視を行います。

2-3-2 POPサーバ監視

1)「POPサーバ監視」をクリックします、POPサーバ監視設定画面が表示 されます。

| POPサーバ監視設定画面                                                                                                    |  |  |  |  |  |  |
|----------------------------------------------------------------------------------------------------|--|--|--|--|--|--|
| 監視設定                                                                                                    |  |  |  |  |  |  |
| PING監視 POPサーバー監視 温度監視 温度監視                                                                                                    |  |  |  |  |  |  |
| POP3サーバーが設定されていません。                                                                                                    |  |  |  |  |  |  |
| POPサーバー監視     POPサーバー監視       接続障害回数     回       動作     動作       *動作はPNS監視と共通 原動作     新作       アウトレット番号     アウトレット番号                                                                                                    |  |  |  |  |  |  |
| POPサーバー監視       POPサーバー監視         2       接続障害回数 □ □         3       動作         *       動作         *       動作         *       動作         *       動作         *       動作         *       動作         *       動作         *       動作         *       動作         *       動作         *       動作         *       か作はPNS監視と共調 無動作 |  |  |  |  |  |  |
| 現在のPOPサーバー設定       POPサーバー接続障害回数       0       メールチェック問隔(分)       3         連用                                                                                                    |  |  |  |  |  |  |

① POPサーバ監視

接続障害回数 : POPサーバを異常と判断する回数を設定します。
 動作 : 無動作 : 監視を行いません。
 リブート:ログに記録し、電源出力をOFF/ONします。
 ログのみ:ログに記録します。電源は制御しません。
 動作はPING監視と共通の設定になります。

② 現在のPOPサーバ設定

| POPサーバ接続障害回数 | : | POPサーバ接続障害回数を表示します。 |
|--------------|---|---------------------|
| メールチェック間隔(分) | : | POPサーバのチェック間隔       |
|              |   | デフォルト 3分            |

2) 設定が終了しましたら「適用」をクリックします。

注意 POPサーバ監視を行う場合はPOP3サーバの設定が必要になります。 POPサーバ監視とPING監視(または温度監視)の両方を設定すると、 いずれかが異常になった時点で動作を実行します。 2-3-3 温度監視

1)「温度監視」をクリックします、温度監視設定画面が表示されます。

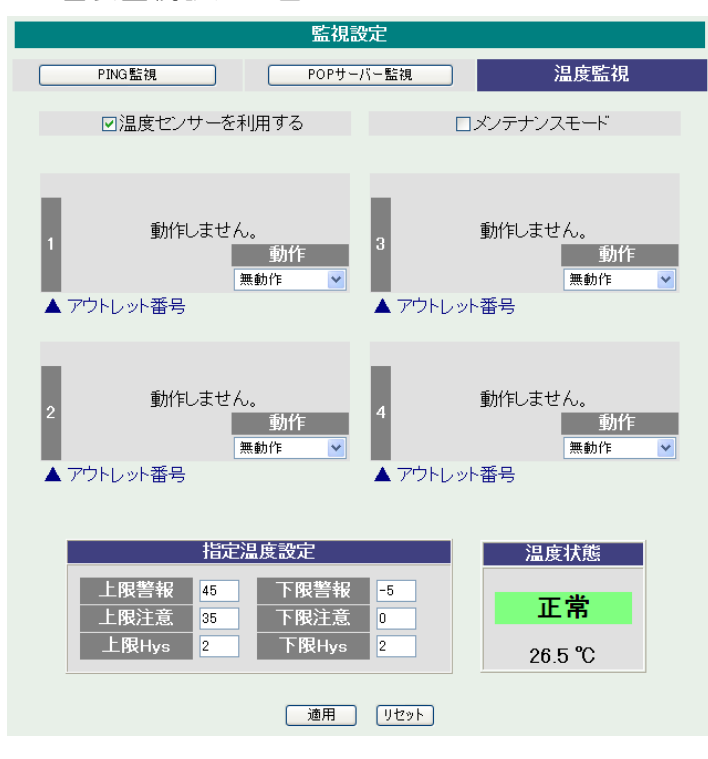

温度監視設定画面

2)本装置と温度センサー(別売)を接続します。

| る設定 | をします。              |
|-----|--------------------|
| :   | 高温の警報温度を設定します。     |
|     | (デフォルト:45℃)        |
| :   | 高温の注意温度を設定します。     |
|     | (デフォルト:35℃)        |
| :   | 高温のヒステリシス温度を設定します。 |
|     | (デフォルト: 2℃)        |
| :   | 低温の警報温度を設定します。     |
|     | (デフォルト:-5℃)        |
| :   | 低温の注意温度を設定します。     |
|     | (デフォルト: OC)        |
| :   | 低温のヒステリシス温度を設定します。 |
|     | (デフォルト: 2℃)        |
| :   | 警報の時の動作を設定します。     |
|     | 無動作 上限警報ON 下限警報ON  |
|     | 上限警報OFF 下限警報OFF    |
|     | る設定<br>: : : : : : |

② 温度範囲(測定温度範囲は-10~80℃)

正常範囲
:
下限注意から上限注意までの温度

注意範囲
 上限注意から上限警報までの温度
 下限警報から下限注意までの温度
 異常範囲
 上限警報以上の温度
 下限警報以下の温度

- 3)温度センサーを利用する チェックすると温度センサーが利用でき、温度データを表示します。
- 4) メンテナンス
   チェックすると電源制御を行わない

注意 「温度監視」を設定すると、「PING 監視」は設定できません。

温度監視の仕組みと動作

状態は、指定した温度により、「正常」から「注意」、「注意」から「警報」に変化します。 しかし、「警報」から「注意」、「注意」から「正常」への状態変化には、に指定した温度にヒステリ シス温度を加えた変化が必要です。これにより閾値近辺で状態が頻繁に変化することを防ぎます。 メールは、温度にチェックがあると、「正常」「注意」「警報」の状態に変化すると送信されます。 電源制御は、「警報」になった場合に実施されます。 2-4 スケジュール設定

本装置のスケジュールに関する設定をします。最大20件登録できます。

1)「スケジュール設定」をクリックします。

| スケジュール設定<br>NTPサーバーへの接続に失敗しています。<br>時刻が未設定または不正確な場合があります。 |    |                      |             |               |            |                 |              |       |  |
|-----------------------------------------------------------|----|----------------------|-------------|---------------|------------|-----------------|--------------|-------|--|
| スケジュールリスト                                                 |    |                      |             |               |            |                 |              |       |  |
| No.                                                       | 有効 | アウトレット               |             | 曜E            |            | 時               | 分            | 動作    |  |
| 1                                                         |    | 全アウトレット              | ~           | 毎日            | ~          | 0               | 0            | 無動作 🔽 |  |
| 2                                                         |    | 全アウトレット              | ~           | 毎日            | ~          | 0               | 0            | 無動作 💌 |  |
| 3                                                         |    | 全アウトレット              | ~           | 毎日            | ~          | 0               | 0            | 無動作 🔽 |  |
| 4                                                         |    | 全アウトレット              | ~           | 毎日            | *          | 0               | 0            | 無動作 🔽 |  |
| 5                                                         |    | 全アウトレット              | ~           | 毎日            | ~          | 0               | 0            | 無動作 🔽 |  |
| 6                                                         |    | 全アウトレット              | ~           | 毎日            | ~          | 0               | 0            | 無動作 🔽 |  |
| 7                                                         |    | 全アウトレット              | ~           | 毎日            | ~          | 0               | 0            | 無動作 🔽 |  |
| 8                                                         |    | 全アウトレット              | ~           | 毎日            | ~          | 0               | 0            | 無動作 🔽 |  |
| 9                                                         |    | 全アウトレット              | ~           | 毎日            | ~          | 0               | 0            | 無動作 🔽 |  |
| 10                                                        |    | 全アウトレット              | ~           | 毎日            | ~          | 0               | 0            | 無動作 🔽 |  |
| 11                                                        |    | 全アウトレット              | ~           | 毎日            | ~          | 0               | 0            | 無動作 🔽 |  |
| 12                                                        |    | 全アウトレット              | *           | 毎日            | *          | 0               | 0            | 無動作 🔽 |  |
| 13                                                        |    | 全アウトレット              | ~           | 毎日            | *          | 0               | 0            | 無動作 🔽 |  |
| 14                                                        |    | 全アウトレット              | ~           | 毎日            | ~          | 0               | 0            | 無動作 🔽 |  |
| 15                                                        |    | 全アウトレット              | ~           | 毎日            | ~          | 0               | 0            | 無動作 🔽 |  |
| 16                                                        |    | 全アウトレット              | ~           | 毎日            | *          | 0               | 0            | 無動作 🖌 |  |
| 17                                                        |    | 全アウトレット              | ~           | 毎日            | *          | 0               | 0            | 無動作 🔽 |  |
| 18                                                        |    | 全アウトレット              | ~           | 毎日            | ~          | 0               | 0            | 無動作 🔽 |  |
| 19                                                        |    | 全アウトレット              | ~           | 毎日            | *          | 0               | 0            | 無動作 🔽 |  |
| 20                                                        |    | 全アウトレット              | *           | 毎日            | *          | 0               | 0            | 無動作 🔽 |  |
|                                                           |    | 注意! 仮想アウト<br>では動作しま1 | ・レット<br>まん。 | の場合、<br>「電源ON | 「電源<br>Jのみ | iOFF」「!<br>動作し: | ノブート」<br>ます。 |       |  |

| 1 | 有効     | : | 設定したタイマの有効/無効<br>チェックした No.が有効になります。                         |
|---|--------|---|--------------------------------------------------------------|
| 2 | アウトレット | : | 制御するアウトレット No.<br>全アウトレット、アウトレット1〜4<br>全仮想アウトレット、仮想アウトレット1〜8 |
| 3 | 曜日     | : | 実行する曜日(毎日または指定曜日)<br>毎日 日曜 月曜 火曜 水曜<br>木曜 金曜 土曜              |
| 4 | 時      | : | 実行する時間<br>O ~ 23                                             |

- ⑤ 分
   : 実行する分

   0 ~ 59
- ⑥ 動作
   : 実行する動作

   無動作
   リブート

   電源OFF
   (仮想アウトレットではONのみ有効)
- 2) 設定が終了しましたら「適用」をクリックします。

# 注意 スケジュール設定を使う場合は NTP サーバの設定が必要になります。基本設定で設定してください。 NTP サーバの接続に失敗した場合は、エラーメッセージが表示されます。

## 2-5 システム情報

本装置に設定された各項目の概要情報を一覧で確認できます。

## 1)「システム情報」をクリックします。

| システム情報画面        |                       |    |
|-----------------|-----------------------|----|
| シス              |                       | 更新 |
|                 |                       |    |
| システム基本          |                       |    |
| 100 pp /s 11-   |                       |    |
| 機器名称            | Noname                | -  |
| デデルタ            | П.40А.110406<br>Р.СМЦ |    |
| マウトレット1名称       | Qutlot1               | -  |
| アウトレット2名称       | Outlet?               |    |
| アウトレット3名称       | Outlet3               | -  |
| アウトレット4名称       | Outlet4               |    |
| 機器内部時間          |                       |    |
| 仮想アウトレット1名称     |                       |    |
| 仮想アウトレット2名称     |                       |    |
| 仮想アウトレット3名称     |                       |    |
| 仮想アウトレット4名称     |                       |    |
| 仮想アウトレット5名称     |                       |    |
| 仮想アウトレット6名称     |                       |    |
| 仮想アウトレット7名称     |                       |    |
| 仮想アウトレット8名称     |                       |    |
| MACZELZ         | 00:09 FF:00:01:28     |    |
| IPTFLス          | 192.168.1.65          |    |
| サブネットマスク        | 255.255.255.0         |    |
| デフォルトゲートウェイ     | 192.168.1.1           |    |
| NTPサーバーアドレス     | (NG)                  |    |
| HTTP機能          | 有効                    |    |
| HTTPボート         | 80                    |    |
| TELNET機能        | 有効                    |    |
| TELNETボート       | 23                    |    |
| LAN接続速度         | 100.0Mbps             |    |
| PS-2320 涌信速度    | 38400bpc              |    |
| RS-232C キャラクター長 | 8 hite                |    |
| BS-232C ストップビット | 1 hit(s)              |    |
| BS-232C バリティ    | None                  |    |
|                 |                       |    |

#### 2-6 PING送信

本装置からのPING送信の確認できます。

- 1)「PING送信」をクリックします。
  - PING送信画面

| PING送信            | 更新 |
|-------------------|----|
|                   |    |
|                   |    |
|                   |    |
| 測定先アドレスを指定してください。 |    |

- ① 「測定先アドレスを指定してください。」の欄に測定先アドレスを入力し、「PING確認」 をクリックして下さい。
- ② 測定中は「測定中」の表示がされます。
- ③ 測定結果が表示されます。

  - 異常 :Request timed out. 応答が異常時
  - 異常 : Domain name not found. ドメイン名が存在しない

#### 2-7 簡易説明

本装置の簡易説明が確認できます。

1)「簡易説明」をクリックします。

簡易説明画面

| 簡易説明                                         |  |
|----------------------------------------------|--|
| ■ メールorWEBコマンド制御<br>■ LED状態表示<br>■ 制御コマンドー覧表 |  |

- メール or WEBコマンド制御
   メールからの制御
   ログイン方式
   パスワード方式
   WEB からダイレクトコマンド制御
   WEB コマンドでの制御方法
   利用可能コマンド
- LED状態表示 OUTLET LED 電源操作時 PILOT LED 状態通知機能 LINK ACT LED LAN 接続関係

制御コマンドー覧表

制御コマンド 内 容

### 3-1 簡易情報表示

現在の本装置の電源情報、温度状態を表示します。

簡易情報表示画面

| 簡                                                                                                    | 易情報表示                                    | 更新                                         |
|----------------------------------------------------------------------------------------------------|------------------------------------------|--------------------------------------------|
| アウトレット情報       No.     アウトレット名称       1     Outlet1       2     Outlet2       3     Outlet3       4     Outlet4 | 監視 電源<br>① N<br>① N<br>① N<br>① N<br>① N | 温度状態<br>2011/03/01 20:38:11<br>26.3℃<br>正常 |
| 機器情報<br>機器名称 Noname                                                                                             |                                          |                                            |
| 接続ユーザー情報<br>ユーザーID admin<br>IPアドレス 192.168.1.12                                                                 | Adm0n                                    |                                            |

注意 簡易情報表示は現在の本装置の状態を表示する画面で実際に制御するこ とは出来ません。 温度センサーを「有効」に設定しませんと温度状態は表示さ れません。

## 3-2 監視状態表示

現在の本装置の監視状態を表示します。

## 1)「監視状態表示」をクリックします。

## 監視状態表示画面

|                                                                                             |          |          |            |            | Ē      | <b>監視状</b> | 態表    | 7         |                  |             | ا               |
|---------------------------------------------------------------------------------------------|----------|----------|------------|------------|--------|------------|-------|-----------|------------------|-------------|-----------------|
| -<br>-<br>-<br>-<br>-<br>-<br>-<br>-<br>-<br>-<br>-<br>-<br>-<br>-<br>-<br>-<br>-<br>-<br>- | Lovk     | 更生之间,    | 小米台岩 /平    |            | 来他     | £          |       |           |                  |             |                 |
| lo.                                                                                         | 電源       | in 175   | 7/38/ T    | ここと        | 実現     | 行数<br>E温度  | 送動作   | 信数<br>F設定 | 無応答<br>警報温度      | 対象数<br>注意温」 | t 動作<br>度 Hys温度 |
| 1                                                                                           | ON       |          | 正常         |            |        | 0          |       | 10        | 10               | 1           | 無動作             |
| 2                                                                                           | ON       |          | 正常         |            |        | 0          |       | 10        | 10               | 1           | 無動作             |
| 3 🧧                                                                                         | ON       |          | 正常         |            |        | 0          |       | 10        | 10               | 1           | 無動作             |
| 4 [                                                                                         | ON       |          | 正常         |            |        | 0          |       | 10        | 10               | 1           | 無動作             |
| 監視分                                                                                         | 七状態<br>監 | 視労       | <b>č</b> 1 |            | 탎      | 視先2        |       | Ē         | 信視先3             | Ē           | <b>祖先</b> 4     |
| No.                                                                                         | <b>監</b> | 視外       | E1         |            | 監      | 視先2        | ***   | 臣         | 信視先3<br>一一一一〇〇〇〇 |             | 记先4<br>一一一个个个   |
| 2     3                                                                                     |          |          |            |            |        |            |       |           |                  |             |                 |
| PING                                                                                        | 志答時      | 間        |            |            |        |            |       |           |                  |             |                 |
| No.                                                                                         |          | 監視<br>云筌 | 先1<br>時間   |            | 5<br>C | 監視先        | 2<br> | 5         | 監視先3<br>5 答時間    | 開た          | 記先4<br>         |
| 1                                                                                           | ,        | ~        | -10J       |            | М      | 2 C MIII   | 9     | ,,        | 아마아마             |             | 0 0 0 0 0       |
| 2                                                                                           |          |          |            | Í          |        |            |       |           |                  |             |                 |
| 3 4 _                                                                                       |          |          |            | _          |        |            |       |           |                  |             |                 |
| ヘア                                                                                          | うちしょ     | ット番      | 号          |            |        |            |       |           |                  |             |                 |
| 機器情報                                                                                        |          |          |            |            |        |            |       |           |                  |             |                 |
| POP                                                                                         | サーノ      | 1-1      | 接続障害       | <b>;</b> 0 | ]数     |            |       |           | 0                |             |                 |

① アウトレット監視状態/判定条件

| 電源     | : | 電源の状態を表示します。                                                                                                    |
|--------|---|----------------------------------------------------------------------------------------------------|
| 死活判定   | : | PING 監視および POP サーバ監視の判定結果を表示します。<br>正常:異常な監視先が対象数未満、かつ POP サーバ正常。<br>異常:異常な監視先が対象数以上、あるいは POP サーバ異常。<br>回復中:動作後、異常な監視先が対象数未満だが、異常な |
|        |   | 監視先が残っている。POP サーバは正常。                                                                                                    |
| 温度判定   | : | 温度監視の判断結果を表示します。                                                                                                    |
| 実行数    | : | PING 監視と POP サーバ監視の実行された動作の回数を表示します。                                                                                               |
| 現在温度   | : | 温度監視の現在温度を表示します。                                                                                                    |
| 送信数    | : | PING 監視の PING 送信回数設定値を表示します。                                                                                                    |
| 動作設定   | : | 温度監視の動作設定を表示します。                                                                                                    |
| 無応答    | : | PING 監視の無応答回数設定値を表示します。                                                                                                    |
| 警報温度   | : | 温度監視の警報温度を表示します。                                                                                                    |
| 対象数    | : | PING 監視の対象数設定値を表示します。                                                                                                    |
| 注意温度   | : | 温度監視の注意温度を表示します。                                                                                                    |
| 動作     | : | PING 監視と POP サーバ監視の動作を表示します。                                                                                                    |
| Hys 温度 | : | 温度監視のヒステリシス温度を表示します。                                                                                                    |

2 監視先状態

| 状態   ・ アウト | ット毎に各監視先の応答状態を表示します。 |
|------------|----------------------|
|------------|----------------------|

| - 無心合数 - ICMP エコー安水达信に刈りる無心合回数を表示しま | 無応答数 | : | ICMP エコー要求送信に対する無応答回数を表示します | す。 |
|-------------------------------------|------|---|-----------------------------|----|
|-------------------------------------|------|---|-----------------------------|----|

③ PING応答時間

応答時間 : 監視先の応答時間を表示します。

④ 機器情報

POPサーバ接続障害回数 : POPサーバへの接続障害回数を表示します。

3-3 イベントログ表示

現在までのイベントログ表示を表示します。

イベントログ表示画面

1)「イベントログ表示」をクリックします。

| ログリスト                  |               |               |                    |
|------------------------|---------------|---------------|--------------------|
| No. 日時                 | 内容            | 情報            | 接続者                |
| 1 2010/08/07 14:10:49  | ログ開始          |               | -                  |
| 2 2010/08/07 14:10:53  | TELNET接続      | 192.168.1.11  |                    |
| 3 2010/08/07 14:11:02  | TELNETログイン    | 192.168.1.11  |                    |
| 4 2010/08/07 14:11:11  | TELNETログインせず切 | 断192.168.1.11 |                    |
| 5 2010/08/07 14:11:41  | UTY接続         | 192.168.1.11  |                    |
| 6 2010/08/07 14:11:41  | UTYログイン       | 192.168.1.11  | admin              |
| 7 2010/08/07 14:11:41  | UTYログインせず切断   | 192.168.1.11  | admin              |
| 8 2010/08/07 14:12:15  | WEBアクセス       | 192.168.1.11  |                    |
| 9 2010/08/07 14:12:23  | WEBログイン       | 192.168.1.11  | admin              |
| 10 2010/08/07 14:12:23 | 設定書込(WRITE)   |               | admin              |
| 11 2010/08/07 14:22:56 | WEBログアウト      | 192.168.1.11  |                    |
| 12 2010/08/07 20:53:02 | WEBアクセス       | 192.168.1.11  |                    |
| 13 2010/08/07 20:57:44 | WEBアクセス       | 192.168.1.11  |                    |
| 14 2010/08/07 20:57:44 | WEBログイン       | 192.168.1.11  | admin              |
|                        |               |               |                    |
|                        |               |               |                    |
| 表示領域 1~14 (総数          | 14)           | 2             | 010/08/07 21:55:31 |
|                        |               |               |                    |
|                        |               |               | A - 10 h           |

- 2)「 更新 」を押すと最新状態に更新します。
  - ① 前ページ : 前ページを表示します。
  - ② 次ページ : 次ページを表示します。
  - ③ 先頭ページ : 先頭ページを表示します。
  - ④ 最終ページ : 最終ページを表示します。
  - ⑤ 全ログクリア : ログを消去します。

### **注意** 1 ページは 100 項目単位で表示します。最大 10 ページ、1000 項目の ログを表示可能です。

## 4. 電源制御

本装置に接続されたデバイスの電源制御をします。

#### 4-1 電源制御

1)「電源制御」をクリックします。

| 雷酒制 | 临    | 雨 | 而 |
|-----|------|---|---|
| 电炉巾 | JILF | Ē | ш |

|     |             | 電源制御              | 更新 |
|-----|-------------|-------------------|----|
|     | 電源制御        | 仮想アウトレット制御 一斉電源制御 | )  |
| アウト | レット情報       |                   |    |
| No. | アウトレット名称    | 電源制御しては「状態」       |    |
| 1   | Outlet1     | 電源ON 電源OFF リブート   |    |
| 2   | Outlet2     | 電源ON 電源OFF リブート   |    |
| З   | Outlet3     | 電源ON 電源OFF リブート   |    |
| 4   | Outlet4     | 電源ON 電源OFF リブート   |    |
|     | 全アウトレット     | 電源ON 電源OFF リブート   |    |
|     |             |                   |    |
| 機器情 | 青報          |                   |    |
| į   | 機器名称 Noname |                   |    |

#### ①電源状態

現在の電源の状態を表します。 (更新されないと最新の状態が表示されません。)

②個別アウトレット制御の動作

- 電源ON : 電源出力を開始します。
- 電源OFF : 電源出力を停止します。
- リブート : 電源出力をOFF/ONします。
- ③ 全アウトレット制御の動作
  - 電源ON : 全アウトレットの電源出力を開始します。
  - 電源OFF : 全アウトレットの電源出力を停止します。
  - リブート : 全アウトレットの電源出力をOFF/ONします。
- 2) 「更新」をクリックすると最新の電源状態を取得します。

- 4-2 仮想アウトレット制御
  - 1)「仮想アウトレット制御」をクリックします。

| 仮想アワトレッ        | ット制御画面     |              |
|----------------|------------|--------------|
|                | 仮想アウトレット制御 | 更新           |
| 電源制御           | し、いいたま     | 一斉電源制御       |
| No             | レット1月報     |              |
| 1              |            | 電源ON         |
| 3              |            |              |
| 5              |            | 電源ON<br>電源ON |
| 6<br>7         |            | 電源ON<br>電源ON |
| <u>8</u><br>全( | 反想アウトレット   | 電源ON<br>電源ON |
|                |            |              |

仮想アウトレット

仮想アウトレットとは、実際には存在しないアウトレットであり、関連付けされた MAC アドレスヘマ ジックパケットを送出して、WakeOnLAN 機能を実現させるためのものです。

①個別仮想アウトレット制御の動作

機器情報

機器名称 Noname

電源ON : マジックパケットを送出します。

② 全仮想アウトレット制御の動作

電源ON : 全仮想アウトレットヘマジックパケットを送出し ます。

注意 「更新」をクリックしないと画面表示とアウトレットが違う場合がありますので 電源状態は「更新」をクリックして最新の状態を確認してください。 全アウトレットONの時、個別アウトレットは1秒の間隔でONします。(遅延 時間、デフォルト) リブートのOFF時間は10秒です。(デフォルト) 遅延時間、OFF時間及びOFF禁止などの設定は変数の変更により可能です。

### 4-3 一斉電源制御

1)「一斉電源制御」をクリックします。

| 一斉電源制御画面                                    |    |
|---------------------------------------------|----|
| 一斉電源制御                                      | 更新 |
| 電源制御 仮想アウトレット制御 一斉電源制御                      |    |
| 一斉制御コマンド送信                                  |    |
| 一斉制御コマンドを送ります。<br>制御対象 グルーブ1 ▼ 動作 電源ON ▼ 送信 |    |

#### 一斉電源制御

ー斉電源制御とは、複数の本装置を最大8グループ分けて、各グループ単位で一斉制御コマンドを送り、電源を制御することが出来ます。

| 制御対象 | : | 制御するグループを選択します。 |  |
|------|---|-----------------|--|
| 動作   | : | 実行する動作          |  |
|      |   | 電源ON 電源OFF リブート |  |
| 送信   | : | 一斉制御コマンドを送信します。 |  |

注意
「更新」をクリックしないと画面表示とアウトレットが違う場合がありま すので電源状態は「更新」をクリックして最新の状態を確認してください。 全アウトレット ON の時、個別アウトレットは1秒の間隔で ON します。 (遅延時間、デフォルト) リブートのOFF時間は10秒です。(デフォルト) 遅延時間、OFF時間及びOFF禁止などの設定は変数の変更により可能 です。

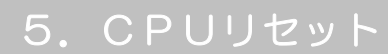

#### 本装置の設定変更を有効にします。

1)「CPU リセット」をクリックします。

CPUリセット画面

| CDUL H2wk                                           |
|-----------------------------------------------------|
| CP07E9F                                             |
| CPUリセットを行うと通信設定で行った変更が有効になります。<br>イベントログは全てクリアされます。 |
| CPUJŹył                                             |

2) CPU リセット画面の「CPU リセット」をクリックします。

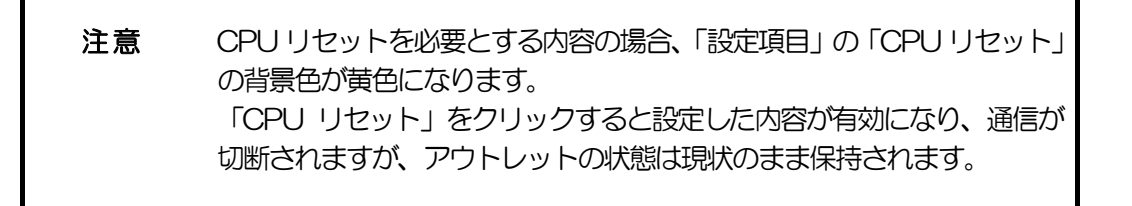

第5章 その他の設定

## 1. TELNETによる設定

1) RPCサーチソフトで検索した機器を選択し、「TELNET接続」ボタンをクリック する。または「スタート」から「ファイル名を指定して実行」を選択し、テキス トボックスを開きます。「初期設定」で設定したIPアドレスを以下のように指定 し、本装置にアクセスします。

192.168.10.1 の場合IPアドレス: 192.168.10.1TELNET ポート番号: 23

「telnet\_192.168.10.1\_23」 ※アンダーバーはスペースを表します。

2) プログラムが起動し、下図のとおり表示されます。 「Noname」は機器名称の設定が反映されます。

220 RPC-M4H (Noname) server ready

- 3)任意のキーを入力します。パスワードが要求されます。
- 4) パスワード(デフォルト:magic)を入力し、<Enter>キーで実行します。 「OK」の応答があります。
  - 注意 ブラウザ接続時のパスワードとTENLET接続時のパスワードは別に なります。TENLET接続時とシリアル接続時のパスワードは共通にな ります。PASSコマンドで変更してください。デフォルトのままですと セキュリティホールになる危険があります。

- 1-1 TELNETコマンドによる設定
  - 1) RPCサーチソフトを起動し、「検索」ボタンをクリック検索した機器を選択し、「TELNET接続」ボタンをクリックする。または「スタート」から「ファイル名を指定して実行」を選択し、テキストボックスを開きます。「初期設定」で設定したIPアドレスを指定し、本装置にアクセスします。
  - 2)設定します。コマンドや変数などを入力し<Enter>キーで実行します。
     (IPアドレスなど一部の設定は CPU リセット後に反映されます。)

| コマンド       | 内容                              |
|------------|---------------------------------|
| LIST       | 全ての変数の値を表示します。                  |
| WRITE      | 変数の設定を FROM に書き込みます。            |
| &SAVE      | 設定された変数の待避・復元ができるデータを出力しま<br>す。 |
| LOAD_BEGIN | 設定データの読み込みを始めます。                |
| LOAD_END   | 設定データの読み込みを終了します。               |
| ?変数名       | 変数の値を表示します。                     |
| .変数名=値     | 変数を設定し、設定された変数を表示します。           |
| CPURESET   | CPU をリセットします。(電源状態は変化しません。)     |
| MENU       | メニュー画面に切り替わります。                 |

■ TELNET 通信の設定関係コマンド

※変数については「■変数一覧表」参照

■ 「&SAVE」コマンドについて

環境(変数全体)を一括して待避・復元するためのコマンドです。 「&SAVE」を実行すると、最初に「LOAD\_BEGIN」、それに続いて一連の変数設 定コマンド、最後に「LOAD\_END」をテキストデータとして出力します。このテ キストデータを設定データとして保存し、のちに送信しますと、保存した設定に なります。TELNET用のパスワードなど、いくつかの変数は保存されません のでご注意ください。設定データをテキストエディタで変更して利用することも できます。なお、「&SAVE」には、エコーバックがありません。変数設定コマン ドでは、エラーがあっても無くても表示しません。長いコマンドは分割されます。 (最後にハイフンがあると、次に継続することを意味します。)ファイルからのコ マンドを実行するときは、「promptMode」を0または1とします。

#### プロンプトやコマンドについて

TELNET からアクセスしたときは、コマンド入力のプロンプトが表示されます。 プロンプト表示の有無または表示形式は、コマンドで指定します。制御ユーティ リティでは、常に「 > 」のプロンプトが表示されます。また、「?」だけのコマン ドにより、ヘルプとしてコマンドの一覧を表示します。どのコマンドでも最初に 「&」をつけることによりエコーバックが無くなります。設定の取得、書き込みの ときは、「promptMode」を0または1とします。

| 変数名    : | • | promptMode |
|----------|---|------------|
|----------|---|------------|

値

- O(プロンプト表示無し)
  - 1(「 > 」のプロンプト表示 )
    - : 2(「機器名 >」のプロンプト表示)

## 2. ターミナルソフトによる設定

- 1)本体前面のCOMポートと設定用 PC のCOMポートをパソコン用クロスケー ブル(Dsub9ピンメス)で接続します。
- 2) ターミナルソフトを起動し、ポート設定をします。

通信速度 : 38400bps データビット : 8ビット ストップビット: 1ビット パリティ : なし

- 3)任意のキーを入力します。パスワードが要求されます。
- 4) パスワード(デフォルト:magic)を入力し、<Enter>キーで実行します。 「OK」の応答があります。
- 5) 設定します。 コマンドや変数などを入力しくEnter>キーで実行します。
- 6) 設定内容を有効化します。 「write」コマンドを入力し、<Enter>キーを押します。

注意 設定変更後は、必ず「write」コマンドを実行してください。 コマンドがないと設定が反映されません。また項目により CPUリセット後に設定が反映されます。 設定は「CPURESET」コマンドまたは本体 RESET ボタン 押下後に反映されます。CPU リセットにより履歴は消去され ます。

7)設定終了後、ターミナルソフトを閉じます。

シリアル通信のコマンドは TELNET と共通です。ただし PASS コマンドはご利用いただけません。

第6章 その他の制御 TELNET接続による制御

本装置は TELNET サーバープログラムへ接続して、遠隔から電源制御および状態取 得ができます。セキュリティ制御の設定がされている場合はその制限内での操作とな ります。

- 1-1 TELNET 接続による制御
  - 1) RPCサーチソフトで検索した機器を選択し、「TELNET接続」ボタンをクリッ クする。または「スタート」から「ファイル名を指定して実行」を選択し、テキ ストボックスを開きます。「初期設定」で設定したIPアドレスを以下のように 指定し、本装置にアクセスします。

192.168.10.1 の場合IPアドレス: 192.168.10.1TELNET ポート番号: 23

「telnet\_192.168.10.1\_23」 ※アンダーバーはスペースを表します。

2) プログラムが起動し、下図のとおり表示されます。 「Noname」は機器名称の設定が反映されます。

220 RPC-M4H (Noname) server ready

- 3)任意のキーを入力します。パスワードが要求されます。
- 4) パスワード(デフォルト:magic)を入力し、<Enter>キーで実行します。 「OK」の応答があります。
- 5)制御コマンドを入力して、< Enter >キーで実行します。

注意 TELNETによりログイン中にも、他のTELNETから ログインすることができます。LOGコマンドで履歴を確認 するなどして操作が重ならないようご注意ください。

制御コマンド 内容 MPON 全アウトレットの電源出力開始 **MPOF** 全アウトレットの電源出力停止 **MPOR** 全アウトレットのリブート(電源リブート) 指定されたアウトレットの電源出力開始 n=1~4 PONn 指定されたアウトレットの電源出力停止 n=1~4 POFn 指定されたアウトレットのリブート(電源リブート)n=1~4 PORn 指定されたアウトレットの電源状態反転 PSRn MPONV 全仮想アウトレットにマジックパケットを送信する。 PONVX (xは1~8) debWakeupInterval後にマジックパケットを送信する。 死活監視状態の表示 n = 1~4 nを省略すると全てのアウトレットを表示します。 コンマ区切りで表示。 Outlet No. アウトレット番号[1~4] Power 電源状態[O:Off 1: On] 判定[1:正常 2:異常 3:回復中] Judge Action Count Action 実行回数 Last Ping1 アドレス1の最後の応答[1:正常 2:異常] NoEchoCount1 アドレス1の未応答回数 NoEchoTime1 アドレス1の応答時間(ms) [O:未設定 1:応答時間 9999:未応答] アドレス2の最後の応答[1:正常 2:異常] OLSn Last Ping2 NoEchoCount2 アドレス2の未応答回数 NoEchoTime2 アドレス2の応答時間 (ms) [0:未設定 1:応答時間 9999:未応答] アドレス3の最後の応答[1:正常 2:異常] Last Ping3 NoEchoCount3 アドレス3の未応答回数 NoEchoTime3 アドレス3の応答時間 (ms) [O:未設定 1:応答時間 9999:未応答] Last Ping4 アドレス4の最後の応答[1:正常 2:異常] NoEchoCount4 アドレス4の未応答回数 NoEchoTime4 アドレス4の応答時間(ms) [O:未設定 1:応答時間 9999:未応答] VER バージョンの表示 全アウトレットの電源状態取得 応答:mmmm POS 左側からアウトレット1~4 m=0:OFF 1:ON全アウトレットの電源状態詳細の取得 **XPOS** 応答:ABXXXX, ABXXXX, ABXXXX, ABXXXX

■ 制御コマンドー覧表

|          | 左側からアウトレット1~4                              |  |  |  |  |
|----------|--------------------------------------------|--|--|--|--|
|          | A=O:OFF 1:ON                               |  |  |  |  |
|          | B=O:OFF 遅延中 1:ON 遅延中                       |  |  |  |  |
|          | XXXX=B のタイマ残り時間                            |  |  |  |  |
| PASS     | パスワードの変更新しいパスワードを2回入力します。                  |  |  |  |  |
|          | ※入力を失敗すると変更されません。                          |  |  |  |  |
| TELNET   | 変数「ipAdTelnetT」のアドレス、変数「remoteTelnetPortT」 |  |  |  |  |
|          | のポートに TELNET クライアントとして接続します。               |  |  |  |  |
|          | DiscChar に設定した文字を入力すると切断終了する。              |  |  |  |  |
|          | ー度に受信するデータは、 概ね 40K バイト以下でご利用ください。         |  |  |  |  |
| DATE     | 年月日設定                                      |  |  |  |  |
|          | 例)DATE yy/mm/dd yy:年 mm:月 dd:日             |  |  |  |  |
|          | 現在時刻設定(秒は省略可)                              |  |  |  |  |
|          | 例)TIME hh:mm:ss hh:時 mm:分 ss:秒             |  |  |  |  |
| PING     | I CMPを4回送信します。                             |  |  |  |  |
|          | 例) PING [IP アドレス]                          |  |  |  |  |
|          | LANの通信設定を表示します。(例)                         |  |  |  |  |
|          | IpAddress 192.168.10.1                     |  |  |  |  |
| IPCONFIG | SubnetMask 255.255.255.0                   |  |  |  |  |
|          | DefaultGateway 192.168.10.254              |  |  |  |  |
|          | EhternetSpeed 100.0Mbps                    |  |  |  |  |
| CPURESET | CPU をリセットします。                              |  |  |  |  |
|          | コマンドを実行しても電源状態は変化しません。                     |  |  |  |  |
| PROMPT=n | O(プロンプト表示無し)                               |  |  |  |  |
|          | 1(「 > 」のプロンプト表示 )                          |  |  |  |  |
|          | 2(「 機器名 > 」のプロンプト表示 )                      |  |  |  |  |
|          | *変数「promptMode」により接続直後のモードが決まります。          |  |  |  |  |
| EXIT     | 回線切断 最初の文字が E, e, Q, q の場合は EXIT と認識します。   |  |  |  |  |

※「XPOS」「VER」「PASS」などいくつかのコマンドはログイン時のみ有効です。

## ■ 応答コマンド

| 正常受付                     | : | Command OK                               |
|--------------------------|---|------------------------------------------|
| 不正なコマンド                  | : | Unrecognized command                     |
| 前コマンドの処理中のた<br>めコマンド実行せず | : | Last command is pending. Command failed. |
### 2. シリアルからの制御

シリアルポートからコマンド入力で電源制御ができます。

- 1)本体前面の COM ポートと設定用 PC のCOMポートをパソコン用クロスケー ブル(Dsub9ピンメス)専用ケーブルで接続します。
- 2) ターミナルソフトを起動し、ポート設定をします。

通信速度 : 38400bps データビット : 8ビット ストップビット : 1ビット パリティ : なし

- 3)任意のキーを入力します。パスワードが要求されます。
- 4) パスワード(デフォルト:magic)を入力し、<Enter>キーで実行します。 「OK」の応答があります。
- 5)制御コマンドを入力し<Enter>キーで実行します。コマンドは「1.TELNET 接続による制御」と共通です。
   ※詳しくは「■ 制御コマンドー覧表」参照
   ※PASS コマンドは利用できません。
   ※EXIT コマンドには応答のみ返します。

## 3. モデムからの制御

モデム経由で電源制御ができます。

- 1)本装置 COM ポートを接続するモデムに合わせて設定します。
- 2)本体前面の COM ポートとモデムをストレートケーブルで接続します。
- 3) 遠隔地のモデムから接続します。
- 4) 接続されるとパスワードが要求されます。
- 5) パスワード(デフォルト:magic)を入力します。コマンド入力状態になります。
- 6)制御コマンドを入力し、<Enter>キーで実行します。コマンドは「2.telnet 接続による制御」と共通です。
   ※詳しくは「■ 制御コマンドー覧表」参照
   ※PASS コマンドは利用できません。

**注意** モデム制御ではストレートケーブルモデムが必要です。(付属品 はクロスケーブルです。)

### 4. メールからの制御

メールを利用して電源制御ができます。

メールからのコマンドを利用するには、通信設定ならびにメール設定を正しく行 う必要があります。メールからのコマンドには、ログイン方式とパスワード方式 があります。また、メール制御許可アドレスが通知先アドレスのみの場合は、通 知先として登録したメールアドレスからの制御のみが有効となります。

ログイン方式

- 本装置にメールを送信します。
   (ア)件名(タイトル)は特に必要ありません。
   (イ)本文1行目に「login」と入力します。
- 2.数分後、本装置からメールが届きます。
   (ア)ログインのための数値が知らされます。
- 3. 再び、本装置にメールを送信します。
  - (ア)件名(タイトル)は特に必要ありません。
  - (イ)本文1行目に、ログインのための数値を記入します。
  - (ウ)本文2行目以降にコマンドを記入します。
    - ①コマンドを記入し改行を入れます。
    - ②コマンドの「LIST」と「&SAVE」は使えません。
    - ③「QUIT」コマンドでログアウトします。「Q」または「E」の1文字だけで もログアウトします。
  - ④自動ログアウト時間を経過するとログアウトします。
- 4. 数分後、本装置から結果を知らせるメールが届きます。
- 5. ログイン中でも他のメールからのログインを受付ます。

パスワード方式

- 1. 本装置にメールを送信します。
  - (ア)件名(タイトル)は特に必要ありません。
  - (イ)本文1行目にパスワードを入力します。
  - (ウ)メールパスワードはWebブラウザの「メール設定」(42ページ)の「メール 制御パスワード」で設定してください。
    - 本文2行目以降にコマンドを入力します。
    - ①コマンドを記入し改行を入れます。
    - ②コマンドの「LIST」と「&SAVE」は使えません。
    - ③「QUIT」コマンドでログアウトします。「Q」または「E」の1文字だけで もログアウトします。
- 2. 数分後、本装置から結果を知らせるメールが届きます。

## 5. WEBコマンドからの制御

#### WEB からダイレクトコマンドで電源制御ができます。

### WEB コマンドでの制御方法

WEB コマンドは主に電源制御のためのコマンドであり、設定の変更は出来ません。 cmd.htm の後に下記のフォーマットで記入します。

?userid=[ユーザーID] & password=[パスワード] & command= [利用コマンド]

例:) ユーザーD admin / パスワード magic / コマンド por3 http://192.168.10.1/cmd.htm?userid=admin&password=magic&command=por3

#### 変数名を省略も可能です。

?userid > ?i &password >?p&command > ?c http://192.168.10.1/cmd.htm?i=admin&p=magic&c=por3

#### 利用可能コマンド

利用可能ユーザーLv[ident control admin] VER POS XPOS OLS OLSn TEMP TOS TOSn TSP

利用可能ユーザーLv[control admin] PONn POFn PORn MPON MPOF MPOR PSRn

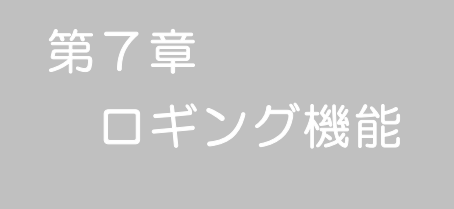

1. ロギング機能の設定・表示

デバイスの監視やその他のイベントログを1000件記録します。1000件を超えた場合は古いログから消去し、新しいログを記録します。記録されたログは、コマンドで表示・確認できます。

1) TELNET による設定と表示

記録モード・表示モードの設定及び記録されたログの表示は、それぞれのコマンドを入力しく Enter>キーで実行します。ログインして制御する方法で操作します。

- ① 記録モードの変数名とコマンド
  - 変数名 : logMode コマンド : .logMode
- ② 表示モードの変数名とコマンド
   変数名 : logDisp
   コマンド : .logDisp
- ③ 接続中の表示のみを変更するコマンド
   (通信が終了すると「logDisp」の値に戻ります。)
   コマンド : LOGDISP
- ログ制御変数のビット構成 値は最下位を0ビットとし、31ビットの構成になっています。

O:無、1:有

| Ľ | ש | $\vdash$ |
|---|---|----------|
|   |   |          |

- 30 :
   未使用

   29 :
   未使用

   28 :
   未使用

   27 :
   未使用

   26 :
   未使用

   25 :
   スクリプト実行/失敗

   24 :
   未使用

   23 :
   未使用

   21 :
   NTPアクセス

   20 :
   シリアルログイン・ログアウト

   19 :
   未使用
- 18 : 温度状態変化
- 17 : 変数設定、write
- 16 : PPPoE 関連
- 15 : モデムログイン・ログアウト
- ビット
  14 : モデム接続・切断
  13 : TELNET ログイン・ログアウト
  12 : TELNET 接続・切断
  11 : Web ログイン・ログアウト
  10 : Web 接続
  9 : メールログイン・ログアウト
  8 : メール不正アクセス
  7 : ユーティリティログイン・ログアウト
  6 : ユーティリティログイン・ログアウト
  6 : ユーティリティアを続・切断
  5 : 電源障害等
  4 : 電源制御コマンド
  3 : 未使用
  2 : ping 監視によるイベント
  1 : ping 無応答
- O : ping 送信

TELNET 通信による設定例

- ・ping 監視によるイベント、電源制御コマンド、電源障害のログを記録する場合
   .logMode=0000000000000000110100
- ・全て表示する場合 .logDisp=11111111111111111111(デフォルト)
- ログ表示コマンド

| コマンド       | 内容                           |
|------------|------------------------------|
| LOG        | ログの表示(連番号順)                  |
| LOG n      | ログの表示(最新n個)                  |
|            | e=t ログ開始からの経過秒=現在時刻          |
| LOGTIME    | eO = tO NTP 接続までの経過秒=最初の取得時刻 |
|            | NTP 無効の場合はeのみ表示              |
| LOGCLEAR   | ログのクリア                       |
| LOGCLEAR T | ログのクリア及び記録時間のリセット            |

ログの表示数は20項目です。

<Enter>キーで続きの20項目を表示します。

#### ■ ログの表示形式

| nnn ttt a b xxxxxxx | с                      |
|---------------------|------------------------|
| nnn                 | : 連番号                  |
| ttt                 | : NTP 無効時:記録開始からの時間(秒) |
| yy.mm.dd hh:mm:ss   | : NTP 有効時:年月日時分秒       |
| а                   | : アウトレット番号             |
| b                   | : PING 送信先番号(1~4 番)    |
| xxxxxxxx            | : イベント                 |
| С                   | : IPアドレス               |
|                     |                        |

| ■ 記録ログー覧表            |                           |
|----------------------|---------------------------|
| 監視設定に基づくイベント         | (記録・表示のモード設定があります。)       |
| Ping                 | ping 送信                   |
| No Echo              | ping 無応答                  |
| 監視設定(Action)に基つ      | バイベント                     |
| No Action            | 処理なし                      |
| Outlet Reboot        | 電源リブート                    |
| Outlet On            | 電源 ON                     |
| Outlet Off           | 電源 OFF                    |
| スケジュールの場合は、「b        | y Schedule」、と表示されます。      |
| 電源制御によるイベント          |                           |
| MPON                 | 全アウトレットの電源出力開始            |
| MPOF                 | 全アウトレットの電源出力停止            |
| MPOR                 | 全アウトレットのリブート(電源リブート)      |
| PON                  | 指定されたアウトレットの電源出力開始        |
| POF                  | 指定されたアウトレットの電源出力停止        |
| POR                  | 指定されたアウトレットのリブート(電源リブート)  |
| アクセスによるイベント(         | 接続先丨Dが表示されます。)            |
| > Uty                | ユーティリティ接続                 |
| ==> Uty              | ユーティリティログイン               |
| <== Uty              | ユーティリティログアウト(切断)          |
| < Uty                | ログインしないで切断                |
| WEB,MAIL,TELNETの接続   | 読、ログインなどもこれに準じます          |
| NTPServerAccessError | NTP サーバ接続エラー。3回続けて失敗した場合。 |
| NTP hh:mm:ss         | NTP サーバ接続                 |
| mode に関係のない表示        |                           |
| Mail Error           | メール送信エラー                  |

第8章 PPPoEの使用

### 1. PPEoECONT

本装置は PPPoE を搭載しています。通信事業者の PPPoE サーバに対する、PPPoE クライアントとして、ご利用いただけます。

## 2. 設定について

PPPoE機能をご利用いただくために、以下の変数をご用意しています。 変数の変更は、コマンドから行います。 また、<sup>©</sup>の変数は設定ユーティリティのメニューから設定を行えます。

| ◎pppMode                | 1:常時接続モード O:コマンド接続モード(初期値 O)   |
|-------------------------|--------------------------------|
| ◎pppUserId              | ユーザーID                         |
| <pre>©pppPassword</pre> | パスワード                          |
| pppMyMru                | 自局側 MRU(初期値 1454)              |
| pppNoReplyInterval      | 無応答判定時間(秒、初期値 2)               |
| pppConnectInterval      | 常時接続リトライ間隔(秒、初期値 30)           |
| pppReconnectInterval    | 自動再接続間隔(秒,初期値 5:フレッツ仕様では 5 以上) |
| pppLcpEchoInterval      | LCP のエコー送信間隔(秒、初期値 30)         |
| pppLcpEchoCount         | LCP リンク解放までの無応答回数(初期値 1O)      |
| ppplcmpEchoInterval     | ICMP のエコー送信間隔(秒、初期値 O)         |
| ppplcmpEchoCount        | IP リンク解放までの無応答回数(初期値 5)        |
| pppLogMode              | 1:接続・解放等のログを記録 O:記録しない(初期値 1)  |
|                         |                                |

# 3. 制御について

PPPoE 機能をご利用いただくために、以下のコマンドをご用意しています。

| PPPCONN | 接続動作を開始                               |
|---------|---------------------------------------|
|         | pppUserIdと pppPassword が設定されていて、かつ初期状 |
|         | 態なら動作を開始し Command OK と表示する。そうでなけ      |
|         | れば Command failed と表示する。              |
| PPPDISC | 切断動作を開始                               |
|         | 常に Command OK と表示する。初期状態なら何もしない。      |
| PPPSTAT | 状態表示                                  |
|         | 常時接続モードでも、コマンドを使用できる。                 |

## 4. 動作について

PPPoE 機能ご利用時の動作を説明します。

常時接続モード(pppMode=1)

- ・立ち上げ時に pppUserId と pppPassword が設定されていれば、自動的に接続動作を開始します。接続が不成功なら pppConnectInterval の間隔でリトライを続けます。
- ・接続後、通信中に切断された場合は、pppReconnectInterval 後に接続をリトライします。
- ・PPPDISC コマンドで切断した場合は、PPPCONN コマンドを実行しない限り接続動作は開始しません。このPPPCONN コマンドによる接続が不成功でも、リトライはしません。

リセット時の動作

・接続時に CPU リセット(ウォームスタート)を行うと、自動的に切断します。常時接続モードであれば、その後あらためて接続動作を開始します。

DNS サーバアドレス取得

・IPCP 接続手順で取得したアドレスを変数 ipAdDnsServer に自動的に設定します。

LED の表示

| ・ケーブル抜け状態          | 0.25 秒点灯、 0.25 秒消灯 |  |
|--------------------|--------------------|--|
| ・PPPoE 接続、通常状態     | 2 秒点灯、 0.5 秒消灯     |  |
| ・PPPoE 接続、障害または復旧中 | 0.5 秒点灯、 0.5 秒消灯   |  |
| ・その他の状態            | 1 秒点灯、1 秒消灯        |  |

状態表示

- PPPSTAT コマンドでは、フェーズ(p)とサブフェーズ(s)を、p-sとして表示します。
   例:タイムアウトとリトライを繰り返した後、初期フェーズに戻るが、状態表示は次のようになる。
   PPPSTAT 0,1-1 これは 1-1 の状態で接続が不成功となり、初期フェーズになったことを示します。
- ・1-3 と 3-3 は、状態としては存在しません。 PPPSTAT 0,のあとに続く表示としてだけ用いられます。 例えば、 PPPSTAT 0,3-3 となったら、 認証失敗を示します。

・接続フェーズでは、等号に続けて IP アドレスも表示します。

各状態の説明

フェーズとサブフェーズの組み合わせで状態が決まります。

フェーズ O::初期フェーズ 1:Discoveryフェーズ 2:LCPフェーズ 3:CHAPフェーズ 4:IPCPフェーズ 5:接続フェーズ 6:切断フェーズ

サブフェーズ

各フェーズごとに定義されます。(初期フェーズと切断フェーズには存在しません)

- Discovery フェーズ
  - O::初期
  - 1:PADI送信、PADO 待ち
  - 2: PADR 送信、PADS 待ち
  - 3: PADS エラー
  - 4:リンク確立
- LCP フェーズ、IPCP フェーズ
  - O:初期
  - 4: Closing
  - 6:Req-Sent Config-Req 送信、Config-Ack 待ち、Config-Req 待ち
  - 7: Ack-Rcvd Config-Reg 送信、Config-Ack 受信、Config-Reg 待ち
  - 8: Ack-Sent Config-Req 送信、Config-Req 受信、Config-Ack 送信、 Config-Ack 待ち
  - 9:リンク確立
- CHAPフェーズ
  - O:初期
  - 1: Challenge 待ち
  - 2:Result 待ち
  - 3:エラーResult
  - 4 : OK
- 接続フェーズ
  - 0:通常
  - 1:障害
  - 2:復旧中

無応答判定

無応答判定時間[変数 pppNoReplyInterval]は、以下の場合に適用します。

- ·PADI に対する PADO 待ち
- ・PADR に対する PADS 待ち
- ・LCP,ICPC で Config-Reg に対する Config-Ack,Config-Nak 待ち
- ・LCP,ICPC で Config-Req 待ち
- ・LCP,ICPC で Term-Reg に対する Term-Ack 待ち
- ・LCP で Echo-Reg に対する Echo-Reply 待ち
- ・CHAP チャレンジ待ち

・CHAP リザルト待ち

接続中は、pppLcpEchoIntervalの間隔でLCPエコー要求を送って、ノットレディでないか監視しています。 pppNoReplyInterval 以内に応答が無いとその時点で再び送信します。 無応答が pppLcpEchoCountの回数に達するとノットレディと見なします。

ノットレディと見なすと、接続手順を開始できるか(レディになったか)をチェックします。接続手順を 開始できるようになったとき(具体的には PADI に PADO が返ってきたとき)、あらためて LCP エコー 要求を送る。応答があれば、接続状態に戻ったと見なします。応答が無ければ、接続手順を開始し、再接 続します。(ただし常時接続モードでなければ、再接続はしません)

接続中に、ppplcmpEchoIntervalの間隔でICMP エコー要求を送って、IP リンクが解放されていないか 監視できます。無応答が ppplcmpEchoCountの回数に達すると、IP リンク解放と見なし、常時接続モードなら再接続を行います。初期値は ppplcmpEchoInterval が 0 ですので、ICMP エコー要求は送りません。

LCP エコーと ICMP エコーを除いては、リトライ回数は3 になっています。

ログ記録

変数 logMode の 16 ビットが有効な場合は、以下のものがログに記録されます。

| 接続した。 IP アドレスも表示 |
|------------------|
| 切断した             |
| 切断された            |
| ノットレディになった       |
| レディになった          |
| 接続状態に戻った         |
| IP リンクが解放された     |
|                  |

第9章 シャットダウン

### 1.シャットダウンについて

この機能により、接続された機器を正常にシャットダウンしてから電源出力を停止できます。シャットダウン機能を利用して、コンピュータの管理や遠隔地からのリモート通信などが容易にできるようになります。

## 2. パソコンの接続

シャットダウン機能により、接続された機器の OS を正常に終了させてから本機の電源出力 を停止できます。この機能を利用して、コンピュータの管理や遠隔地からのリモート通信な どが容易にできるようになります。以下は、シャットダウン信号を使用する場合について、 ご説明いたします。シャットダウンスクリプトを利用する場合については、「4.シャットダ ウンスクリプト」をご覧ください。

1) 別売のシャットダウンケーブル(XH-9609)で、本機とパソコンを接続します。 パソコンの電源ケーブルも本機に接続します。

注意 別売のシャットダウンケーブル(XH-9609)は当社シャットダウ ン専用ケーブルです。 他の機種や機器に使用しないでください。誤った使い方をしますと 「接続した機器の故障」、「接続した機器の発火」などの原因となる ことがあります。 接続されたパソコンのデータは定期的にバックアップを取ってく ださい。

## 3. パソコンの設定

パソコンのシャットダウン設定をします。 本機の信号極性とパソコンの信号極性を合わせます。

イベント発生時に信号は「負」から「正」へ変化します。電源障害信号:CS 容量低下信号:CD

 Windows NT/2000/XP
 : 標準 UPS サービス

 LINUX
 : 電源障害信号に対応したソフトをご選択ください。

- 1) Windows 2000/XP
  - ① 設定するパソコンの「コントロールパネル」を開きます。
  - ②「電源オプション」のアイコンをダブルクリックします。

③「UPS」のタグをクリックします。

| 《UPS 画面》                                                         |   |
|------------------------------------------------------------------|---|
| 電源オプションのプロパティ                                                    | x |
| 電源設定   詳細設定   休止状態 UPS                                           | _ |
| 無停電電源装置 (UPS)                                                    |   |
| 現在の電源:<br>現在の電源:<br>UPS の推定容量:<br>バッデリの状態:                       |   |
| 詳細<br>製造元: (なし)<br>モデル:<br>構成( <u>©</u> )<br><b>選択(<u>©</u>)</b> |   |
| UPS サービスは現在停止しています。                                              |   |
| バージョン情報(空)                                                       |   |
|                                                                  |   |

④ 詳細欄の「選択(S)」のボタンをクリックします。

⑤「製造元の選択(S)」項目のリストから「一般」を選択します。

⑥「モデルの選択(M)」で「カスタム」クリックして選択します。

#### 《モデルの選択画面》

| UPS の選択             |             |                  | ? ×                                    |
|---------------------|-------------|------------------|----------------------------------------|
| 製造元の選択( <u>S</u> ): | Я           | ₩−ト( <u>P</u> ): |                                        |
| 一般                  |             | COM1             | •                                      |
| モデルの選択(M):          |             |                  |                                        |
| カスタム                |             |                  |                                        |
|                     |             |                  |                                        |
|                     |             |                  |                                        |
|                     |             |                  |                                        |
| 1                   |             |                  |                                        |
|                     | - 2年へ (N) > | 1 *              | 12 1 1 1 1 1 1 1 1 1 1 1 1 1 1 1 1 1 1 |
|                     |             |                  | YJ C/V                                 |

⑦「ポート(P)」項目のリストから COM ポート番号を選択します。

⑧「次へ(N)>」のボタンをクリックします。

《UPS インターフェース画面》

| UPS インターフェイスの構成 - COM1<br>- LIPS シガナルの極性: |          |                 | ?>     |
|-------------------------------------------|----------|-----------------|--------|
| 2.1 2 2 2 2 2 2 2 2 2 2 2 2 2 2 2 2 2 2   | を構成する前に、 | . UPS ドキュメントを必す | お読みくださ |
| ▼ 電源障害/バッテリ駆動(P)                          | 〇角       | • E             |        |
| ▼ バッテリの低下心:                               | 〇負       | • E             |        |
| ▼ UPS シャットダウン(世):                         | 〇角       | • 正             |        |
|                                           |          |                 |        |
|                                           |          |                 |        |
|                                           | 〈 戻る(旦)  | 完了              | キャンセル  |

- ⑨「電源障害/バッテリ駆動」にチェックを入れます。
- 10 各極性を本機と同じ極性に設定します。
- 11 正負の選択ができましたら、「完了」ボタンをクリックします。

※ UPS 連携の場合は「バッテリの低下」も同じように設定します。

- 2) Windows NTの場合
  - ① 設定するパソコンの「コントロールパネル」を開きます。
  - ②「無停電電源」のアイコンをダブルクリックします。
  - ③「無停電電源装置がインストールされているポート」にチェックを入れ、コムポート 番号を選択します。
  - ④「電源障害信号」にチェックを入れます。

《UPS 設定画面》

| 時軍電源の構成                               | 無停雷雷源 | のインターファイス電圧 | キャンセル            |
|---------------------------------------|-------|-------------|------------------|
| 7 電源障害信号(P)                           | C 負   | ⊙E          | ^⊮7°( <u>H</u> ) |
| 7 パッデリ容量低下信号(L)<br>(最低シャットタウン2 分前に警告) | C 負   | • E         |                  |
| - リモート無停電電源シャットタウン(R)                 | ○ 負   | ⊙Œ          |                  |
| <b>実行コマンドファイル②</b><br>ファイル名           |       |             |                  |
| 停電電源の特性                               | UPS # | -ビス         |                  |

- ⑤ 各極性を本機と同じ極性に設定します。
- ⑥ 正負の選択ができましたら、「OK」ボタンをクリックします。

※UPS連携の場合は「バッテリ容量低下信号」も同じように設定します。

### 4. シャットダウンスクリプト

本装置はシャットダウンスクリプトを搭載しています。この機能により、接続された機器を正常に電源出力停止できます。

- 1-1 スクリプトの基本動作
  - アウトレットが OFF 命令を受け、シャットダウン遅延中に動作します。OFF 命令はコマンド、 温度監視、スケジュール、死活監視、UPS 連動より出されます。
  - ② 指定のIP アドレス、ポートに TELNET 接続を行います。
  - ③ 接続後、設定したスクリプトを実行します。
  - ④ スクリプト実行後、以下の条件で電源をOFF します。
    - ・PING 応答確認有りの場合:シャットダウン遅延時間中、数秒間隔で PING 監視を行い応答が無くなるか、またはシャットダウン遅延時間がタイムアップした時
    - ・ PING 応答確認無しの場合:シャットダウン遅延時間がタイムアップした時 (スクリプトの終了コードにより電源 OFF 条件を定めることができます。)

#### 1-2 設定

(2-1-2-1-1 シャットダウンスクリプト設定をご参照ください。ブラウザから設定できます。) 本機を TELNET 接続、シリアルポートからターミナルソフトにて下記の項目を 設定してください。(アウトレット毎に以下の設定をします。)

| IP アドレス     | : | deb01ShutdownAddr         |  |
|-------------|---|---------------------------|--|
| Port 番号     | : | deb01ShutdownPort         |  |
|             |   | 0を指定すると、23と見なします。         |  |
| スクリプト番号     | : | deb01ShutdownScript       |  |
| スクリプトの有効/無効 | : | deb01ShutdownEnabled      |  |
| サーバ名(ID)    | : | deb01ShutdownName         |  |
| パスワード       | : | deb01ShutdownPassword     |  |
| PING 実行先    | : | deb01ShutdownPingAddr     |  |
|             |   | PING でシャットダウン終了を確認すします、   |  |
|             |   | IP アドレスまたはドメイン名を設定します。    |  |
| PING 間隔     | : | deb01ShutdownPingInterva1 |  |
| PING回数      | : | deb01ShutdownPingCount    |  |
| PING 限度     | : | deb01ShutdownPingMax      |  |
| 電源 OFF 条件   |   | deb01ShutdownOffMax       |  |

### 1-3 ログ

 スクリプトの成功または失敗をログと変数に残します。
 変数は debOlShudownExit と debOlShudownMsg この変数の値は保存されます。

#### 1-4 エラー処理

- 接続できない時 シャットダウン遅延時間中、数秒間隔でリトライします。 接続できなければ、終了コード 254 で終了します。
- 2 切断された時 接続後に切断されたときは、終了コード253で終了します。

### 1-5 テキスト仕様

①条件

- ・ テキストサイズは、2Kbyte までです。
- ・ テキスト行数は250行までです。
- ・ テキストの第1行は、TELNET とします。
- ・ 行の先頭やパラメータの区切りに任意個のタブや空白を入れてもかまいません。
- ・ スクリプト関数は大文字でも小文字でも可能です。
- · 2バイト文字にも対応しています。
- ② スクリプト関数詳細

文字列

二重引用符"で囲みます。
 CRコードは¥r、LFコードは¥nで表します。
 また、1個の¥は¥¥で、1個の"は¥"で表します。
 制御コード等は¥xnnでnnは2桁の16進数で表します。
 (長さは最大63バイト)

|    | timeout 時間                                                                                                    | :    | 単位秒。スクリプトタイムアウト                     |
|----|----------------------------------------------------------------------------------------------------|------|-------------------------------------|
|    |                                                                                                    |      | 最大 1023 (秒) (スクリプト例は 600 秒)         |
|    |                                                                                                    |      | 時間が来たら強制的にスクリプトを終了します。              |
|    |                                                                                                    |      | (終了コードは255)                         |
|    | delay 時間                                                                                                    | :    | 単位 100 ミリ秒、一時停止、最大 1023             |
|    | goto ラベル                                                                                                    | :    | 指定ラベルに飛びます。                         |
|    | ラベル                                                                                                    | :    | ラベルは1~99                            |
|    |                                                                                                    |      | 行の残りにはコメントしか書くことはできません。             |
|    | exit 終了コード                                                                                                    | :    | スクリプト終了 終了コードは0~255。省略は0            |
|    |                                                                                                    |      | 変数 debOlShudownExit に設定されます。        |
|    | send 文字列                                                                                                    | :    | 文字列を送信する。                           |
|    | recv                                                                                                    | :    | データを受信バッファに受信する。                    |
|    | recv 時間 goto ラベル                                                                                                    | :    | データを受信バッファに受信します。(時間の単位は秒)          |
|    |                                                                                                    |      | 時間内に受信できなければラベルに飛びます。               |
|    | recv 時間 exit 終了コード                                                                                                    | :    |                                     |
|    | if 文字列 goto ラベル                                                                                                    | :    | 受信バッファに文字列があればラベルに飛びます。             |
|    | if 文字列 exit 終了コード                                                                                                    | :    | 受信バッファに文字列があれば終了します。                |
|    | unless 文字列 goto ラベル                                                                                                    | :    | 受信バッファに文字列が無ければラベルに飛びます。            |
|    | unless 文字列 exit 終了コード                                                                                                    | :    |                                     |
|    | /                                                                                                    | :    | コメント                                |
|    |                                                                                                    |      | 各文の終わりにも/を置いてコメントを書くことができます。        |
|    | set 文字列                                                                                                    | :    | メッセージ変数 debOlShutdownMsg に文字列を入れます。 |
|    | sendname                                                                                                    | :    | サーバ名(ID)をCRコードつきで送信します。             |
|    | sendpassword                                                                                                    | :    | パスワードをCR コードつきで送信します。               |
|    |                                                                                                    |      |                                     |
| 3. | スクリノト例(Wiindows 用)                                                                                                    |      |                                     |
|    |                                                                                                    |      |                                     |
|    | // 強制タイムアリト時間 600 秒                                                                                                    |      |                                     |
|    |                                                                                                    | ≡ज्ञ |                                     |
|    | //ユーリーロジィン、ハスワート確                                                                                                    | ēŵ   |                                     |
|    |                                                                                                    |      |                                     |
|    | recv 10 exit 99                                                                                                    |      |                                     |
|    | Uniess login, goto i                                                                                                    |      |                                     |
|    | sendname                                                                                                    |      |                                     |
|    |                                                                                                    |      |                                     |
|    | recv 10 exit 99                                                                                                    |      |                                     |
|    | Uniess password, goto∠                                                                                                    |      |                                     |
|    | seriapassword                                                                                                    |      |                                     |
|    |                                                                                                    |      |                                     |
|    |                                                                                                    |      |                                     |
|    |                                                                                                    |      |                                     |
|    |                                                                                                    |      |                                     |
|    | οστια οι ιαταοννίτ / SŦI<br>Λ.                                                                                                    |      |                                     |
|    |                                                                                                    |      |                                     |
|    | $unless \sqrt{2}$ roto $A$                                                                                                    |      |                                     |
|    | $\alpha_{\text{incos}} \neq \beta_{\text{out}} + \beta_{\text{out}} + \beta$ |      |                                     |
|    | JOIN OALTI                                                                                                    |      |                                     |

exit

- 注意 シャットダウンされる側のパソコンは、TELNET サーバ機能が有効になっている必要があります。また、ログインは管理者権限で行う必要があります。
- ④ スクリプト入力 SCRIPT コマンドで始めます。
   SCRIPT 番号 番号は 1~4
   ENDSCRIPT コマンドで終わります。
   変数 script1~script4 に格納します。コメントや余分のタブ・空白は格納しません。
   エラーがある場合は、エラーを表示し、格納しません。
- 1-6 PING 確認について

スクリプト実行が終了したなら、終了コードが何であっても PING 確認を実行します。 PING 確認では、 PING 実行先が指定されていれば、指定間隔で PING を送信します。 PING 回数だけ連続して未応答なら、 PING 確認を終了します。 PING 限度だけ送信したなら、 PING 確認を終了します。 PING 実行先が指定されていなければ、すぐに PING 確認を終了します。 PING 確認を終了したなら、debOIShutdown Time の遅延後にアウトレットの電源をオフします。

第10章 無停電電源装置 (UPS)との連携

### 1. 本機と無停電電源装置(UPS)の接続

本機とUPSを以下の手順で接続します。 ※UPSご利用の際は、シリアル・モデム通信は使用できません。

- 1) UPSと本機とを専用通信ケーブルで接続します。 専用通信ケーブルは弊社もしくは各UPSメーカーにご相談ください。
- 2)本体前面 DIP スイッチ.1 を ON(下)にします。
- 3)本機の電源コードをUPSのACアウトレットに接続します。
- 4) UPSの電源出力を開始します。

## 2. 機器設定

本機を TELNET 接続、シリアルポートからターミナルソフトにて下記の項目を 設定してください。「その他の制御」を参照してください。

- ① UPS 名称
   変数
   注 upsIdentName
   全角 10 文字、半角英数字 20 文字以内
- ② UPSモニタ時間間隔(秒)
   変数 : upsMonitorInterval
   デフォルト : 10
   (0~60、0は1と見なす。)
- ③ UPS シャットダウン開始
   待機時間(秒)
   変数
   デフォルト

: debMasterUpsAlarmWaitTime : 120 (-1~300、-1の場合は シャットダウン無効)

設定された時間が経過すると、本機は停電状態と認識し、シャットダウン 処理を開始します。設定された時間内に電源障害を検知した場合には、通 常状態に戻ります。

シャットダウン時間 :電源 OFF遅延時間

- ④ UPS シャットダウン有効化 : debMasterEnableUpsShut 変数 デフォルト : 2 (1:有効 2:無効) ⑤ PCのER信号との連携の有効化 変数 : debOlShutdownSignal : デフォルト 2,2,2,2 (1:有効 2:無効) ⑥ 給電状態 変数 : upsOutputSource : デフォルト 1 0,1:未設定 3:正常 5:バックアップ ⑦ バッテリ状態 変数 : upsBatteryStatus : デフォルト 1 0,1:未設定 2:正常 3:低電圧 ⑧ UPS 論理 変数 : upsSignalLevel : 15 デフォルト
  - 制御フラグ(4bit)

| O:負 1:正       |         |
|---------------|---------|
| ①停電検知レベル      | デフォルト:正 |
| ②ローバッテリ検知レベル  | デフォルト:正 |
| ③未使用(1:固定)    |         |
| ④シャットダウン信号レベル | デフォルト:正 |

4 3 2 1

#### 以下は設定例です。

- 例1) ①停電検知レベル
   ②ローバッテリ検知レベル
   ③未使用(1:固定)
   ④シャットダウン信号レベル
   「正」
- 例2) ①停電検知レベル
   ②ローバッテリ検知レベル
   ③未使用(1:固定)
   ④シャットダウン信号レベル
   「正」

第11章 SNMP について

## 1. SNMPについて

本装置はSNMPエージェント機能を装備しています。SNMPマネージャーを利用して、ネットワークシステムの電源管理、電源制御を統合的に行うことができます。

## 2. 機器設定

本装置を TELNET 接続にて下記の項目を設定してください。「その他の制御」を参照してください。

| (1) | SNMPのSET、GET 有効化<br>変数<br>デフォルト         | :           | snmpGetSetEnabled<br>O<br>(O:無効 1:有効)                                                             |
|-----|-----------------------------------------|-------------|---------------------------------------------------------------------------------------------------|
| 2   | SNMP TRAP の有効化<br>変数<br>デフォルト           | :           | snmpTrapEnabled<br>O<br>(O:無効 1:有効)                                                               |
| 3   | SNMP 不正アクセス時の<br>TRAP 通知<br>変数<br>デフォルト | :<br>:<br>: | snmpAuthenTrapEnabled<br>2<br>(1:有効 2:無効)                                                         |
| 4   | TRAP 送信回数<br>変数<br>デフォルト                | :           | snmpTrapSendN<br>1<br>(1~9)                                                                       |
| 5   | TRAP 送信間隔(秒)<br>変数<br>デフォルト             | :           | snmpTrapSendInterval<br>1<br>(1~9)                                                                |
| 6   | TRAP 送信先アドレス<br>変数<br>デフォルト             |             | snmpTrapAddr<br>0.0.0.0,0.0.0.0,0.0.0.0,0.0.0,0,<br>0.0.0.0,0.0.0.0,0.0.0,0.0.0,0.0.0,0<br>(8 箇所) |

| 7    | SNMP 用フィルターの有効化<br>変数<br>デフォ ルト  | :           | snmpFilterEnabled<br>O<br>(O:無効 1:有効)                                                                                                    |
|------|----------------------------------|-------------|----------------------------------------------------------------------------------------------------|
| 8    | フィルター有効時許可するアドレス<br>変数<br>デフォルト  | 2<br>:<br>: | snmpFilterAddr<br>0.0.0.0,0.0.0.0,0.0.0,0.0.0,0,<br>0.0.0,0.0.0,0.0,                                                                                                    |
| 9    | フィルター有効時の Mask<br>変数<br>デフォルト    |             | snmpFilterEnabled<br>255.255.255.255,255.255.255.255,<br>255.255.255.255,255.255.255.255,<br>255.255.255.255,255.255.255.255,<br>255.255.255.255,255.255.255.255,<br>255.255.255.255,255.255.255.255,<br>(10 箇所) |
| 10   | SNMP GET コミュニティ名<br>変数<br>デフォルト  |             | getCommunity<br>Public                                                                                                    |
| 1    | SNMP SET コミュニティ名<br>変数<br>デフォルト  |             | setCommunity<br>Public                                                                                                    |
| (12) | SNMP TRAP コミュニティ名<br>変数<br>デフォルト | :           | trapCommunity<br>Public                                                                                                    |

## 3. MIBについて

本機を管理するためのプライベートMIBを準備しています。 当社ホームページ(http://www.meikyo.co.jp)よりMEIKYO.MIBをダウンロードし、ご利用ください。

プライベートMIBファイルをNMSにロード・コンパイルすることにより、本機の管理をNMS上で行うことができます。

**注意** MIBのロード・コンパイル使用方法についての詳細は、ご利用されるNMSのマニュアルを参照してください。

第12章 ネットワーク 稼動監視

## 1. 機器設定

本装置から UDP のパケットを送出し、電源状態を通知することができます。「RPC -EYE v3」(オプション 有償ソフトウェア)を利用すれば、各機器からのパケットを 受信し一元管理することができます。

下記の変数を設定してください。(①~④は WEB 通信詳細画面により設定できます)

| 1           | 状態通知機能<br>変数<br>デフォルト                                       | :             | msrpEnabled<br>O<br>(O:無効 1:有効)                               |
|-------------|-------------------------------------------------------------|---------------|---------------------------------------------------------------|
| RF<br>2     | ℃-EYE v 3 を使用するパソニ<br>送信先アドレス<br>変数<br>デフォルト                | ישט<br>:<br>: | Dアドレスを設定します。<br>ipAdCenter<br>0.0.0.0,0.0.0,0.0.0.0<br>(3 箇所) |
| RF<br>3     | ℃-EYE ∨3を使用するパソニ<br>ポート番号<br>変数<br>デフォルト                    | ישט<br>:<br>: | Dポート番号を設定します。<br>centerPort<br>5000                           |
| 情<br>④      | 報を通知する間隔を設定します。<br>定期通知の送信間隔(秒)<br>変数<br>デフォルト              |               | centerSendTimer<br>300                                        |
| 電<br>知<br>⑤ | 源変化時は、定期通知間隔を待たず、<br>回数を設定します。<br>電源変化時の通知回数<br>変数<br>デフォルト | 直ち<br>:<br>:  | に通知します。その時の通<br>centerChangeSendCount<br>3                    |
| 電<br>6      | 源変化時の通知の2回目以降の通知「<br>電源変化時の通知間隔(秒)<br>変数<br>デフォルト           | 部鬲<br>:<br>:  | を設定します。<br>centerChangeSendTimer<br>10                        |

## 2. RPC-EYE v3の利用

RPC-EYE v3 は、RPC シリーズからの送信情報を利用して、各拠点のネットワークの稼動状態をリアルタイムで監視するネットワーク稼動監視ソフトです。 以下の特長があります。

- ・死活監視 温度状態 電源状態の表示と監視
- ・アイコンによるビジュアルな状態表示
- ・リアルタイムに見れる詳細な情報ビューア
- ・温度状態のグラフによる表示
- ・受信情報のデータ保存(CSV 形式)
- ・状態変化時に E-MAIL 又は音による通知機能
- ・個別の機器への接続機能(HTML or TELNET)
- ・管理する機器は理論上 1000 台まで可能です。
- ・1本のソフトでPC3台まで利用できます。
- 詳細、購入方法等は下記のアドレスで確認ください。 http://www.meikyo.co.jp/products/reye.html

設定前の確認

- ●設定用 PC と本装置を LAN で確実に接続してください。
- ●RPC -EYE v3をPCにインストールしてください。
   RPC -EYE v3はWindows2000/XP/Vista対応ソフトです。
   RPC -EYE v3の設定、利用方法は、RPC -EYE v3説明書(PDF ファイル)をご覧下さい。

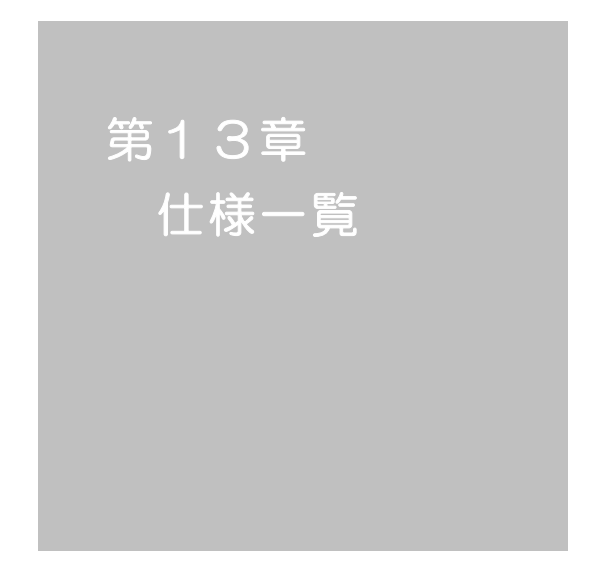

### ■ 変数一覧表

| 変数名                   | 初期値                  | 内容                     | 備考             |
|-----------------------|----------------------|------------------------|----------------|
| ipAdEntAddr           | 192.168.10.1         | アアドレス                  |                |
| ifPhysAddress         | (機器毎)                | MACアドレス(ReadOnly)      |                |
| serialNo              |                      | 未使用                    |                |
| keyCode               |                      | キーコード:自動生成             |                |
| keyCheck              | 0                    | キーチェック                 | 0:無効 1:有効      |
| N                     |                      |                        | 全角9文字          |
| sysivame              | Ivoname              | 成帝在小                   | 半角英数字 19 文字以内  |
| snmpGetSetEnabled     | 0                    | SNMP の SET、GET の有効化    | 0:無効 1:有効      |
| snmpTrapEnabled       | 0                    | SNMP TRAP の有効化         | 0:無効 1:有効      |
| snmpAuthenTrapEnabled | 2                    | SNMP 不正アクセス時の TRAP 通知  | 1:有効 2:無効      |
| snmpTrapSendN         | 1                    | TRAP 送信回数              | 1~9            |
| snmpTrapSendInterval  | 1                    | TRAP 送信間隔(秒)           | 1~9            |
| snmpTrapAddr          |                      | TRAP 送信先アドレス           | "," 区切りで8箇所以内  |
| snmpFilterEnabled     | 0                    | SNMP 用フィルタの有効化         | 0:無効 1:有効      |
| snmpFilterAddr        |                      | フィルタ有効時許可するアドレス        | "," 区切りで10箇所以内 |
|                       | 255.255.255.255,     |                        |                |
|                       | 255.255.255.255,     |                        |                |
|                       | 255.255.255.255,     |                        |                |
|                       | 255.255.255.255,     |                        |                |
| anmaEiltarMaak        | 255.255.255.255,     |                        | 10 笛           |
| Shinpfiltermask       | 255.255.255.255,     | ンイノレン・日 XJII中の I Widsk |                |
|                       | 255.255.255.255,     |                        |                |
|                       | 255.255.255.255,     |                        |                |
|                       | 255.255.255.255,     |                        |                |
|                       | 255.255.255.255      |                        |                |
| getCommunity          | public               | SNMP GETコミュニティ名        |                |
| setCommunity          | public               | SNMP SET コミュニティ名       |                |
| trapCommunity         | public               | SNMP TRAP コミュニティ名      |                |
| sysDescr              | *1 文字列               |                        |                |
| sysContact            | inforpc@meikyo.co.jp | 連絡先                    |                |
| systemation           | Nowhere              | 設置提所                   | 全角 31 文字       |
|                       | Nowhere              |                        | 半角英数字 63 文字以内  |
| ifDescr               | *2 文字列               | (ReadOnly)             |                |
| ipAdEntNetMask        | 255.255.255.0        | ネットマスク                 |                |
| ipRouteDest           | 192.168.1.1          | デフォルトゲートウェイ            |                |
| netBootpRetry         | 0                    | BOOTP リトライ回数           |                |
| netRarpRetry          | 0                    | RARP リトライ回数            |                |
| telnetEnabled         | 1                    | TELNET の有効化            | 0:無効 1:有効      |
| telnetPort            | 23                   | TELNET のポート番号          |                |
| utilityPort           | 9000                 | UTY のポート番号             |                |
| loadPort              | 9100                 | ファームウェアローダーの           |                |
|                       | 3100                 | ポート番号                  |                |
| fileLoadPort          | 9200                 | HTTP ファイルをロードするポート     |                |
| httpEnabled           | 1                    | HTTP の有効化              | 0:無効 1:有効      |

| httpPort            | 80               | HTTP のポート番号                 |                      |
|---------------------|------------------|-----------------------------|----------------------|
| httpRefreshInterval | 30               | HTTP 自動更新間隔                 |                      |
| httpRefreshEnabled  | 0                | HTTP 自動更新の有効化               | 0:無効 1:有効            |
| httpCommandEnabled  | 0                | HTTP コマンドの有効化               | 0:無効 1:有効            |
| dhcpEnabled         | 0                | DHCP の有効化                   | 0:無効 1:有効            |
| ipFilterEnabled     | 0                | IPフィルタの有効化                  | 0:無効 1:有効            |
| ipFilterAddr        |                  | IPフィルタアドレス                  | "," 区切りで10箇所以内       |
|                     | 255.255.255.255, |                             |                      |
|                     | 255.255.255.255, |                             |                      |
|                     | 255.255.255.255, |                             |                      |
|                     | 255.255.255.255, |                             |                      |
| in Eilter Maak      | 255.255.255.255, |                             | 10 笛砾                |
| iprilleriviask      | 255.255.255.255, |                             |                      |
|                     | 255.255.255.255, |                             |                      |
|                     | 255.255.255.255, |                             |                      |
|                     | 255.255.255.255, |                             |                      |
|                     | 255.255.255.255  |                             |                      |
| model               | RPC-M4H          | モデル名(ReadOnly)              |                      |
| com1Speed           | 3                | ミルマル通信連度                    | 1:9600Bps 2:19200Bps |
| comspeed            | 5                | シリアル通信还反                    | 3:38400Bps           |
| com1DataBits        | 8                | シリアル通信ビット                   | 7,8                  |
| com1StopBits        | 1                | シリアル通信ストップビット               | 1,2                  |
| com1Parity          | 0                | シリアル通信パリティ                  | 0:無 1:奇 2:偶          |
| version             |                  | バージョン表示(ReadOnly)           |                      |
| debTcpInactiveTimer | 10               | TELNET 通信時の無通信タイマ(分)        |                      |
| autoLogin           | 0                | オートログインの有効化                 | 0:無効 1:有効            |
| userLoginTimeout    | 600              | HTTP 自動ログアウト時間              |                      |
| debMasterRebootTime | 10               | 全アウトレットリブート時の OFF 時間(秒)     | 8~3600の整数            |
| dehOlPowerOnTime    | 1224             |                             | 左→右 1→4アウトレット        |
| debOIPowerOnTime    | 1,2,0,7          |                             | -1~3600の整数           |
| debOlSbutdownTime   | 0000             |                             | 左→右 1→4アウトレット        |
|                     | 0,0,0,0          |                             | -1~3600の整数           |
| debOlRebootTime     | 10 10 10 10      | タアウトレットの REBOOT 時間          | 左→右 1→4 アウトレット       |
|                     | 10,10,10,10      |                             | 8~3600の整数            |
| debQIWdogAddr       |                  | 監視先 IP アドレス                 | 左→右 1→4 アウトレット       |
|                     |                  |                             | "," 区切りで8箇所以内        |
| debQIWdogSendMax    | 10 10 10 10      | PING 監視 送信回数                | 左→右 1→4 アウトレット       |
|                     | 10,10,10,10      |                             | 1~100の整数             |
| debOlWdogNoResMax   | 10 10 10 10      | PING 監視 無応答问数               | 左→右 1→4アウトレット        |
|                     | 10,10,10,10      |                             | 1~100の整数             |
| debOlWdogActCond    | 1,1,1,1          | PING 監視 監視対象数               | 1~4(整数)              |
| debOlWdogAction     | 0000             |                             | 0:noPing 1:noAction  |
|                     | 0,0,0,0          |                             | 2:Reboot 3:On 4:Off  |
| debOlWdogActCount   | 0,0,0,0          | PING 監視 Action 回数(ReadOnly) |                      |
| deb0IWdorstatur     | 0000             | PINIC 医注目出版(ReadOnly)       | 0:未設定 1:正常           |
| ueno mano gorarras  | 0,0,0,0          |                             | 2:異常 3:回復中           |
| debOIRebootCount    | 1,1,1,1          | PING 監視 再 Reboot 回数         | 左→右 1→4 アウトレット       |

| debOlRebootInterval       | 1,1,1,1                               | PING 監視 再 Reboot 間隔(秒)           | 左→右 1→4 アウトレット                              |
|---------------------------|---------------------------------------|----------------------------------|---------------------------------------------|
| debOlActionLimit          | 0,0,0,0,0,0,0,0                       | PING 監視 異常時の 1 時間ごとに繰り返すリブート回数   | 0:無制限                                       |
| debOIPopErrorMax          | 0,0,0,0                               | PING 監視 POP サーバーへの<br>連続アクセス異常回数 | 0:機能無効                                      |
| debOlWdogLastStatus       | 0,0,0,0,0,0,0,0,0,<br>0,0,0,0,0,0,0,0 | PING 監視 最終応答(ReadOnly)           | 0:未設定 1:正常 2:異常                             |
| debOlWdogDefGateway       | 0,0,0,0,0,0,0,0,0,<br>0,0,0,0,0,0,0,0 | PING 監視 デフォルトゲートウェイ              | 0:無効 1:有効                                   |
| debOINoResCount           | 0,0,0,0,0,0,0,0,0,<br>0,0,0,0,0,0,0,0 | PING 監視 無応答回数(ReadOnly)          | 左→右 1→4アウトレット                               |
| debOIRespTime             | 0,0,0,0,0,0,0,0,0,<br>0,0,0,0,0,0,0,0 | PING 監視 IP アドレスからの応答時間           | 0:未設定<br>1:PING 応答の最小値                      |
| debOlActionMax            | 12                                    | PING 監視 リブート回数                   |                                             |
| debOlNoEchoInterval       | 5                                     | PING 監視 無応答検出時間(秒)               | 5~60の整数                                     |
| debOlPingInterval         | 1                                     | PING 監視送信間隔(分)                   | 1~60の整数                                     |
| pingInterval2             | 0,0,0,0                               | PING 監視 送信間隔個毎(分)                | <ul><li>未設定時は上段値 0</li><li>~60の整数</li></ul> |
| debOlPowerOnTimeV         | 0,0,0,0,0,0,0,0                       | 仮想アウトレット用の ON 時間                 | 左→右 1→4アウトレット<br>-1~3600の整数                 |
| errorN                    | 0                                     | シャットダウンスクリプト中の検出エラー数             |                                             |
| debOlShutdownAddr         |                                       | シャットダウンスクリプトの ℙアドレス              |                                             |
| debOlShutdownPort         | 0,0,0,0,0,0,0,0                       | シャットダウンスクリプトの Port 番号            |                                             |
| debOlShutdownScript       | 0,0,0,0,0,0,0,0                       | シャットダウンスクリプトのスクリプト番号             |                                             |
| debOlShutdownEnabled      | 0,0,0,0,0,0,0,0                       | シャットダウンスクリプトの有効化                 | 0:無効 1:有効                                   |
| debOlShutdownName         |                                       | シャットダウンスクリプトのサーバー名(ID)           |                                             |
| debOlShutdownPassword     |                                       | シャットダウンスクリプトのパスワード               |                                             |
| debOlShutdownMsg          |                                       | シャットダウンスクリプトの成功、失敗ログ             |                                             |
| debOlShutdownExit         | 0,0,0,0,0,0,0,0                       | シャットダウンスクリプトの成功、失敗変数             |                                             |
| debOlShutdownPingAddr     |                                       | シャットダウンスクリプトの PING 実行先           |                                             |
| debOlShutdownPingInterval | 0,0,0,0,0,0,0,0                       | シャットダウンスクリプトの PING 間隔            |                                             |
| debOlShutdownPingCount    | 0,0,0,0,0,0,0,0                       | シャットダウンスクリプトの PING 回数            |                                             |
| debOlShutdownPingMax      | 0,0,0,0,0,0,0,0                       | シャットダウンスクリプト PING 限度             |                                             |
| debOlShutdownDebug        | 0                                     | シャットダウンスクリプトのエラー処理               | 0:無効 1:有効                                   |
| debOlShutdownOffMax       | 255                                   | シャットダウンスクリプトの電源 OFF 制限           |                                             |
| script1                   |                                       |                                  |                                             |
| script2                   |                                       | スクリプトの亦物核純                       |                                             |
| script3                   |                                       |                                  |                                             |
| script4                   |                                       |                                  |                                             |
| tempEnabled               | 0                                     | 温度監視の有効化                         | 0:無効 1:有効                                   |
| tempTestMode              | 0                                     | 温度テストモードの有効化                     | 0:無効 1:有効                                   |
| tempSimMode               | 0                                     | 温度シミュレーションモード                    | 0:無効 1:有効                                   |
| tempLowerA                | -5                                    | 下限警報閾値                           | 少数点以下は 0.25 の倍数となる。                         |
| tempLowerW                | 0                                     | 下限注意閾値                           |                                             |
| tempLowerH                | 2                                     | 下限ヒステリシス                         |                                             |
| tempLowerOff              | 1                                     | 低温アウトレット解除                       | 0:無効 1:有効                                   |
| tempUpperA                | 45                                    | 上限警報閾値                           | 少数点以下は 0.25 の倍数となる。                         |

| tempUpperW             | 35                                                                          | 上限注意閾値                      |                                                     |
|------------------------|-----------------------------------------------------------------------------|-----------------------------|-----------------------------------------------------|
| tempUpperH             | 2                                                                           | 上限ヒステリシス                    |                                                     |
| tempUpperOff           | 1                                                                           | 高温アウトレット解除                  | 0:無効 1:有効                                           |
| tempOlControl          | 0,0,0,0                                                                     | 温度によるアウトレット動作               | <ul><li>0:対象外 1:上限警報で動作</li><li>2:下限警報で動作</li></ul> |
| tempStatus             | 0                                                                           | 温度状態                        | 0:正常 1:上限注意 2:上限警報<br>3:下限注意 4:下限警報                 |
| tempActionStatus       | 0                                                                           | 温度による動作状態                   | 0:正常(解除済) 1:上限警報実行<br>2:下限警報実行                      |
| tempDegree             |                                                                             |                             | 少数点第二位まで表示                                          |
| debOlName              | Outlet1,Outlet2,<br>Outlet3,Outlet4                                         | アウトレット名                     | 全角 10 文字<br>半角英数字 20 文字以内                           |
| debOINameV             |                                                                             | 仮想アウトレットの名称                 | 全角 10 文字<br>半角英数字 20 文字以内                           |
| schEnabled             | 0,0,0,0,0,0,0,0,0,0,0,<br>0,0,0,0,0,0,0,0,                                  | スケジュールの有効化(全20個)            | 0:無効 1:有効                                           |
| schDay                 | 0,0,0,0,0,0,0,0,0,0,0,<br>0,0,0,0,0,0,0,0,                                  | スケジュール曜日(全20個)              | 0:毎日 1:日 2:月 3:火<br>4:水 5:木 6:金 7:土                 |
| schHour                | 0,0,0,0,0,0,0,0,0,0,0,<br>0,0,0,0,0,0,0,0,                                  | スケジュール時間(全 20 個)            | 0~23の整数                                             |
| schMinute              | 0,0,0,0,0,0,0,0,0,0,0,<br>0,0,0,0,0,0,0,0,                                  | スケジュール分(全 20 個)             | 0~59の整数                                             |
| schOutletNo            | 0,0,0,0,0,0,0,0,0,0,0,<br>0,0,0,0,0,0,0,0,                                  | スケジュールアウトレット(全 20 個)        | 0:全 1:1 2:2<br>3:3 4:4                              |
| schAction              | 0,0,0,0,0,0,0,0,0,0,0,<br>0,0,0,0,0,0,0,0,                                  | スケジュールアクション<br>(全 20 個)     | 0:NoAction 1:Reboot<br>2:powerOn 3:powerOff         |
| ipAdDnsServer          |                                                                             | DNS サーバアドレス                 |                                                     |
| mailUserName           |                                                                             | メール ユーザー名                   |                                                     |
| mailPassword           |                                                                             | メール パスワード                   |                                                     |
| mailCommandPassword    |                                                                             | メール コマンドパスワード               | 半角英数字 63 文字以内                                       |
| mailLastEvent          |                                                                             | 最新のイベント内容を保管                |                                                     |
| mailContent            | sysName,<br>sysLocation,<br>ipAdEntAddr,<br>ifPhysAddress,<br>mailLastEvent | 通知メールの内容                    |                                                     |
| mailAddr               |                                                                             | メール アドレス                    |                                                     |
| extMailAddr            |                                                                             | 送信先メールアドレス                  | 8個                                                  |
| mailInfoFlag           | 0,0,0,0,0,0,0,0                                                             | PING 監視 メール送信有効化<br>(8 ビット) | 0:無効 1:有効                                           |
| mailTempInfoFlag       | 0,0,0,0,0,0,0,0                                                             | 温度監視 メール送信有効化<br>(8ビット)     | 0:無効 1:有効                                           |
| mailPppInfoFlag        | 0,0,0,0,0,0,0,0                                                             | 接続確率メールの有効化                 | 0:無効 1:有効                                           |
| mailCommandEnabled     | 0                                                                           | メールコマンドの有効化                 | 0:無効 1:有効                                           |
| mailCommandAddrEnabled | 1                                                                           |                             |                                                     |
| mailLogoutTime         | 10                                                                          | メールログアウト時間(分)               | 1~60の整数                                             |
| mailCheckInterval      | 3                                                                           | メールチェック間隔(分)                | 1~60の整数                                             |
| number         0         0.mm         0.mm <t< th=""><th>mailApopEnabled</th><th>0</th><th>APOP の有効化</th><th>0:無効 1:有効</th></t<>                                                                                                    | mailApopEnabled       | 0              | APOP の有効化                   | 0:無効 1:有効     |
|----------------------------------------------------------------------------------------------------|-----------------------|----------------|-----------------------------|---------------|
| promotiods         2         TLNET プロングトモード         0-441:1-():0.9&År.<br>2:1(#&AS /)0.8År.           mademEntabled         0         モデムの有効化         0:48.1 f.有効           mademEntabled         0         モデムクイムアウト時期(分)         0:48.0 f.有効           lagMode         01111111         01258モード(21ビット)         0:48.0 f.有効           lagDop         01111111         01258モード(21ビット)         0:48.0 f.有効           mall.agCont         0         メールで注意する影がたログの数         0.48.0 f.有効           mall.agCont         0         メールで注意する影がたログの数         0.48.0 f.有効           mall.agCont         0         メールで注意する日グモービ(21ビット)         0.48.0 f.有効           ibdAtuSoner         NIP サーバへのアクセンス         0         4.50.0 f.           rtabataval         0         火ボルで注意する日グモービ(21ビット)         0.48.0 f.有効           ibdAtuSoner         NIP サーバへのアクセンス         0.48.0 f.有効         0.48.0 f.           rtabataval         0         火ボルボン注意を用いた         0.40.0 f.           cartasPartication         0         火ボルボン(31100)         0.48.0 f.           cartasPartication         0         火ボルボン(31100)         0.40.0 f.           cartasPartication         0         火ボルボン(31100)         0.40.0 f.           cartasPartication         0         <                                                                                                    | mailSmtpAuthEnabled   | 0              |                             | 0:無効 1:有効     |
| Description         1         2.1階級を), jogam,           moder/Enabled         0         モデムの有効化         0.1組効1.4効           moder/Enabled         01         モデムタイムアウト時期(分)         0.1組効1.4効           moder/Enabled         01111111         111111111         0.1組効1.4効           moder/Enabled         01111111         111111111         0.1組効1.4効           mall.agCount         0         メールで送信する更新されたログの数         0.1組効1.4効           mall.agCount         0         メールで送信する更新されたログの数         0.1組効1.4効           mall.agCount         0         メールで送信する更新されたログの数         0.1組効1.4効           mall.agCount         0         メールで送信する更新されたログの数         0.1組効1.4効           mall.agCount         0         メールで送信する更新されたログの数         0.1組効1.4効           mall.agCount         0         実際情報送信先やアプレス(2005)         0.1組効1.4効           mall.agCount         0         実際情報送信先やアプレス(3 箇所)         0.110000           immobility         0.000000000         実際情報送信用がやし         0.10000           immobility         0         実際情報送信用がやし         0.110000           immobility         0         実際情報送信用がやし         0.10000           immobility         0         実際情報         0.10000           immobility                                                                                                    | promptMode            | 2              | TEL NET プロンプトモード            | 0:無し 1:「>」の表示 |
| modemCabeled         0         モデム分散/た         0:細効1:有効           modemTimeaut         10         モデムタイムプクト時間(分)         0:細効1:有効           bgMode         01111111         01111111         01111111         01111111           tagDop         01111111         01111111         01         メールで送信する更新をれたログの数         0:細効1:有効           mall.agDop         01111111         0         メールで送信する更新をれたログの数         0:細効1:有効           mall.agDop         01111111         11111111         1111111         1111111           mall.agDop         01111111         メールで送信する更新をれたログの数         0:細効1:有効           pAdblpServer         0         NTP サーバへのフアクビス         1           raphTarval         6         NTP サーバへのアクビス(3時所)         0           repartment         10         以整備を訪るたアグレス(3時所)         1           cartarPort         500050000         整視情報送信約ボート         1           terristald         0         1         2         2           cartarPort         500050005000         監視情報話意知         1         2           cartarPort         500050005000         監視情報話意知         1         2           cartarPort         500050005000         監視情報話意知         1         2                                                                                                    | prompanious           | L              |                             | 2:「機器名>」の表示   |
| indemTineaut         10         モデムタイムアクト時間(分)           bgMode         0111 1111         ロク記録モード(21ビット)         0.無効 1:有効           bgMode         0111 1111         ログ素示モード(21ビット)         0.無効 1:有効           maillagCant         0         メールで送信する気能もれたログの数         0.無効 1:有効           maillagCant         0         メールで送信する気能もれたログの数         0.無効 1:有効           maillagCant         0         メールで送信する気能もれたログの数         0.無効 1:有効           maillagCant         0         メールで送信する気がもれたログの数         0.無効 1:有効           maillagCant         0         メールで送信する気がもれたログの数         0.無効 1:有効           maillagDiag         0111 1111         メールで送信する気がもれたログの数         0.無効 1:有効           maillagDiag         0111 1111         メールで送信する気がもれたログの数         0.無効 1:有効           maillagDiag         0111 21111         メールで送信する気がもれたログロ         0.           mainfaither         0         髪影術能送信用         0.         1.           mainfaither         0         髪影術能送信用         0.         1.           centerOamgeSendTime         00         髪影能が時の送信用         0.         1.           phdTetetI         1111 1111         1111 1111         1.         1.         1.           phdTetetI         0                                                                                                    | modemEnabled          | 0              | モデムの有効化                     | 0:無効 1:有効     |
| LegMode         0111 1111<br>1111 1111 1111         D7 $ZBRT-F(2 E5+)$ 0. $\pm 30$ 1: $\pm 30$ LegDing         0111 1111<br>1111 1111 1111         D7 $ZRT-F(2 E5+)$ 0: $\pm 30$ 1: $\pm 30$ malLogCoxt         0 $\succ$ - $\mu$ C2 $dast 5 ZBS \pm 1$ : $\mu$ D7 $0$ 0: $\pm 30$ 1: $\pm 30$ malLogDing         0111 1111 $\neg$ - $\mu$ C2 $dast 5 ZBS \pm 1$ : $\mu$ D7 $0$ 0: $\pm 30$ 1: $\pm 30$ malLogDing         0111 1111 $\neg$ - $\mu$ C2 $dast 5 ZBS \pm 1$ : $\mu$ D7 $0$ 0: $\pm 30$ 1: $\pm 30$ malLogDing         0111 1111 $\neg$ - $\mu$ C2 $dast 5 ZD7 - F(2 E5+)$ 0: $\pm 30$ 1: $\pm 30$ marbando         0 $\forall$ - $\mu$ C2 $dast 5 ZD7 - F(2 E5+)$ 0: $\pm 30$ 1: $\pm 30$ marbando         0 $\forall$ - $\mu$ C2 $dast 5 ZD7 - F(2 E5+)$ 0: $\pm 30$ marbando         0 $\forall$ - $\mu$ C2 $dast 5 ZD7 - F(2 E5+)$ 0: $\pm 30$ marbando         0 $\forall$ - $\mu$ C2 $dast 5 ZD7 - F(2 E5+)$ 0: $\pm 30$ marbando         0 $\forall$ - $\mu$ C2 $dast 5 ZD7 - F(2 E5+)$ 0: $\pm 30$ marbando         0 $\forall$ - $\mu$ C2 $dast 5 ZD - F(2 E5+)$ 0: $\pm 30$ marbando         0 $\forall$ - $\mu$ C2 $dast 5 ZD - F(2 E5+)$ 0: $\pm 30$ marbandost         10 $UY$ D: $\phi$ - $UY$ <td>modemTimeout</td> <td>10</td> <td>モデムタイムアウト時間(分)</td> <td></td>                                                                                                    | modemTimeout          | 10             | モデムタイムアウト時間(分)              |               |
| Number of the second second secon | logMode               | 0111 1111      | <br>  ログ記録モード(21 ビット)       | 0·無効 1·有効     |
| lagDap         011111111<br>1111111111111111111111111111                                                                                                    |                       | 1111 1111 0100 |                             |               |
| Number         1111 1111 111         フレに支信する更新されたログの数         0. 無効         1 ~ 20. 職価           mailLogDos         0111 1111         ノールで支信する更秀されたログの数         0. 無効         1. 希効           inAdbosever         NTP サーバへのアクセスIN所(10 分)         0. 無効         1. 希効           inAdbosever         NTP サーバへのアクセスIN所(10 分)         0. 無効         1. 希効           inAdbosever         NTP サーバへのアクセスIN所(10 分)         0. 無効         1. 希効           ipAdCentar         0         状態差取の考加を         0. 無効         1. 希効           ipAdCentar         5000500000         監視情報送信用の(10 分)         0. 無効         1. 希効           centerFoot         5000500000         監視情報送信用の(10 分)         0. 一         0. 一           centerCohangsSendTimer         10         実営信任時(10 ジェビンス)         0.         1. 日           ipAdTehetT         TELNET たらの TELNET 中総大アレス         1.         1.         1.         1.           ipAdTehetT         23         UTY からの TELNET 中総大デート         1.         1.         1.         1.           remoteTehetPortJ         23         UTY からの TELNET 中総大ボート         1.         1.         1.         1.           remoteTehetPort         5000         TELNET や総大ボート         1.         1.         1.         1.                                                                                                    | logDisp               | 0111 1111      | ログ表示モード(21 ビット)             | 0·無効 1·有効     |
| nail.ogCort         0         メールで送信する更新されたログの数         0.430         1~20.380           nail.ogCip         01111111         パロサールで送信するログモード(21ビット)         0.430         1.430           ibAdNuServer         0         NTP サーバへのアクセンス         0.430         1.430           ibAdNuServer         6         NTP サーバへのアクセンス         0.430         1.430           ibAdDetter         6         NTP サーバへのアクセンス         0.430         1.430           ibAdDetter         6         NTP サーバへのアクセンス         0.430         1.430           ibAdDetter         6         NTP サーバへのアクセンス(3 Sim)         0.430         1.430           ibAdDetter         1         S0005005000         監護特徴送信用のにしたののののののののののののののののののののののののののののののののののの                                                                                                    | 1020.0P               | 1111 1111 1111 |                             |               |
| mall.cgDisp         0111 1111<br>1111 11111 $J - \nu \nu \zeta \delta l a J c J < L < L < L < L < L < L < L < L < L <$                                                                                                    | mailLogCount          | 0              | メールで送信する更新されたログの数           | 0:無効 1~20:閾値  |
| InitiationInitiationInitiation $\mu$ AdwpServerNTP $\forall -r$ (Xo DP $T^{L}$ UX $\mu$ AdwpServer6NTP $\forall -r$ (Xo DP $T^{L}$ UX $\mu$ Adverter6NTP $\forall -r$ (Xo DP $T^{L}$ UX $\mu$ AdverterEditative Editative Edita                                                                                                    | mailLogDisp           | 0111 1111      | <br>  メールで送信するログモード(21 ビット) | 0:無効 1:有効     |
| iAABUSSIVE         NIP 9 $-i$ ( $0$ 0 P7-L/Z           ttaliteval         6         NIP 9 $-i$ ( $i$ , $0$ 07/2 dZBR(10 $3$ )           trapEnabled         0         ½½½00 3%h(         0.#35 h. A\$M           iAACartar         50005000000         ឪ燃情報送信先F            terrinald         0         ឪ燃情報送信先F            terrinald         0         ឪ燃情報送信券(F)            centerGangeSendTimer         300                                                                                                    | ·······               | 1111 1111 1111 |                             |               |
| rkbleval         6         NTP $\rightarrow -\sqrt{\sim}07$ Ptz ABR(10 $?)$ mepEnabed         0         VitaBatk0 a/b/t         0:#sh 1: fa/sh           bACenter         5000500000         Elg/fikeBitEP.PFL/2(3 B/R)         0           center/ent         5000500000         Elg/fikeBitEP.PFL/2(3 B/R)         0           center/ChargeSendTimer         300         Elg/fikeBitEP.PFL/2(3 B/R)         0           center/ChargeSendTimer         10         VitasgitAB/0 Z(BB/R) (× 100 3) Vb)         0           center/ChargeSendTimer         10         VitasgitAB/0 Z(BB/R) (× 100 3) Vb)         0           center/ChargeSendTimer         10         VitasgitAB/0 Z(BB/R) (× 100 3) Vb)         0           center/ChargeSendCount         3         VitasgitAB/0 Z(BB/R) (× 100 3) Vb)         0           center/ChargeSendCount         3         VitasgitAB/0 Z(BB/R) (× 100 3) Vb)         0           center/ChargeSendCount         1         TELNET he/B/0 Z(BB/R) (× 100 3) Vb)         0           renoteTelnetMyPort         23         TELNET he/B/0 Z(BB/R) (× 104 3)         0           renoteTelnetMyPort         5000         TELNET he/B/0 Z(BB/R) (× 104 3)         0           ppDMode         0         PPPC E 1-47-D         0         1           ppDMode         0         P                                                                                                    | ipAdNtpServer         |                | NTP サーバの IP アドレス            |               |
| renk         0         状態温如の有効化         0:無効 1:有効           ipAdCenter         E         営機情報送信先 P F L ス (3 箇所)            centar Port         500050000         監機情報送信告 P F L ス (3 箇所)            centar Change SendTimer         0         Stäff 報送信告第(-h)            center Change SendTimer         10         状態変化時の送信間隔(× 100 ミリ秒)            center Change SendTimer         10         状態変化時の送信間隔(× 100 ミリ秒)            center Change SendTimer         10         状態変化時の送信間隔(× 100 ミリ秒)            center Change SendTimer         10         状態変化時の送信間隔(× 100 ミリ秒)            center Change SendTimer         10         状態変化時の送信間隔(× 100 ミリ秒)            center Change SendTimer         10         T ELNET r Math Port NPL ス            remotar Lenter Port I         23         UT Y からの TELNET r Math Port NPL ス            remotar Lenter Port I         23         UT Y からの TELNET r Math Port NPL ス            remotar Lenter Port I         23         UT Y からの TELNET r Math Port NPL ス            remotar Lenter Port I         23         UT Y からの TELNET r Math Port NPL ス            remotar Lenter Port I         10         Port I Y T からの TELNET r Math Port NPL ス                                                                                                    | ntpInterval           | 6              | NTP サーバへのアクセス間隔(10分)        |               |
| ip AACenter         監視情報送信先 P アドレス (3 箇所)           centarPort         5000500000         整視情報送信先 P アドレス (3 箇所)           terminalid         0         監視情報送信期所(か)           centarGanfmer         300         監視情報送信期所(か)           centarGanfmer         10         状態変化物の送信期数         0           centarGangeSendTimer         10         状態変化物の送信期数         0           centarGangeSendCount         3         状態変化物の送信期数         0           ipAdTeinetT         TELNET からの TELNET 中継先ボート         0           remoteTeinetPortT         23         TELNET からの TELNET 中継先ボート         0           remoteTeinetPortU         23         UTY からの TELNET 中継先ボート         0           remoteTeinetPortU         23         UTY からの TELNET 中継守の支援ボーベース番号         0           docChar         0         PPPoE ユーザーク         0         1430           ppDMode         0         PPPoE ユーザーD         0         1434           ppDNoRegNyterval         2         細忘を向に時間(秒)         1451         自局側 MRU           ppDNoRegNyterval         30         ビア のコージ属間隔(秒)         1451         自局側 MRU           ppDortechterval         30         LCP のコージ属間隔(秒)         1451         自動和 MBU           ppDcorechterval <t< td=""><td>msrpEnabled</td><td>0</td><td>状態通知の有効化</td><td>0:無効 1:有効</td></t<>                                                                                                    | msrpEnabled           | 0              | 状態通知の有効化                    | 0:無効 1:有効     |
| certerPort         5000500000         整視精秘法信先术ート           terminalId         0         監視情報用 D 番号         0~9999           certesCendTimer         300         監視情報法信期係(か)         0           certesChangeSendTimer         10         状態変化時の法信即版(×100 ミリか)         0           certesChangeSendTumer         10         状態変化時の法信即版(×100 ミリか)         0           ipAdTehetT         TELNET からの TELNET 中報先ポート         1         0           remoteTehetPortT         23         TELNET からの TELNET 中報先ポート         1           remoteTehetPortT         23         UTY からの TELNET 中報ポイート         1           remoteTehetPortT         23         UTY からの TELNET 中報ポイート         1           remoteTehetMoPort         5000         TELNET 中報的の発信が新キャラクタ         1           ppMode         0         PPPoE ユーザーD         0         1           ppMode         0         PPPoE ユーザーD         1         1           ppMoMnu         1454         自局側 MRU         1         1           ppPoconschtterval         30         煤炉 鉄を利定時期(秒)         1           ppConschtterval         30         LOP のコーン活信間期(秒)         1           ppLopEcholfterval         5         自動再携続部目所(秒)         1 <td< td=""><td>ipAdCenter</td><td></td><td>監視情報送信先 IP アドレス(3箇所)</td><td></td></td<>                                                                                                    | ipAdCenter            |                | 監視情報送信先 IP アドレス(3箇所)        |               |
| terminalid         0         監視情報用 D 番号         0~9999           centerSendTimer         300         監視情報送信間隔(秒)            centerChangeSendTimer         10         状態変化時の送信間隔(×1003)(秒)            centerChangeSendCourt         3         状態変化時の送信間隔(×1003)(秒)            ipAdTeherT         1         1             ipAdTeherT         23         TELNET からの TELNET 中継アドノス            remotaTeherPortT         23         TELNET からの TELNET 中継アドノス            remotaTeherPortT         23         UTY からの TELNET 中継ボート            remotaTeherPortT         5000         TELNET からの TELNET 中継ボート            remotaTeherPortU         23         UTY からの TELNET 中継ボーク ス電場            gopMode         0         PPPOE ポロチャーク ス電台販売 ホーケーク ス電告            ppMode         0         PPPOE パスワード             ppOlose         PPPOE パスワード              ppOlose         1454         自局側 MRU              ppOloseChonetriterval         30         ば時接動/ Pof (国家低)              ppOloseChonterval         10                                                                                                    | centerPort            | 500050005000   | 監視情報送信先ポート                  |               |
| center/SendTimer         300         整想情報送信期隔(か)           center/ChangeSendTimer         10         状態変化時の送信即期<br>(×100 ミリあ)            ieAdTehetT         3         状態変化時の送信即期<br>(×100 ミリあ)            ieAdTehetT         10         TELNET からの TELNET 中継大ドレス            ipAdTehetU         10         UTY からの TELNET 中継大ドレス            remotaTehetPortT         23         UTY からの TELNET 中継大ドレス            remotaTehetPortU         23         UTY からの TELNET 中継大ドレス            remotaTehetPortU         23         UTY からの TELNET 中継大・ト            remotaTehetPortU         23         UTY からの TELNET 中継大・ト            remotaTehetPortU         23         UTY からの TELNET 中継大・ト            remotaTehetPortU         23         UTY からの TELNET 中継大・ト            remotaTehetPortU         5000         TELNET 中総ホー・ベース基局            pppMode         0         PPPoE ユーザーD             pppMode         1454         自局側 MPU             pppConcenterval         30         Körkänjb=7 fllm(秒)             pppConcenterval         30         LOP のコー送信間柄(秒) </td <td>terminalId</td> <td>0</td> <td>監視情報用 ID 番号</td> <td>0~9999</td>                                                                                                    | terminalId            | 0              | 監視情報用 ID 番号                 | 0~9999        |
| centerChangeSendTimer         10         状態変化時の送信間隔(×100 ミリ秒)           centerChangeSendCount         3         状態変化時の送信回数                                                                                                    | centerSendTimer       | 300            | 監視情報送信間隔(秒)                 |               |
| centerChangeSendCount         3         状態変化時の送信回数            ipAdTeinetT         IELNET からの TELNET 中継先アドレス            ipAdTeinetU         UTY からの TELNET 中継先アドレス            remoteTeinetPortT         23         TELNET からの TELNET 中継先アドレス            remoteTeinetPortU         23         UTY からの TELNET 中継防の発信・トベース番号            remoteTeinetPortU         23         UTY からの TELNET 中継防の発信・トベース番号            gppMode         0         PPPoer 常時接続モード         0: 無効 1: 有効           pppMode         0         PPPoer 本中地の通信切断キャラクタ            pppBorderd         PPoer 二・・・・・・・・・・・・・・・・・         0: 無効 1: 有効           pppDoterd         0         PPPoer 本学校設            pppDoterd         0         PPPoer 小口D            pppDoterd         1454         自局側 MRU            pppConnectriterval         30         常時接触小うイ間隔(秒)            pppLopEcholiterval         30         LCP のエー・送信間隔(秒)            pppLopEcholiterval         30         LCP のエー・送信間隔(秒)            pppLopEchoCount         10         LCP のリンク解放きでの無に答回数            pppEornEchoCount         5         Pリンク解放きでの無に答回数                                                                                                    | centerChangeSendTimer | 10             | 状態変化時の送信間隔(×100ミリ秒)         |               |
| jpAdTelnetT         TELNET からの TELNET 中継たアドレス           jpAdTelnetU         UTY からの TELNET 中継アドレス           remoteTelnetPortT         23         TELNET からの TELNET 中継ポペート           remoteTelnetPortU         23         UTY からの TELNET 中継ポペート           remoteTelnetPortU         23         UTY からの TELNET 中継ポペート           remoteTelnetMyPort         5000         TELNET からの TELNET 中継ポペート           remoteTelnetMyPort         5000         TELNET からの TELNET 中継ポペート           gepMode         0         PPRのE         1           ppMode         0         PPRoE 常時接続エード         0:需効 1:有効           ppPlserd         PPPoE 常時接続モード         0:需効 1:有効           ppPlserd         PPPoE スペフード         0:m数効 1:有効           ppPoMate         1454         自局側 MRU         1454           ppPoConnectinterval         30         常時接続小ライ間隔(秒)         1           ppPoLopEcholnterval         30         LCP のエー送信間隔(秒)         1           pppLopEcholnterval         30         LCP のリング解放きでの無応答回数         1           pppLopEcholnterval         0         ICMP のエー送信間隔(秒)         1           pppLopEcholnterval         0         ICMP のエー送信間隔(秒)         1           pppConnTime         000000         接続必必能(の部面のののの         2                                                                                                    | centerChangeSendCount | 3              | 状態変化時の送信回数                  |               |
| jpAdTelnetUUTY からの TELNET 中継アドレスremote TelnetPortI23TELNET からの TELNET 中継先ボートremote TelnetPortU23UTY からの TELNET 中継ポートremote TelnetPortU23UTY からの TELNET 中継ボートremote TelnetPortU23UTY からの TELNET 中継ボートremote TelnetMyPort5000TELNET 中継時の発信ポートベース番号discChar中継中の通信切断キャラクタpppMode0PPPoE 常時接続モード0.1無効 1:有効pppBuserd0PPPoE ユーザーDpppBassword1454自局側 NPUpppNoRepMrterval2無応答判定時間(秒)pppLopeConnectInterval30常時接射下うイ間隔(秒)pppLopEcholnterval30LCP のコーン接信間隔(秒)pppLopEcholnterval30LOP のコー送信間隔(秒)pppLopEcholnterval5PU/ング解放までの無応答回数pppLopEcholnterval5PU/ング解放までの無応答回数pppLopEcholnterval0DPPoE の状態(ReadOnly)pppAddessPPoE の0000接続の経過時間(秒)pppAddessPPoE 取りたび気(ReadOnly)pppAddessISP の名称usdentNameUPS 名称usdentNameUPS 名称usdentNameUPS 名称usdentName10UPS 名称usdentNameUPS 名称usdentNameUPS 名称usdentNameUPS 名称usdentName10UPS 4usdentNameUPS 4usdentName0usdentNameUPS 4usdentNameUP                                                                                                    | ipAdTelnetT           |                | TELNET からの TELNET 中継先アドレス   |               |
| remoteTelnetPortT         23         TELNET からの TELNET 中継ポート            remoteTelnetPortU         23         UTY からの TELNET 中継ポート            remoteTelnetMyPort         5000         TELNET 中継時の発信パートペース番号            dscChar         中継中の通信切断キャラクタ             pppMode         0         PPPoE 常時接続モード         0:無効 1:有効           pppUserId         PPPoE ユーザーD             pppPassword         PPPoE ユーザーD             pppM/nu         1454         自局側 MRU             pppRosept/Interval         2         無応答判定時間(秒)             pppRoconnectInterval         30         常時接続川与イ間隔(秒)             pppLcpEcholnterval         30         LCP のエー・送信間隔(秒)             pppLcpEcholnterval         0         LCP のエー・送信間隔(秒)             pppLepEcholnterval         0         LCP のエー・送信間隔(秒)             pppLopEcholnterval         0         LCP のリンク解放までの無応答回数             pppEornTime         0.000         ドグ修後の部画時間(秒)                                                                                                    | ipAdTelnetU           |                | UTY からの TELNET 中継アドレス       |               |
| remoteTelnetPortU         23         UTY からの TELNET 中継持の発信ボートベース番号           remoteTelnetMyPort         5000         TELNET 中継時の発信ボートベース番号           dscChar         中継中の通信切断キャラクタ            pppMode         0         PPPoE 常時接続モード         0:無効 1:有効           pppUserId         PPPoE ユーザーD             pppDassword         PPPoE ユーザーD             pppMMnu         1454         自局側 MRU             pppConnectInterval         30         常時接続リトライ間隔(秒)             pppEconnectInterval         30         LCP のエーー送信間隔(秒)             pppLopEchoInterval         30         LCP のエーー送信間隔(秒)             pppLopEchoInterval         30         LCP のエー送信間隔(秒)             pppLopEchoInterval         0         LCP のリンク解放までの無応答回数             pppLopEchoCount         10         LCP のリンク解放までの無応答回数             pppConTime         00000         接続後で経過時間(秒)             pppConTime         000000         接続後の経過時間(秒)             ispName         ISP の名称         SPo名称                                                                                                    | remoteTelnetPortT     | 23             | TELNET からの TELNET 中継先ポート    |               |
| remote TehetMyPort         5000         TELNET 中継時の発信ポートペース番号           discChar         中継中の通信切断キャラクタ            pppMode         0         PPPoE 常時接続モード $0:mkjj 1: fajj$ pppUserId         PPPoE ユーザーD            pppPassword         PPPoE ユーザーD            pppMoReplyInterval         1454         自局側 MRU            pppRosplyInterval         2         無応答判定時間(秒)            pppConnectInterval         30         常時接続用らイ間隔(秒)            pppLcpEcholnterval         30         LCP のエコー送信間隔(秒)            pplcmpEcholnterval         0         LCP のリンク解放までの無応答回数            pplcmpEcholnterval         0         ICMP のエコー送信間隔(秒)            pplcmpEcholnterval         0         ICMP のエコー送信間隔(秒)            pplcmpEcholnterval         0         ICMP のエコー送信間隔(秒)            pplcmpEchoCount         5         IP リング解放までの無応答回数            pppConnTime         000000         接続後の船崎間(秒)            ispName         LSP の名称         全角 31 文字<br>半角英数字 63 文字以内           upsIdentName         UPS 名称         249 31 ½           upsMonitorInterval         10         <                                                                                                    | remoteTelnetPortU     | 23             | UTY からの TELNET 中継ポート        |               |
| discChar         中継中の通信切断キャラクタ            pppMode         0         PPPoE 常時接続モード         0.無効 1:有効           pppUserId         PPPoE ユーザーD            pppPassword         PPPoE パスワード            pppMoReplyInterval         1454         自局側 MRU            pppNoReplyInterval         2         無応答判定時間(秒)            pppConnectInterval         30         常時接続小ライ間隔(秒)            pppEconnectInterval         30         LCP のエコー送信間隔(秒)            pppLopEcholnterval         30         LCP のエコー送信間隔(秒)            pppIcmpEcholnterval         0         ICMP のエコー送信間隔(秒)            pppIcmpEchoCount         10         LCP のエコー送信間隔(秒)            pppIcmpEchoCount         5         IP リンク解放までの無応答回数            pppExpExt         0.00         PPPoE IP アドレス            pppConnTime         000000         接続後の部時間(秒)             ispName         ISP の名称              upsIdentName         10         UPS 名称              upsMonitor/Interval         10         UPS 名称                                                                                                    | remoteTelnetMyPort    | 5000           | TELNET 中継時の発信ポートベース番号       |               |
| pppMode         0         PPPoE 常時接続モード         0:無効 1:有効           pppUserId         PPPoE ユーザーD            pppPassword         PPPoE ユーザーD            pppMyMru         1454         自局側 MRU            pppNoReplyInterval         2         無応答判定時間(秒)            pppConnectInterval         30         常時接続リトライ間隔(秒)            pppConnectInterval         30         LCP のエコー送信間隔(秒)            pppLcpEchoInterval         30         LCP のエコー送信間隔(秒)            pppLcpEchoInterval         30         LCP のエコー送信間隔(秒)            pppLcpEchoInterval         0         ICMP のエコー送信間隔(秒)            pppLopEchoCount         10         LCP のエコー送信間隔(秒)            pppEompEchoInterval         0         ICMP のエコー送信間隔(秒)            pppEompEchoCount         5         IP リング解放までの無応答回数            pppEompEchoCount         5         IP リング解放きでの無応答回数            pppConnTime         00000         接続後の必通時間(秒)            pppConTime         000000         接続後の通知            upsdentName         UPS 名称 <td< td=""><td>discChar</td><td></td><td colspan="2">中継中の通信切断キャラクタ</td></td<>                                                                                                    | discChar              |                | 中継中の通信切断キャラクタ               |               |
| pppUserIdPPPoE ユーザーDIntervalpppPasswordPPPoE パスワードIntervalpppMyMru1454自局側 MRUIntervalpppNoReplyInterval2無応答判定時間(秒)IntervalpppConnectInterval30常時接続リトライ間隔(秒)IntervalpppReconnectInterval5自動再接続間隔(秒)IntervalpppLopEchoInterval30LCP のエコー送信間隔(秒)IntervalpppLopEchoInterval30LCP のリンク解放までの無応答回数IntervalpppLopEchoInterval0ICMP のエコー送信間隔(秒)IntervalpppLopEchoInterval0ICMP のエコー送信間隔(秒)IntervalpppLopEchoInterval0ICMP のエコー送信間隔(秒)IntervalpppCompEchoInterval0ICMP のエコー送信間隔(秒)IntervalpppCompEchoCount5IP リンク解放までの無応答回数IntervalpppConTime0.0.0PPPoE IP アドレスIntervalispNameISP の名称SP の名称全角 31 文字<br>半角英数字 63 文字以内upsMonitorInterval10UPS モニタ時間間隔(秒)0~60,0 tat と見なす。                                                                                                    | pppMode               | 0              | PPPoE 常時接続モード               | 0:無効 1:有効     |
| pppPasswordPPPoE パスワードIntervalpppMMru1454自局側 MRUpppNoReplyInterval2無応答判定時間(秒)pppConnectInterval30常時接続リトライ間隔(秒)pppReconnectInterval5自動再接続間隔(秒)pppLcpEchoInterval30LCP のエコー送信間隔(秒)pppLcpEchoInterval30LCP のエコー送信間隔(秒)pppLcpEchoCount10LCP のリンク解放までの無応答回数pppIcmpEchoInterval0ICMP のエコー送信間隔(秒)pppIcmpEchoCount5IP リンク解放までの無応答回数pppIcmpEchoCount5IP リンク解放までの無応答回数pppStat0.00PPPoE の状態(ReadOnly)pppConTime000000接続後の経過時間(秒)ispNameISP の名称全角 31 文字<br>半角英数字 63 文字以内upsMonitorInterval10UPS 毛本時間間隔(秒)upsMonitorInterval10UPS モク時間間隔(秒)0~60,0 は 1 と見なす。                                                                                                    | pppUserId             |                | PPP₀E ユーザーID                |               |
| pppMyMru         1454         自局側 MRU           pppNoReplyInterval         2         無応答判定時間(秒)            pppConnectInterval         30         常時接続リトライ間隔(秒)            pppReconnectInterval         5         自動再接続間隔(秒)            pppLopEchoInterval         30         LOP のエコー送信間隔(秒)            pppLopEchoInterval         30         LOP のエコー送信間隔(秒)            pppLopEchoCount         10         LCP のリンク解放までの無応答回数            pppIcmpEchoInterval         0         ICMP のエコー送信間隔(秒)            pppIcmpEchoInterval         0         ICMP のエコー送信間隔(秒)            pppIcmpEchoInterval         0         ICMP のエコー送信間隔(秒)            pppIcmpEchoCount         5         IP リンク解放までの無応答回数            pppStat         0,0,0         PPPoE D マドレス            pppConnTime         0,00,0         接続後の経過時間(秒)         0:無接続           ispName         ISP の名称         全角 31 文字<br>半角英数字 63 文字以内           upsIdentName         UPS 名称            upsMonitorInterval         10         UPS モニタ時間間隔(秒)         0~60,0 は 1 と見なす。                                                                                                    | pppPassword           |                | PPP₀E パスワード                 |               |
| pppNoReplyInterval         2         無応答判定時間(秒)            pppConnectInterval         30         常時接続リトライ間隔(秒)            pppReconnectInterval         5         自動再接続間隔(秒)            pppLcpEchoInterval         30         LCP のエコー送信間隔(秒)            pppLcpEchoCount         10         LCP のエコー送信間隔(秒)            pppIcpEchoInterval         0         ICMP のエコー送信間隔(秒)            pppIcmpEchoInterval         0         ICMP のエコー送信間隔(秒)            pppIcmpEchoCount         5         IP リンク解放までの無応答回数            pppStat         0.0.0         PPPoE D な状態(ReadOnly)            pppConnTime         0.00.00         接続後の経過時間(秒)            ispName         ISP の名称             upsIdentName         UPS 名称             upsMonitorInterval         10         UPS モニタ時間間隔(秒)         0~60, 0 は 1 と見なす。                                                                                                    | pppMyMru              | 1454           | 自局側 MRU                     |               |
| pppConnectInterval         30         常時接続ルライ間隔(秒)            pppReconnectInterval         5         自動再接続間隔(秒)            pppLcpEchoInterval         30         LCP のエコー送信間隔(秒)            pppLcpEchoCount         10         LCP のリンク解放までの無応答回数            pppIcmpEchoInterval         0         ICMP のエコー送信間隔(秒)            pppIcmpEchoInterval         0         ICMP のエコー送信間隔(秒)            pppIcmpEchoCount         5         IP リンク解放までの無応答回数            pppStat         0.0.0         PPPoE の状態(ReadOnly)            pppConnTime         0.00.00         接続後の経過時間(秒)         0:無接続           ispName         ISP の名称             upsIdentName         UPS 名称             upsMonitorInterval         10         UPS モニタ時間間隔(秒)         0~60、0 は 1 と見なす。                                                                                                    | pppNoReplyInterval    | 2              | 無応答判定時間(秒)                  |               |
| pppReconnect/interval         5         自動再接続間隔(秒)         (1)           pppLcpEcholnterval         30         LCP のエコー送信間隔(秒)         (1)           pppLcpEchoCount         10         LCP のリンク解放までの無応答回数         (1)           ppplcmpEchoInterval         0         ICMP のエコー送信間隔(秒)         (1)           ppplcmpEchoInterval         0         ICMP のエコー送信間隔(秒)         (1)           ppplcmpEchoCount         5         IP リンク解放までの無応答回数         (1)           pppLompEchoCount         5         IP リンク解放までの無応答回数         (1)           pppLompEchoCount         5         IP リンク解放までの無応答回数         (1)           pppCompEchoCount         5         IP リンク解放までの無応答回数         (1)           pppConfigue         0,0,0         PPPoE の状態(ReadOnly)         (1)           pppConnTime         0,00,00         接続後の経過時間(秒)         (1)           ppConnTime         0,00,00         接続後の経過時間(秒)         (1)           upsIdentName         UPS 名称         (1)         (1)           upsKnitorInterval         10         UPS モク時間間隔(秒)         (2)                                                                                                    | pppConnectInterval    | 30             | 常時接続リトライ間隔(秒)               |               |
| pppLcpEchoInterval         30         LCP のエコー送信間隔(秒)            pppLcpEchoCount         10         LCP のリンク解放までの無応答回数            pppIcmpEchoInterval         0         ICMP のエコー送信間隔(秒)            pppIcmpEchoCount         5         IP リンク解放までの無応答回数            pppIcmpEchoCount         5         IP リンク解放までの無応答回数            pppStat         0,0,0         PPPcE の状態(ReadOnly)            pppAddress         PPPoE IP アドレス             pppConnTime         000000         接続後の経過時間(秒)         0:無接続           ispName         ISP の名称             upsIdentName         UPS 名称             upsMonitorInterval         10         UPS モニタ時間間隔(秒)         0~60,0は1と見なす。                                                                                                    | pppReconnectInterval  | 5              | 自動再接続間隔(秒)                  |               |
| pppLcpEchoCount10LCP のリンク解放までの無応答回数ppplcmpEchoInterval0ICMP のエコー送信間隔(秒)ppplcmpEchoCount5IP リンク解放までの無応答回数pppStat0,0,0PPPoE の状態(ReadOnly)pppAddress000,0PPPoE IP アドレスpppConnTime0,00,00接続後の経過時間(秒)ispNameISP の名称全角 31 文字<br>半角英数字 63 文字以内upsIdentNameUPS 名称UPS 毛本外時間間隔(秒)upsMonitorInterval10UPS モニタ時間間隔(秒)0~60、0 は 1 と見なす。                                                                                                    | pppLcpEchoInterval    | 30             | LCP のエコー送信間隔(秒)             |               |
| pppIcmpEchoInterval0ICMP のエコー送信間隔(秒)pppIcmpEchoCount5IP リンク解放までの無応答回数pppStat0,0,0PPPoE の状態(ReadOnly)pppAddressPPPoE IP アドレスpppConnTime0,0000接続後の経過時間(秒)ispNameISP の名称全角 31 文字<br>半角英数字 63 文字以内upsIdentNameUPS 名称0~60、0 は 1 と見なす。                                                                                                    | pppLcpEchoCount       | 10             | LCP のリンク解放までの無応答回数          |               |
| pppIcmpEchoCount5IP リンク解放までの無応答回数pppStat0,0,0PPPoE の状態(ReadOnly)pppAddressPPPoE IP アドレスpppConnTime0.0000接続後の経過時間(秒)ispNameISP の名称全角 31 文字<br>半角英数字 63 文字以内upsIdentNameUPS 名称UPS 名称upsMonitorInterval10UPS モニタ時間間隔(秒)                                                                                                    | pppIcmpEchoInterval   | 0              | ICMP のエコー送信間隔(秒)            |               |
| pppStat0,0,0PPPoE の状態(ReadOnly)pppAddressPPPoE IP アドレスpppConnTime0:00:00接続後の経過時間(秒)0:無接続ispNameISP の名称upsIdentNameUPS 名称upsMonitorInterval10UPS モニタ時間間隔(秒)0~60、0 は 1 と見なす。                                                                                                    | pppIcmpEchoCount      | 5              | IP リンク解放までの無応答回数            |               |
| pppAddressPPPoE IP アドレスpppConnTime0:0000接続後の経過時間(秒)0:無接続ispNameISP の名称upsIdentNameUPS 名称upsMonitorInterval10UPS モニタ時間間隔(秒)0~60、0 は 1 と見なす。                                                                                                    | pppStat               | 0,0,0          | PPPoE の状態(ReadOnly)         |               |
| pppConnTime         0:00:00         接続後の経過時間(秒)         0:無接続           ispName         ISP の名称         全角 31 文字<br>半角英数字 63 文字以内           upsIdentName         UPS 名称            upsMonitorInterval         10         UPS モニタ時間間隔(秒)         0~60、0 は 1 と見なす。                                                                                                    | pppAddress            |                | PPPoE IP アドレス               |               |
| ispNameISP の名称全角 31 文字<br>半角英数字 63 文字以内upsIdentNameUPS 名称upsMonitorInterval10UPS モニタ時間間隔(秒)0~60、0 は 1 と見なす。                                                                                                    | pppConnTime           | 0:00:00        | 接続後の経過時間(秒)                 | 0:無接続         |
| ISP の名称     半角英数字 63 文字以内       upsIdentName     UPS 名称       upsMonitorInterval     10       UPS モニタ時間間隔(秒)     0~60、0 は 1 と見なす。                                                                                                    | · •                   |                | 100 0 f #                   | 全角 31 文字      |
| upsIdentNameUPS 名称upsMonitorInterval10UPS モニタ時間間隔(秒)0~60、0 は 1 と見なす。                                                                                                    | IspName               |                | ISP の名称                     | 半角英数字 63 文字以内 |
| upsMonitorInterval 10 UPSモニタ時間間隔(秒) 0~60、0は1と見なす。                                                                                                    | upsIdentName          |                | UPS 名称                      |               |
|                                                                                                    | upsMonitorInterval    | 10             | UPS モニタ時間間隔(秒)              | 0~60、0は1と見なす。 |

|                             | 120               | UPS シャットダウン開始待機時間(秒)        | -1~300、                  |
|-----------------------------|-------------------|-----------------------------|--------------------------|
| debMasterUpsAlarmWait I ime |                   |                             | -1 の場合はシャットダウン無効         |
| upsSignalLevel              | 15                | UPS 論理                      |                          |
| debMasterEnableUpsShut      | 2                 | UPS シャットダウン有効化              | 1:有効 2:無効                |
| debOlShutdownSignal         | 2,2,2,2           | PCのER信号との連携の有効化             | 1:有効 2:無効                |
|                             |                   | (八五山)                       | 0,1: 未設定                 |
| upsoulpulSource             | I                 | 和电状态                        | 3: 正常 5: バックアップ          |
| upsBatteryStatus            | 1                 | バッテリ状態                      | 0,1: 未設定 2: 正常 3: 低電圧    |
| upsInputLineBads            | 0                 | 商用入力異常回数                    |                          |
| debWakeupPhysAddr           |                   | WOL 設定                      | "," 区切りで2箇所以内            |
| debWakeupMaxCount           | 2                 | マジックパケット送信回数                |                          |
| debWakeupInterval           | 15                | マジックパケット送信間隔(秒)             |                          |
| debWakeupPhysAddrV          |                   | 仮想アウトレット用の WOL 設定           | "、"区切りで8箇所以内             |
| popPort                     | 110               | POP3ポート                     | 0~65535                  |
| smtpPort                    | 25                | SMTPポート                     | 0~65535                  |
| mailRetryCount              | 3                 | メールリトライ回数                   | 1~99                     |
| mailRetryInterval           | 10                | メールリトライ間隔(秒)                | 1~999                    |
| ipAdPopServer               |                   | POP3 サーバアドレス                |                          |
| ipAdSmtpServer              |                   | SMTP サーバアドレス                |                          |
| ath a Casa d                | 0                 |                             | 0: 接続していない               |
| etherSpeed                  | 2                 | 接続速度                        | 1: 10.0Mbps 2: 100.0Mbps |
| nttcpBufferMax              | 10000             | バッファサイズの最大値                 | 64~300000                |
| nttcpOpt I                  | 4096              | バッファサイズ (-1) の省略値           | 64~300000                |
| nttcpOpt n                  | 2048              | バッファ数 (-n) の省略値             | 1~999999999              |
| nttcpOpt g                  | 0                 | 送信間隔 (-g) の省略値 (マイクロ秒)      | 0~9999999                |
| nttcpOpt T                  | 0                 | タイトル表示 (-T) の省略値            | 0: 無し、1: 有り              |
| nttcpOpt f                  | *3 文字列            | 出力書式 (-f) の省略値              |                          |
| nttcpSvIpAddr               |                   | サーバの IP アドレスの省略値            |                          |
| nttcpSvPort                 | 5037              | サーバのポート番号 (-p) の省略値         | 0~65535                  |
| nttcpDataPort               | 5038              | データのポート番号                   | 0~65535                  |
| nttcpMcPhAddr               | 01:00:5E:11:32:25 | マルチキャストの MAC アドレス           |                          |
| nttcpMcIpAddr               | 224.17.50.37      | マルチキャストの IP アドレス (-m) の省略値  |                          |
| nttcpMcPort                 | 5047              | マルチキャストのポート番号の省略値           | 0~65535                  |
| untheur Course Oliver alle  | 0                 | 出して、いた地俗の                   | 0: 無し 2: 有り              |
| nttcpSumCheck               | U                 | サムナエック制御                    | 1: データ比較有りなら無し           |
| nttcpTimeout                | 30                | タイムアウト時間(秒)                 | 3~999                    |
| nttcpAutoStart              | 0                 | サーバモードでの自動立ち上げ指定            | 0: 無し、1: 有り              |
| pingPktSize                 | 16                | PING パケットのデータ長              | 16~1472                  |
| resetCause                  | 1                 | リセット原因表示                    |                          |
| popErrorCount               | 0                 | PING 監視 POP サーバーへのアクセスエラー回数 | 0:表示のみ                   |
| ledBlinkEnabled             | 1                 | LEDの点滅の有効化                  | 0:無効 1:有効                |
| broadGroup                  | 0                 | 一斉電源制御の有効化                  | 0:無効 1~8:グループ            |
| broadPhysAddr               |                   | 一斉電源制御側 MAC アドレス            |                          |
|                             |                   |                             |                          |

\*1 文字列 Meikyo Remote Power Controller, RPC-M4H Ver. 1.40A.110406

\*2 文字列 Meikyo 100BASE-TX Driver

\*3 文字列 %9b%8.2rt%8.2ct%12.4rbr%12.4cbr%8c%10.2rcr%10.1ccr

## ■ ログー覧表

| 内容                | 情報                      | TELNET などのLOG                |
|-------------------|-------------------------|------------------------------|
| ログ開始              |                         | Log Start                    |
| PING 送信           | outlet no, Ipaddr no,   | ping                         |
| PING 無応答          | outlet no, Ipaddr no,   | No Echo                      |
| 死活判定(NoAction)    | アウトレット no.              | No Action                    |
| 死活判定(REBOOT)      | アウトレット no.              | Outlet Reboot                |
| 死活判定(アウトレットON)    | アウトレット no.              | Out 1 et On                  |
| 死活判定(アウトレットOFF)   | アウトレット no.              | Outlet Off                   |
| 正常/回復中            | アウトレット no.              | Outlet Recovered             |
| スケジュール(REBOOT)    | アウトレット no.              | Outlet Reboot by Schedule    |
| スケジュール(アウトレットON)  | アウトレット no.              | Out 1 et On by Schedule      |
| スケジュール(アウトレットOFF) | アウトレット no.              | Outlet Off by Schedule       |
| 温度監視(REBOOT)      | アウトレット no.              | Outlet Reboot by Temperature |
| 温度監視(アウトレットON)    | アウトレット no.              | Outlet On by Temperature     |
| 温度監視(アウトレットOFF)   | アウトレット no.              | Outlet Off by Temperature    |
| 全アウトレットON         | アウトレット ALL ID (ID は接続者) | MPON                         |
| 全アウトレットOFF        | アウトレット ALL ID (ID は接続者) | MPOF                         |
| 全アウトレット REBOOT    | アウトレット ALL ID (ID は接続者) | MPOR                         |
| アウトレットON          | アウトレット no.ID (ID は接続者)  | PON                          |
| アウトレットOFF         | アウトレット no.ID (ID は接続者)  | POF                          |
| アウトレット REBOOT     | アウトレット no.ID (ID は接続者)  | POR                          |
| UTY 接続            | IPaddr                  | >Uty                         |
| UTY ログインせず切断      | IPaddr                  | <uty< td=""></uty<>          |
| UTY ログイン          | lpaddr ID (ID は接続者)     | =>Uty                        |
| UTY ログアウト         | lpaddr ID (ID は接続者)     | <==Uty                       |
| メールログイン要求         | lpaddr no. (no.は設定番号)   | >Mail                        |
| メールログイン           | lpaddr no. (no.は設定番号)   | ==>Mail                      |
| メールログアウト          | lpaddr no. (no.は設定番号)   | <==Mail                      |
| TELNET 接続         | IPaddr                  | >Telnet                      |
| TELNET ログインせず切断   | IPaddr                  | <telnet< td=""></telnet<>    |
| TELNET 多重超接続      | IPaddr                  | »xTelnet                     |
| TELNET ログイン       | IPaddr                  | =>Telnet                     |
| TELNET ログアウト      | IPaddr                  | <==Telnet                    |
| Web 接続            |                         | >Web                         |
| Web ログイン          |                         | =>Web                        |
| Web ログアウト         |                         | <==Web                       |
| モデム接続             |                         | > Modem                      |
| モデムログインせず切断       |                         | < Modem                      |
| モデムログイン           |                         | => Modem                     |
| モデムログアウト          |                         | <== Modem                    |
| PPPoE 接続した        | IPaddr                  | PPPoE Connect                |
| PPPoE 切断した        |                         | PPPoE Disconnect             |
| PPPoE 切断された       |                         | PPPoE Disconnected           |
| PPPoE ノットレディになった  |                         | PPPoE Modem Down             |
| PPPoE レディになった     |                         | PPPoE Modem Up               |

| PPPoE 接続状態に戻った     |                    | PPPoE Continue           |
|--------------------|--------------------|--------------------------|
| PPPoE IP リンクが解放された |                    | PPPoE IP Link Release    |
| 設定変更               | [変数名] ID (ID は接続者) | variable set (xxxxx)     |
| 設定書込(WRITE)        | ID (ID は接続者)       | write to FROM            |
| 温度状態変化             | 正常、℃               | Temperature Normal       |
| 温度状態変化             | 上限注意、℃             | Temperature High Warning |
| 温度状態変化             | 上限警報、℃             | Temperature High Alarm   |
| 温度状態変化             | 下限主意、℃             | Temperature Low Warning  |
| 温度状態変化             | 下限警報、℃             | Temperature Low Alarm    |
| NTP サーバ接続          | hour minute second | NTP hhimmiss             |
| NTP サーバ接続エラー       |                    | NTP Server Access Error  |
| メールエラー             |                    | Mail Error               |
| 電源障害発生時            |                    | Power Trouble            |
| 電源障害回復時            |                    | Power Trouble Recover    |
| 容量低下発生時            |                    | Battery Low              |
| 容量低下回復時            |                    | Battery Low Recover      |

## ■ 制御コマンドー覧表

| 制御コマンド | 内 容                                |                               |  |  |
|--------|------------------------------------|-------------------------------|--|--|
| MPON   | 全アウトレットの電源出力開始                     |                               |  |  |
| MPOF   | 全アウトレットの電源出力停止                     |                               |  |  |
| MPOR   | 全アウトレットのリブー                        | 全アウトレットのリプート(電源リプート)          |  |  |
| PONn   | 指定されたアウトレット                        | ~の電源出力開始 n=1~4                |  |  |
| POFn   | 指定されたアウトレット                        | ~の電源出力停止 n=1~4                |  |  |
| PORn   | 指定されたアウトレット                        | 〜のリブート(電源リブート)n=1〜4           |  |  |
| PSRn   | 指定されたアウトレット                        | ~の電源状態反転 n=1~4                |  |  |
| MPONV  | 全仮想アウトレットにマ                        | ?ジックパケットを送信する。                |  |  |
| PONVx  | (xは1~8) debW                       | akeupInterval後にマジックパケットを送信する。 |  |  |
|        | 死活監視状態の表示 r                        | n=1~4                         |  |  |
|        | nを省略すると全てのア                        | 2ウトレットを表示します。                 |  |  |
|        | コンマ区切りで表示。                         |                               |  |  |
|        | Outlet No.                         | アウトレット番号[1~4]                 |  |  |
|        | Power                              | 電源状態[0:Off 1: On]             |  |  |
|        | Judge                              | 判定[1:正常 2:異常 3:回復中]           |  |  |
|        | Action Count                       | Action 実行回数                   |  |  |
|        | Last Ping1                         | アドレス1の最後の応答[1:正常 2:異常]        |  |  |
|        | NoEchoCount1                       | アドレス1の末応答回数                   |  |  |
|        | NoEchoTime1                        | アドレス1の応答時間(ms)                |  |  |
|        |                                    | [0:未設定 1:応答時間 9999:未応答]       |  |  |
| OLSn   | Last Ping2                         | アドレス2の最後の応答[1:正常 2:異常]        |  |  |
|        | NoEchoCount2                       | アドレス2の未応答回数                   |  |  |
|        | NoEchoTime2                        | アドレス2の応答時間(ms)                |  |  |
|        |                                    | [0:未設定 1:応答時間 9999:未応答]       |  |  |
|        | Last Ping3                         | アドレス3の最後の応答[1:正常 2:異常]        |  |  |
|        | NoEchoCount3                       | アドレス3の未応答回数                   |  |  |
|        | NoEchoTime3                        | アドレス3の応答時間(ms)                |  |  |
|        |                                    | [0:未設定 1:応答時間 9999:未応答]       |  |  |
|        | Last Ping4                         | アドレス4の最後の応答[1:正常 2:異常]        |  |  |
|        | NoEchoCount4                       | アドレス4の未応答回数                   |  |  |
|        | NoEchoTime4                        | アドレス4の応答時間(ms)                |  |  |
|        |                                    | [0:未設定 1:応答時間 9999:未応答]       |  |  |
| VER    | バージョンの表示                           |                               |  |  |
|        | 全アウトレットの電源状態取得                     |                               |  |  |
| POS    | 応答:mmmm                            |                               |  |  |
|        | 左側からアウトレット1~4                      |                               |  |  |
|        | m=0:OFF 1:ON                       |                               |  |  |
|        | 全アウトレットの電源状態詳細の取得                  |                               |  |  |
| XPOS   | 応答:ABXXXX, ABXXXX, ABXXXX, ABXXXX, |                               |  |  |
|        | 左側からアウトレット1~4                      |                               |  |  |
|        | A=0:OFF 1:ON                       |                               |  |  |
|        | B=0: OFF 遅延中 1: ON 遅延中             |                               |  |  |
|        | XXXX=Bのタイマ残り時間                     |                               |  |  |

| DACC       | パスワードの変更新しいパスワードを2回入力します。                                        |  |  |  |
|------------|------------------------------------------------------------------|--|--|--|
| PASS       | ※入力を失敗すると変更されません。                                                |  |  |  |
|            | 変数「ipAdTeInetT」のアドレス、変数「remoteTeInetPortT」のポートに TELNET クライアントとして |  |  |  |
|            | 接続します。                                                           |  |  |  |
|            | DiscChar に設定した文字を入力すると切断終了する。                                    |  |  |  |
|            | ー度に受信するデータは、概ね40Kバイト以下でご利用ください。                                  |  |  |  |
|            | 年月日設定                                                            |  |  |  |
| DATL       | 例) DATE yy/mm/dd yy:年 mm:月 dd:日                                  |  |  |  |
|            | 現在時刻設定(秒は省略可)                                                    |  |  |  |
|            | 例)TIME hhimmiss hh:時 mm:分 ss:秒                                   |  |  |  |
|            | I CMPを4回送信します。                                                   |  |  |  |
| FING       | 例) PING [IP アドレス]                                                |  |  |  |
|            | LANの通信設定を表示します。(例)                                               |  |  |  |
|            | lpAddress 192.168.10.1                                           |  |  |  |
| IPCONFIG   | SubnetMask 255,255,255,0                                         |  |  |  |
|            | DefaultGateway 192.168.10.254                                    |  |  |  |
|            | EhternetSpeed 100.0Mbps                                          |  |  |  |
| CPI IRESET | CPU をリセットします。                                                    |  |  |  |
|            | コマンドを実行しても電源状態は変化しません。                                           |  |  |  |
| PROMPT=n   | 0 (プロンプト表示無し)                                                    |  |  |  |
|            | 1(「>」のプロンプト表示)                                                   |  |  |  |
|            | 2(「機器名 >」のプロンプト表示 )                                              |  |  |  |
|            | *変数「promptMode」により接続直後のモードが決まります。                                |  |  |  |
| EXIT       | 回線切断 最初の文字がE, e, Q, q の場合は EXIT と認識します。                          |  |  |  |

※「XPOS」「VER」「PASS」などいくつかのコマンドはログイン時のみ有効です。

| 仕様- | -覧表 |
|-----|-----|
|     |     |

| 通信仕様            | LAN 通信仕様   |         | ARP, TCP/IP, UDP/IP, ICMP, POP3, |  |
|-----------------|------------|---------|----------------------------------|--|
|                 |            |         | BOOTP, DHCP, TELNET, SMTP, APOP  |  |
|                 |            |         | NTP、HTTP、SNMP、PPP₀E,NTTCP        |  |
|                 |            |         | SNMP マネージャー,TELNET               |  |
|                 | LAN f      | 制御方法    | TCP/IP ユーティリティ、Web               |  |
|                 |            |         | E-mail                           |  |
|                 |            |         | 電源 ON                            |  |
|                 |            |         | 電源 OFF                           |  |
|                 | 電源語        | 制御/管理   | リブート                             |  |
|                 |            |         | 電源状態取得                           |  |
|                 |            |         | グループ制御                           |  |
|                 |            |         | 週間スケジュール機能(20個)                  |  |
|                 | スケシ        | ジュール機能  | NTP による時刻同期機能                    |  |
|                 |            |         | スケジュール ON/OFF 機能                 |  |
| 长悠台上            |            |         | 電源ON遅延時間                         |  |
| 依尼              | 遅延         | 時間設定    | 電源 OFF遅延時間(シャットダウン時間)            |  |
|                 |            |         | リブート時間                           |  |
|                 | UPS連携      |         | 停電時連動機能                          |  |
|                 | S          |         | 電源障害信号出力、                        |  |
|                 | シャ         | アレン 焼 能 | スクリプト通信(TELNET)                  |  |
|                 |            |         | ICMP送信                           |  |
|                 | 状態         | 監視      | 通報機能:SNMPトラップ、UDPパケット            |  |
|                 |            |         | 温度監視                             |  |
|                 | WOL対応機能    |         | あり:MAGIC PACKET送信                |  |
|                 |            |         | 10Base-T/100Base-TX x1 (RJ45)    |  |
|                 |            |         | (IEEE802.3 に準拠)                  |  |
|                 | インタ        | パーフェース  | RS-232C × 1(Dsub9ピンオス)           |  |
|                 |            |         | RJ11 × 4(シャットダウンインタフェース)         |  |
|                 |            |         | RJ11(温度センサー)                     |  |
| ハード仕様           | 定枚         | 最大制御出力  | 100V AC 15A (1500W)              |  |
| 1 1 1 1 1 1 1 1 |            | 消費電力    | 最大 約 5.8W                        |  |
|                 | 10         | 入力電源電圧  | AC100V ±10% (50/60Hz)            |  |
|                 | 使用環境       |         | 温度 5~40℃                         |  |
|                 |            |         | 湿度 20~85%(ただし結露なきこと)             |  |
|                 | 外形寸法       |         | 220(W) × 45(H) × 170(D)mm        |  |
|                 | 重量         |         | 1.6kg                            |  |
| 環境保証            | RoHS 指令対応品 |         |                                  |  |

■ タイムチャート

接点式 UPS 利用時

- ・UPS 自動停止無効
- ・DIP スイッチ.1 のみ ON
- PowerON=0(s)
- T1: UPS モニタ時間間隔
  - デフォルト: 10 秒 設定可能値:0、10~60
- T2: シャットダウン開始待機時間(停電確認時間)
- デフォルト:120 秒 設定可能値:-1~300
- T3:Shut down(シャットダウン遅延時間) デフォルト: 30 秒 設定可能値:0~3600

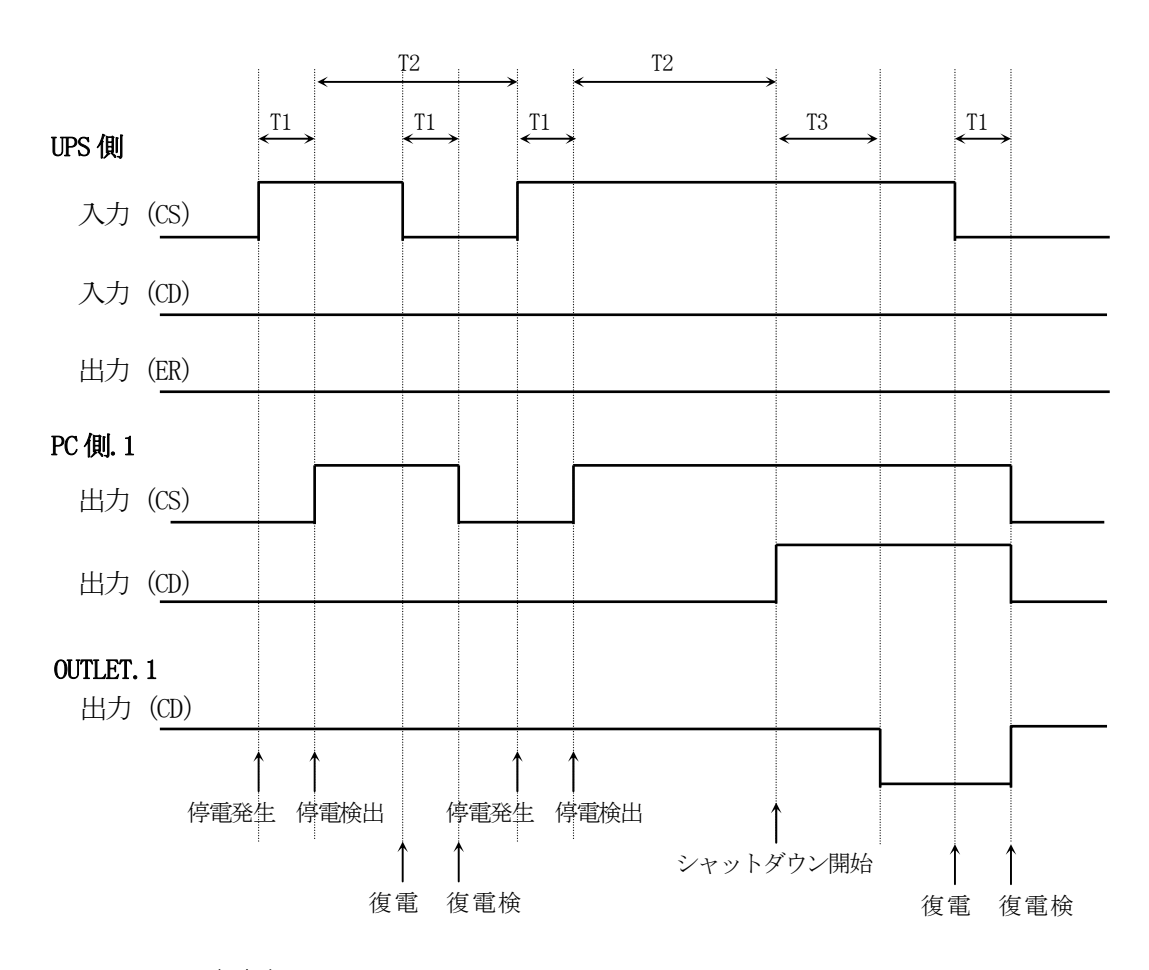

CS:電源障害信号

CD: 容量低下信号

問い合せ先

## 明京電機株式会社

〒114-0012 東京都北区田端新町 1-1-14 東京フェライトビル 4F TEL 03-3810-5580 FAX 03-3810-5546 ホームページアドレス

http://www.meikyo.co.jp/

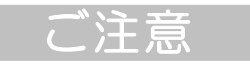

- (1)本書および製品の内容の一部または全部を無断で複写複製することは禁じます。
- (2) 本書および製品の内容については、将来予告なしに変更することがあります。
- (3)本書および製品の内容については、万全を期して作成いたしましたが、万一ご不審な点や誤り、 記載漏れなどお気づきの点がありましたら、ご連絡ください。
- (4)本製品を運用した結果の影響については、(3)項にかかわらず責任を負いかねますのでご了承く ださい。
- (5)本製品がお客様により不当に使用されたり、本書の内容に従わずに取り扱われたり、または弊社 および弊社指定のもの以外の第三者により修理・変更されたこと等に起因して生じた障害などに つきましては、責任を負いかねますのでご了承ください。
- (6)弊社指定以外のオプションを装着してトラブルが発生した場合には、責任を負いかねますのでご 了承ください。

WATCH BOOT mini RPC-M4H 取扱説明書 2015年 9月 第2.2d版